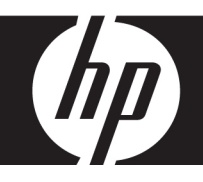

## HP df750 Series

Digital Picture Frame Cadre Photo Numérique Marco de Fotos Digital Porta-Retratos Digital Cornice foto digitale Digitaler Bilderrahmen Digitale fotolijst Digital bildram

> User Manual Manuel de l'utilisateur Manual del Usuario Manual do Usuário Manuale dell'Utente Benutzerhandbuch Gebruikershandleiding Bruksanvisning

> > Revision 1.0a

### FCC Compliance Statement

**Note:** This equipment has been tested and found to comply with the limits for a Class B digital device, pursuant to Part 15 of the FCC Rules. These limits are designed to provide reasonable protection against harmful interference in a residential installation. This equipment generates, uses, and can radiate radio frequency energy and, if not installed and used in accordance with the instructions, may cause harmful interference to radio communications. However, there is no guarantee that interference will not occur in a particular installation.

If this equipment does cause harmful interference to radio or television reception, which can be determined by turning the equipment off and on, the user is encouraged to try to correct the interference by one of the following measures:

- Reorient or relocate the receiving antenna.
- Increase the separation between the equipment and receiver.
- Connect the equipment into an outlet on a circuit different from that to which the receiver is connected.
- Consult the dealer or an experienced radio/TV technician for help.

**FCC Caution:** To assure continued compliance, (example – use only shielded interface cables when connecting to computer or peripheral devices). Any changes or modifications not expressly approved by the party responsible for compliance could void the user's authority to operate this equipment.

This device complies with Part 15 of the FCC Rules. Operation is subject to the following two conditions: (1) this device may not cause harmful interference, and (2) this device must accept any interference received, including interference that may cause undesired operation.

### What's in the Box

| Qty | ltem                                                        | Image    |
|-----|-------------------------------------------------------------|----------|
| 1   | Digital Picture Frame                                       |          |
| 2   | Additional Frames                                           |          |
| 1   | Remote Control                                              | 2 1 0000 |
| 1   | Universal Power Adapter<br>(9V, 1 A, 3W, 100/240 switching) |          |
| 1   | Warranty Document                                           |          |
| 1   | User Manual                                                 |          |

# ENGLISH

### Getting Started

1. Connect the power cord into the **DC** input of the digital picture frame and plug the adapter into a power outlet.

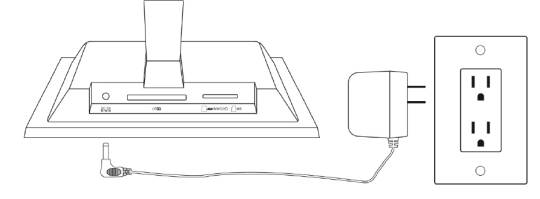

2. Unfold the attached stand to its extended position and push the **POWER** button on the top of the digital picture frame.

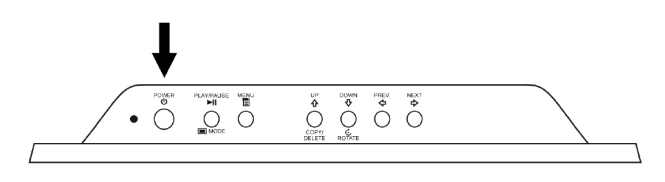

3. Insert your memory card or USB storage device (external memory) containing desired photos, music, and/or video into the appropriate card slot or USB port as illustrated below. **Note:** Memory cards and USB storage devices must be orientated correctly. Generally, labels on these cards or USB devices must be facing outward as illustrated below.

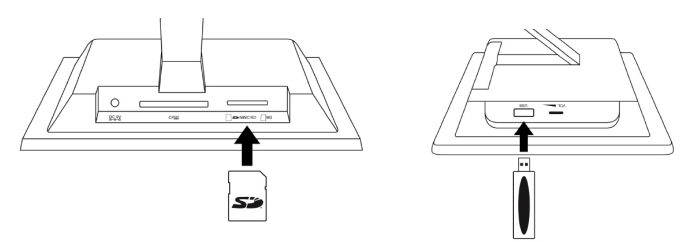

4. A slide show of your photos will automatically begin in a few seconds. If music tracks are available on the same external memory card, the slide show will be displayed with background music unless disabled in Settings. Enjoy it and have fun!

### Remote Control (please refer to page 10 for details regarding the viewing modes)

| SOURCE | <b>SOURCE</b> : Press to select among memory card(s)<br>and/or USB storage device as the source of pictures<br>and other media files.<br><b>Note</b> : Internal memory can only be accessed by<br>removing all external memory sources! |
|--------|----------------------------------------------------------------------------------------------------|
| REPEAT | <b>REPEAT</b> : During playback of audio or video files, press to select the mode of repeating playback.                                                                                                    |
| MENU   | MENU: Press to access menu mode.                                                                                                    |
| ZOOM   | <b>ZOOM</b> : Press to enlarge picture in browse mode.                                                                                                    |
| Ŷ      | <b>UP</b> or <b>COPY/DEL</b> : Press to move up in thumbnail mode or copy/delete in browse mode.                                                                                                    |
| ¢      | <b>PREV</b> or <b>RETURN</b> : Press to move left in browse, thumbnail or menu mode, or return to previous screen in slide show mode.                                                                                                   |
|        | <b>PLAY/PAUSE</b> or <b>MODE</b> : Press to change display<br>mode (slide show, browse, or thumbnail). Press to<br>play or pause music or video files. Press to make<br>selections in menu or settings mode.                            |
|        | <b>NEXT</b> : Press to move right in browse, thumbnail or menu mode.                                                                                                    |
| ¢      | <b>DOWN</b> or <b>ROTATE</b> : Press to move down in thumbnail mode or when setting options. Press to rotate the picture during slide show or browse mode.                                                                              |

### Picture Frame

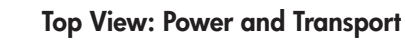

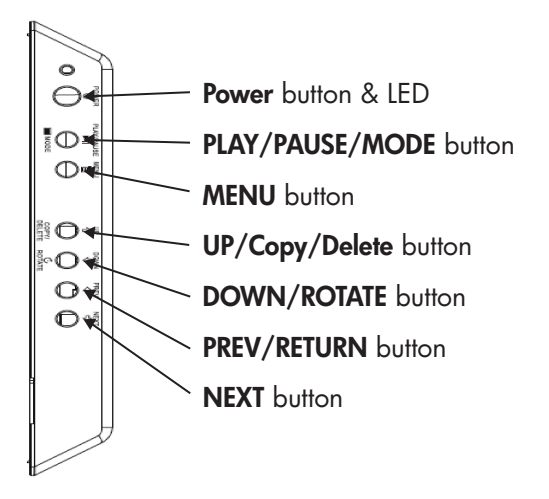

Left Side View: Volume Control & USB Port

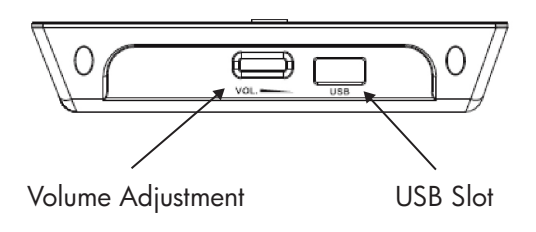

Underside View: External Memory Slots

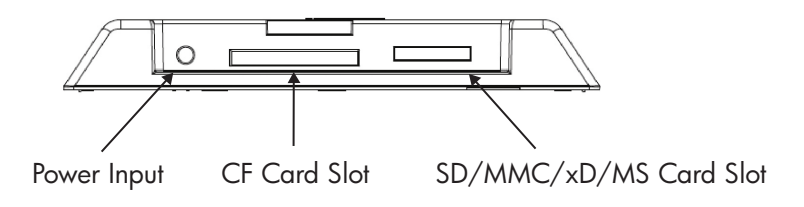

### Key Features

| Feature                                    | External Memory<br>(Cards and or Flash Drives) | Internal Memory |
|--------------------------------------------|------------------------------------------------|-----------------|
| Photo slide show with music                | $\checkmark$                                   |                 |
| Photo slide show<br>without music          | $\checkmark$                                   | $\checkmark$    |
| Photo auto-rotation with frame orientation | $\checkmark$                                   |                 |
| Delete photos from memory                  |                                                | $\checkmark$    |
| Playback music/audio files                 | $\checkmark$                                   |                 |
| Playback video clips                       | $\checkmark$                                   |                 |
| View Photo thumbnails                      | $\checkmark$                                   |                 |
| Photo Zoom                                 | $\checkmark$                                   |                 |
| Browse Photos/Images                       | $\checkmark$                                   | $\checkmark$    |
| Widescreen View                            | $\checkmark$                                   |                 |

### Initial Setup

**NOTE**: The following instructions are shown using the remote control unit. Most of these functions can also be conducted via the same control keys located on the top side of the picture frame. The keys are labeled with the same icon/text.

1. Pull tab from remote control to activate. (Note: If a replacement battery is required, purchase model #CR2025)

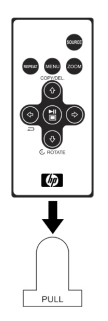

2. Press button and use the directional arrows to highlight "SETTINGS" icon.

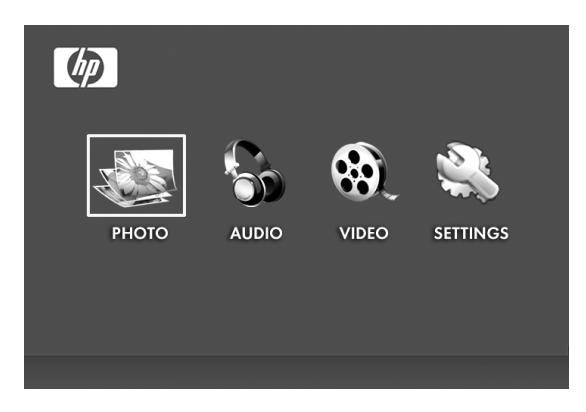

- 3. Press button and use the directional arrows to highlight "OSD LANGUAGE".
- 4. Press button again and select the On-Screen-Display language you want.

5. Change other settings by using the directional keys to highlight the desired option.

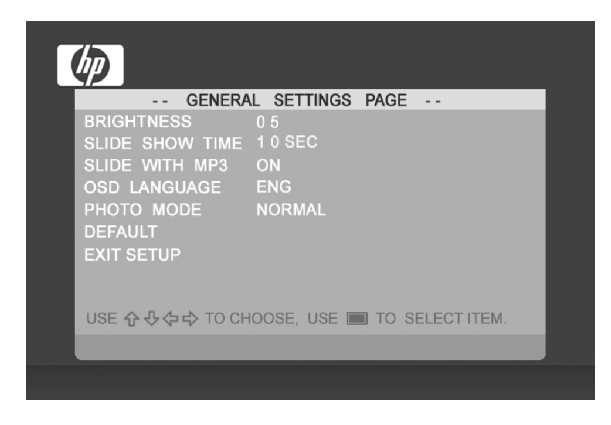

BRIGHTNESS: Adjust brightness from -10 to +10

**SLIDE SHOW TIME**: Select how long a picture is displayed in slide show mode: 5, 10, 30, 60 seconds and 1 hour.

**SLIDE WITH MP3**: Turn background music on or off during the slide show. (You need to have a supported music track in order to playback)

OSD LANGUAGE: Select desired text translation.

PHOTO MODE: Select between the following two modes:

- **Normal**: Display photo in full height in normal aspect ratios. Many photos may not fill the screen, and leave space on both sides.
- **Wide Screen**: Photo will enlarge to fit the full width of the screen.

DEFAULT: Restore all options to factory default settings.

EXIT SETUP: Return to the main menu.

#### Slide show modes

Slide show mode will begin automatically a few seconds after the frame is powered on or when an external memory card/USB Flash drive is inserted. There are two slide show modes, one with background music and the other without.

- Slide show with music This is only possible with photos/pictures and music files on an external memory card or USB Flash drive. The default frame setting is for music to play with slide show. This can be changed in the settings option.
- Slide show without music This is possible with photos/pictures on either internal or external memory sources.

#### Browse mode

To exit slideshow mode, press once. Browse mode will be displayed on the screen. This allows forward and previous photo viewing as well as a copy option from an external memory source onto internal memory (limit of 15 photos/pictures). Browse mode on internal memory will also allow for deleting of photos. See next section Managing Photos/Pictures for details.

#### Thumbnail mode

View photos/pictures in thumbnail mode by pressing the twice in slide show mode or once in browse mode

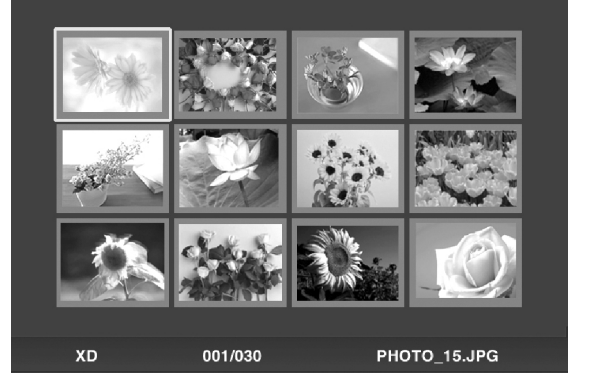

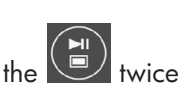

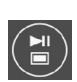

### Managing Photos/Pictures

#### Rotate Photo/Picture:

If desired, photos/pictures can be rotated 90 degrees to the

right by pressing the state button. Continue to press this button until the photo is oriented properly.

#### Auto Rotation:

This feature will automatically rotate all photos/pictures to match the orientation of the digital picture frame stand. (Note: This feature only available with external memory source!)

#### Copy Photos/Pictures onto Internal Memory:

Must be In BROWSE mode and photo/picture is from an external memory card or USB storage device. The option of copying a displayed photo onto the internal

memory is possible by pressing the following the on-screen instructions.

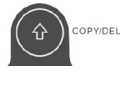

button, and

#### **Delete Pictures from Internal memory:**

Press when in browse mode and follow the on-screen instructions.

NOTE:

- a. Frame only allows copies from external memory cards or USB storage devices onto internal memory!
- b. Frame only allows deletion from internal memory. It will not delete photos/pictures from external memory cards or USB storage devices.

### Music Playback

Press

to access the menu screen.

Use the directional arrows to select the

The frame will display a list of music/audio files found on the selected external memory source as illustrated below.

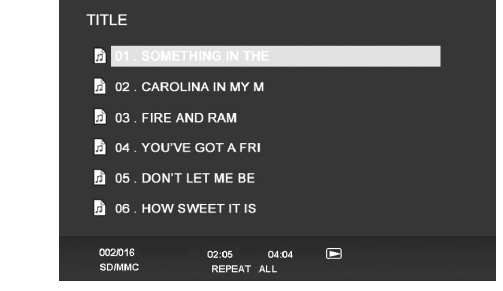

The first music track in the list will begin to play.

• The default playback mode is to play from first to last track then repeat from the first track.

Press

REPEAT

at any time to change playback mode.

• The available modes are REPEAT-ALL (Default), REPEAT-ONE (Repeat the same track), REPEAT-OFF (Play till the end of tracks then stop), and RANDOM (play back tracks in a shuffled mode).

#### Supported audio format: MP3

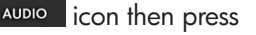

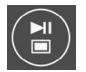

### Video Playback

Press the

butt

button to access menu screen of the frame.

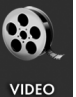

Use the directional arrows to select the

icon then

press

to confirm.

The frame will display a list of supported video clips/files found on the selected external memory source as illustrated below.

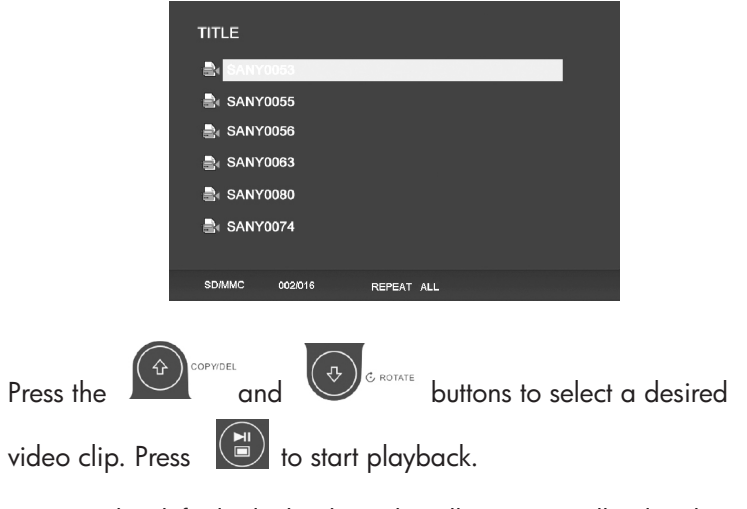

• The default playback mode will automatically play the next video clip until the end of the list, and then start over from the beginning.

Press the

button at any time to change playback mode.

• The available playback modes are REPEAT-ALL (Default), REPEAT-ONE (Repeat the same clip), REPEAT-OFF (Play till the end of clips then stop), and RANDOM (play back clips in a shuffled mode).

#### Supported Video format: MPEG 1, MP4 (ISO MP4 ASP ; .mp4, .avi)

### Specifications

| Panel Specification                         |                                                                |  |  |  |
|---------------------------------------------|----------------------------------------------------------------|--|--|--|
| Size                                        | 7″                                                             |  |  |  |
| Aspect ratio                                | 16:9                                                           |  |  |  |
| Resolution                                  | 800x480 pixels                                                 |  |  |  |
| Contrast ratio                              | 400:1                                                          |  |  |  |
| Power                                       |                                                                |  |  |  |
| External Power Adapter                      | +9V, 1A                                                        |  |  |  |
| Audio                                       |                                                                |  |  |  |
| Internal speakers                           | Stereo                                                         |  |  |  |
| Connectivity                                |                                                                |  |  |  |
| USB Ports                                   | 1 (STD 2.0 Host)                                               |  |  |  |
| Storage/Media                               |                                                                |  |  |  |
| Internal memory                             | 15 photos MAX                                                  |  |  |  |
| Memory cards supported:                     |                                                                |  |  |  |
| CF – CompactFlash®                          | Yes                                                            |  |  |  |
| MS – Memory Stick Pro™                      | Yes                                                            |  |  |  |
| MMC – MultiMedia Card                       | Yes                                                            |  |  |  |
| SDTM – Secure Digital                       | Yes                                                            |  |  |  |
| SDHC™ – High Capacity                       | No                                                             |  |  |  |
| Secure Digital                              | 140                                                            |  |  |  |
| xD – xD Picture Card™                       | Yes                                                            |  |  |  |
| Memory cards slot 1                         | SD/MMC/MS/xD                                                   |  |  |  |
| Memory cards slot 2                         | CF                                                             |  |  |  |
| Media Files Supported:                      |                                                                |  |  |  |
| Video file formats                          | MPEG 1, MP4 (ISO MP4 ASP ; .mp4, .avi)                         |  |  |  |
| Photo file formats                          | JPEG - (Baseline, extended-sequential<br>and progressive JPEG) |  |  |  |
| Audio file formats                          | MP3                                                            |  |  |  |
| User Interface/Control                      |                                                                |  |  |  |
| Buttons at the Top of digital picture frame | Yes                                                            |  |  |  |
| Remote control                              | Yes                                                            |  |  |  |
| Vertical Image Switch                       |                                                                |  |  |  |
| Auto image rotate with<br>frame orientation | Yes                                                            |  |  |  |

### Frequently Asked Questions

| Question                                                                               | Answer                                                                                                    |
|----------------------------------------------------------------------------------------|----------------------------------------------------------------------------------------------------|
| How far away can I use the remote control?                                             | Up to 30ft (10m)                                                                                                    |
| Why can't I display some of<br>my Photos?                                              | Some photo/image file formats are<br>not supported. Please refer to the<br>specifications.                                      |
| Why can't I play some of my<br>music tracks?                                           | Some music file formats are<br>not supported. Please refer<br>to the specifications.                                            |
| Why can't I play some of my<br>video clips?                                            | Some video file formats are<br>not supported. Please refer<br>to the specifications.                                            |
| Can I delete photos from<br>external memory cards or<br>flash drives?                  | Not at this time.                                                                                                    |
| Can I delete photos from internal memory?                                              | Yes, refer to the " <b>Delete Pictures</b><br>from Internal memory" section of<br>this document.                                |
| How can I switch to the internal memory?                                               | Remove all external memory cards<br>and USB flash drives. The picture<br>frame will automatically switch to<br>internal memory. |
| I have lost or damaged my<br>remote and/or power adapter.<br>Can I order replacements? | Yes. Visit <u>www.hp.com/support</u> for more details.                                                                          |
| How can I find the latest<br>information/FAQs about my<br>HP Digital Picture Frame?    | Visit <u>www.hp.com/support</u> for more details and the latest information.                                                    |

### Cleaning and Care Tips

 $\sqrt{}$  Please power off the HP Digital Picture Frame before cleaning.

 $\sqrt{\rm ~DO~NOT}$  spray or pour liquid cleaning agents directly on the screen or frame.

 $\sqrt{\rm ~DO~NOT}$  use ammonia, alcohol, or abrasive detergent cleaning agents.

#### **Cleaning the Screen:**

- 1. Wipe screen with a clean, soft, lint-free cloth to remove dust and loose particles.
- 2. If further cleaning is required, apply an appropriate cleaning agent (approved for LCD displays) to a clean, soft, lint-free cloth and wipe the screen.
  - NOTE: do not apply too much pressure on the screen to avoid damaging it.

#### **Cleaning the Frame and Backing:**

- 1. Use a clean, soft, lint-free cloth to remove dust and loose particles.
- 2. If desired, apply an appropriate cleaning agent to a clean, soft, lint-free cloth and wipe the appropriate surfaces.

### Contenu de l'emballage

| Qté | Élément                                                                    | lmage |
|-----|----------------------------------------------------------------------------|-------|
| 1   | Cadre Photo Numérique                                                      |       |
| 2   | Cadres supplémentaires                                                     |       |
| 1   | Télécommande                                                               |       |
| 1   | Adaptateur d'alimentation<br>universel<br>(9V, 1 A, 3W, sélecteur 100/240) |       |
| 1   | Document de garantie                                                       |       |
| 1   | Manuel de l'utilisateur                                                    |       |

FRANÇAIS

### Pour commencer

 Connectez le cordon d'alimentation sur l'entrée DC du cadre photo numérique et branchez la prise de l'adaptateur sur la prise d'alimentation secteur.

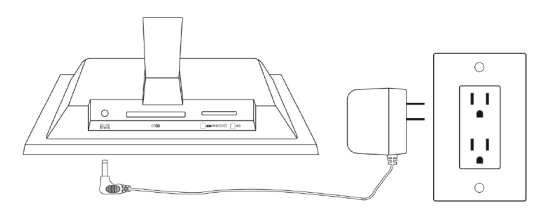

2. Déployez le support fixé au cadre et appuyez sur le bouton **POWER** sur le dessus du cadre photo numérique.

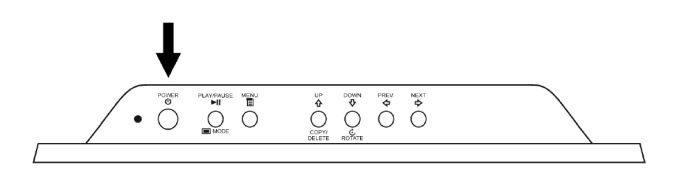

3. Insérez votre carte mémoire ou votre appareil de stockage USB (mémoire externe) contenant les photos, les musiques et/ou les vidéos désirées dans la fente ou dans le port USB prévu à cet effet comme illustré ci-dessous. **Remarque:** Les cartes mémoire et les appareils de stockage USB doivent être orientés correctement. Généralement, les étiquettes présentes sur ces cartes/appareils USB doivent être orientées vers l'extérieur.

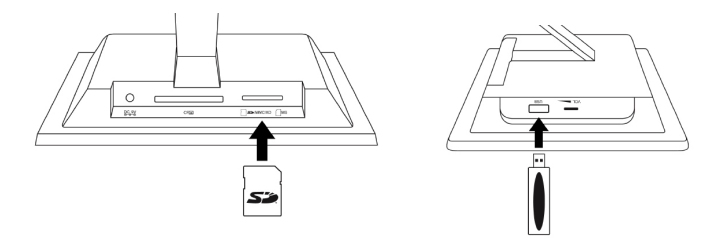

4. Un diaporama de vos photos commencera automatiquement dans quelques secondes. Si des morceaux de musique sont disponibles sur la même carte mémoire externe, le diaporama affichera le diaporama avec la musique en fond sonore, à moins que cela n'ait été désactivé dans les Paramètres. Amusez-vous bien!

# Télécommande (veuillez consulter la page 11 pour plus de détails concernant les modes d'affichage)

| SOURCE | <b>SOURCE</b> : Appuyez sur ce bouton pour choisir parmi les<br>cartes mémoires et/ou les appareils de stockage USB<br>disponibles pour déterminer la source des fichiers image ou<br>des autres fichiers de contenu multimédia.<br><b>Remarque</b> : L'accès à la mémoire interne n'est possible qu'en<br>déconnectant toutes les sources de mémoires externes! |  |
|--------|----------------------------------------------------------------------------------------------------|--|
| REPEAT | <b>REPEAT:</b> Pendant la lecture des fichiers audio ou vidéo, ap-<br>puyez sur ce bouton pour sélectionner le mode de répétition<br>de la lecture.                                                                                                    |  |
| MENU   | <b>MENU:</b> Appuyez sur ce bouton pour accéder au mode menu.                                                                                                    |  |
| ZOOM   | <b>ZOOM:</b> Appuyez sur ce bouton pour agrandir l'image en mode browse (parcourir).                                                                                                    |  |
|        | <b>UP ou COPY/DEL:</b> Appuyez sur ce bouton pour aller vers le haut en mode thumbnail (miniature) ou pour copy/delete (copier/supprimer) en mode browse (parcourir).                                                                                                    |  |
| ¢      | <b>PREV ou RETURN:</b> Appuyez sur ce bouton pour aller vers la gauche en mode browse (parcourir), thumbnail (miniature) ou menu (menu), ou pour revenir à l'écran précédent en mode slide show (diaporama).                                                                                                    |  |
|        | <b>PLAY/PAUSE ou MODE</b> : Appuyez sur ce bouton pour modifier le<br>mode d'affichage (slide show (diaporama), browse (parcourir), ou<br>thumbnail (miniature)). Appuyez pour lire ou mettre la musique ou<br>la vidéo en pause. Appuyez sur ce bouton pour effectuer une sélec-<br>tion en mode menu (menu) ou settings (paramètres).                          |  |
|        | <b>NEXT:</b> Appuyez pour aller vers la droite en mode browse (parcourir), thumbnail (miniature) ou menu (menu).                                                                                                    |  |
| ¢      | <b>DOWN ou ROTATE:</b> Appuyez pour aller vers le bas en<br>mode thumbnail (miniature) ou lors de la configuration des<br>options. Appuyez pour faire pivoter l'image pendant un<br>diaporama ou en mode browse (parcourir).                                                                                                    |  |

### Le cadre photo

#### Vue du dessus: Alimentation et transport

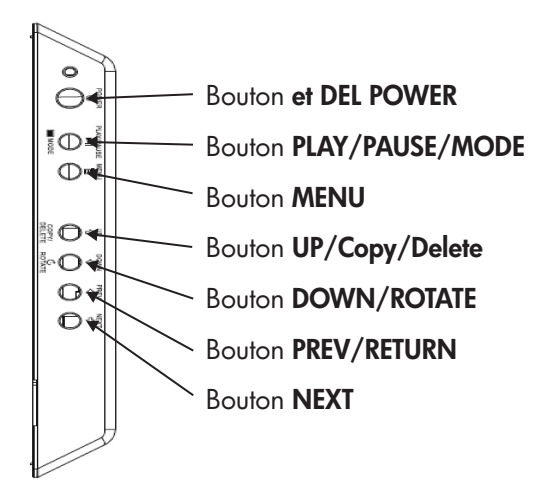

#### Vue latérale gauche: Réglage du volume et port USB

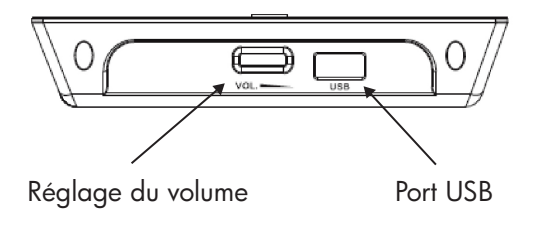

#### Vue du dessous: Fentes pour mémoire externe

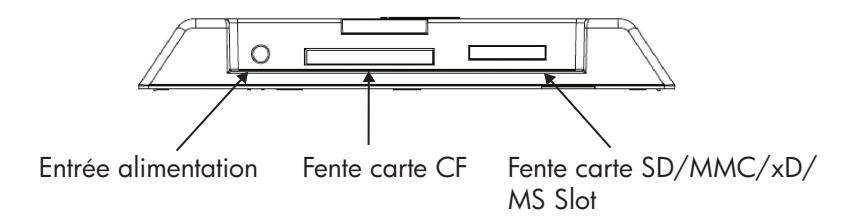

### Principales caractéristiques

| Caractéristiques                                                            | <b>Mémoire externe</b><br>(Lecteur de cartes et/ou Flash) | Mémoire interne |
|-----------------------------------------------------------------------------|-----------------------------------------------------------|-----------------|
| Diaporama de photos avec<br>musique                                         | $\checkmark$                                              |                 |
| Diaporama de photo sans<br>musique                                          | $\checkmark$                                              | $\checkmark$    |
| Rotation automatique des<br>photos en fonction de<br>l'orientation du cadre | $\checkmark$                                              |                 |
| Suppression des photos de la<br>mémoire                                     |                                                           | $\checkmark$    |
| Lecture de fichiers audio                                                   | $\checkmark$                                              |                 |
| Lecture de clips vidéo                                                      | $\checkmark$                                              |                 |
| Affichage des photos en<br>miniature                                        | $\checkmark$                                              |                 |
| Zoom des photos                                                             | $\checkmark$                                              |                 |
| Parcourir les photos/images                                                 | $\checkmark$                                              | $\checkmark$    |
| Affichage écran large                                                       | $\checkmark$                                              |                 |

### Configuration initiale

**REMARQUE**: Les instructions suivantes sont affichées en utilisant la télécommande. La plupart de ces fonctions peuvent également être contrôlées à partir des mêmes touches de contrôle localisées sur le dessus du cadre photo. Les touches sont étiquetées avec les mêmes icônes/textes.

1. Tirez sur l'onglet de la télécommande pour l'activer. (remarque: si vous devez remplacer la pile, le modèle à acheter est le CR2025)

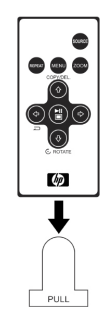

2. Appuyez sur le bouton et utilisez les flèches directionnelles pour mettre l'icône « SETTINGS » (« PARAMÈTRES ») en surbrillance.

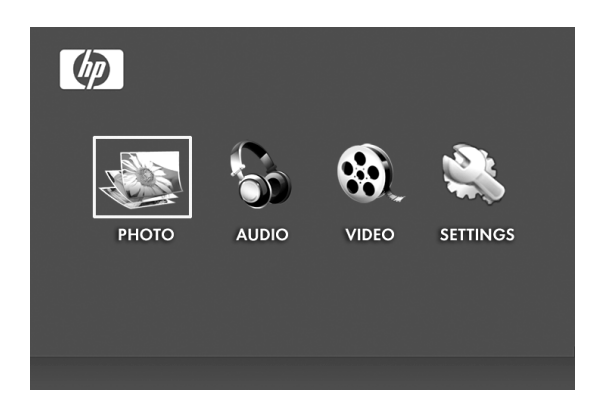

- 3. Appuyez sur le bouton et utilisez les flèches directionnelles pour mettre « OSD LANGUAGE » (« LANGUE OSD ») en surbrillance.
- 4. Appuyez à nouveau sur le bouton et sélectionnez la langue d'affichage à l'écran (OSD) que vous voulez.

5. Modifiez les autres paramètres en utilisant les touches directionnelles pour mettre en surbrillance l'option souhaitée.

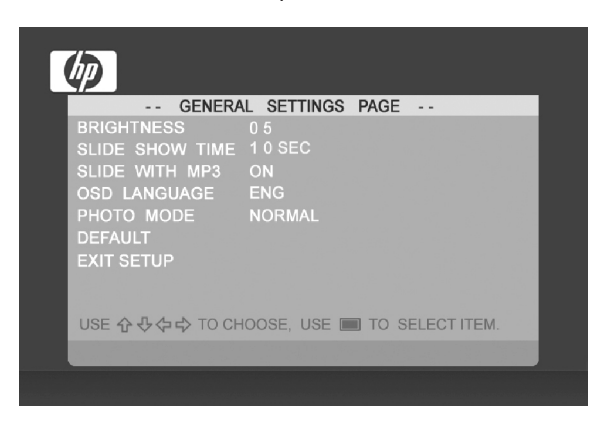

BRIGHTNESS (LUMINOSITÉ): Ajustez la luminosité de –10 à +10

**SLIDE SHOW TIME (DURÉE D'AFFICHAGE DIAPO):** Sélectionnez la durée d'affichage de chaque photo en mode slide show (diaporama): 5, 10, 30, 60 secondes et 1 heure.

**SLIDE WITH MP3 (DIAPO AVEC MP3):** Activez ou désactivez la musique de fond pendant le diaporama. (Pour cela vous devez avoir un morceau de musique à lire).

**OSD LANGUAGE (LANGUE OSD):** Sélectionnez la langue souhaitée pour l'affichage à l'écran.

**PHOTO MODE (MODE PHOTO)**: Choisissez entre les deux modes: modes:

- **Normal (Normal):** Affiche les photos en taille normale avec les formats d'écrans normaux. Beaucoup de photos peuvent ne pas complètement remplir l'écran et laisser un espace sur les côtés.
- Wide Screen (Écran large): Les photos seront agrandies pour remplir complètement l'écran.

**DEFAULT (DÉFAUT):** Pour restaurer toutes les options aux paramètres d'usine.

EXIT SETUP (QUITTER CONFIGURATION): Pour revenir au menu principal

### Diaporama de photos/images et Parcourir

#### Diaporama

Le mode slide show (diaporama) commencera automatiquement quelques secondes après avoir allumé le cadre ou quand une carte mémoire/flash USB est insérée. Il y a deux modes de slide show (diaporama), un avec fond sonore et un autre sans.

Diaporama avec musique – Ceci est uniquement possible avec des photos/images et des fichiers de musique sur une carte mémoire externe ou sur une mémoire flash USB. La configuration du cadre par défaut est pour lire la musique avec le diaporama. Ceci peut être changé dans les options des paramètres.

Diaporama sans musique – Ceci est possible avec des photos/images provenant de sources internes ou externes.

#### Parcourir

Pour quitter le mode slideshow (diaporama), appuyez une fois sur Le mode browse (parcourir) apparaîtra à l'écran. Ceci permet d'aller à la photo suivante ou précédente ainsi que de copier des photos d'une source externe vers la mémoire interne (limitée à 15 photos/images). Le mode browse (parcourir) sur la mémoire interne permettra également de supprimer des photos. Veuillez consulter la section suivante « Gérer les photos/images » pour plus de détails.

#### Miniature

Affichez les photos/images en mode miniature en appuyant deux fois

sur en mode slide show (diaporama) ou une fois en mode browse (parcourir).

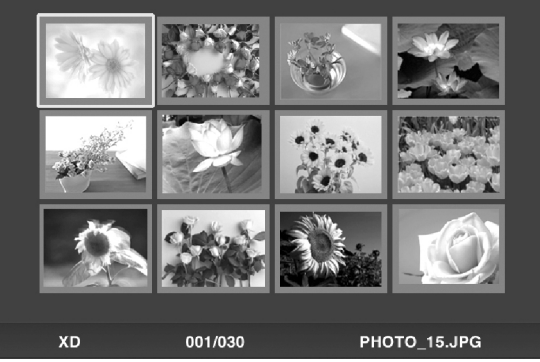

et en suivant

### Gérer les photos/images

#### Rotation de photo/image:

Si vous le désirez, vous pouvez faire pivoter des photos/images de 90

degrés vers la droite en appuyant sur le bouton d'appuyer sur ce bouton jusqu'à ce que la photo soit orientée correctement.

#### Rotation automatique:

Cette fonctionnalité effectuera automatiquement la rotation de toutes les photos/images pour correspondre à l'orientation du cadre photo numérique. (Remarque: Cette fonctionnalité est disponible uniquement pour une utilisation avec une source de mémoire externe!)

#### Copier des photos/images vers la mémoire interne:

Vous devez être en mode BROWSE (PARCOURIR) et les photos/images doivent provenir d'une carte mémoire externe ou d'un appareil de stockage USB.

Cette option de copie d'une photo affichée vers la mémoire

interne est possible en appuyant sur le bouton les instructions à l'écran.

#### Supprimer des images de la mémoire interne:

Appuyez sur forsque vous êtes en mode browse (parcourir) et suivez les instructions à l'écran.

#### REMARQUE:

a. Le cadre vous permet d'effectuer uniquement des copies de cartes mémoires externes ou d'appareil de stockage USB vers la mémoire interne!

b. Le cadre permet uniquement la suppression d'éléments dans la mémoire interne. Il ne supprimera pas de photos/images à partir des cartes mémoires externes ou des appareils de stockage USB.

### Lecture de fichiers audio

Appuyez sur *Menu* pour accéder à l'écran du menu.

iu.

AUDIO

icônes

puis appuyez sur

TITLE

Utilisez les flèches directionnelles pour sélectionner les

Le cadre affichera la liste des fichiers audio détectés sur la source de mémoire externe sélectionnée comme illustré ci-dessous.

| D1 . SOMETHING IN THE                      |
|--------------------------------------------|
| D2 . CAROLINA IN MY M                      |
| 🖻 03 . FIRE AND RAM                        |
| 🛃 04 . YOU'VE GOT A FRI                    |
| 🖻 05 . DON'T LET ME BE                     |
| 3 06 . HOW SWEET IT IS                     |
|                                            |
| 002/016 02:05 04:04 🕨<br>SD/MMC REPEAT ALL |
|                                            |

Le premier morceau de musique de la liste commencera à être joué.

• Le mode de lecture par défaut est de lire à partir du premier morceau jusqu'au dernier puis de recommencer à partir du premier morceau.

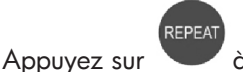

(lecture).

à tout moment pour changer le mode de playback

 Les modes disponibles sont REPEAT-ALL (RÉPÉTER TOUT) (Défaut), REPEAT-ONE (RÉPÉTER UN) (Répétition de la même piste), REPEAT-OFF (ARRÊT RÉPÉTITION) (Lecture jusqu'à la fin des morceaux puis arrêt) et RANDOM (ALÉATOIRE) (Lecture des morceaux suivant une sélection aléatoire).

#### Format de fichier audio pris en charge: MP3

### Lecture Vidéo

Appuyez sur le bouton

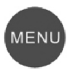

pour accéder à l'écran du menu du

cadre.

Utilisez les flèches directionnelles pour sélectionner l'icône

puis

appuyez sur

pour confirmer.

Le cadre affichera une liste des fichiers/clips vidéo détectés sur la source de mémoire externe comme illustré ci-dessous.

| TITLE   |         |        |     |  |  |
|---------|---------|--------|-----|--|--|
| A SANYO | 053     |        |     |  |  |
| 🚔 SANYO | 055     |        |     |  |  |
| 🛃 SANYO | 056     |        |     |  |  |
| A SANYO | 063     |        |     |  |  |
| a sanyo | 080     |        |     |  |  |
| 🗟 SANYO | 074     |        |     |  |  |
|         |         |        |     |  |  |
| SD/MMC  | 002/016 | REPEAT | ALL |  |  |
|         |         |        |     |  |  |

Appuyez sur les boutons

playback (lecture).

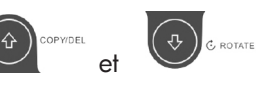

pour sélectionner

le clip vidéo souhaité. Appuyez sur 🔊 pour commencer la lecture.

 Le mode de lecture par défaut lira automatiquement le clip vidéo suivant jusqu'à la fin de la liste puis recommencera au début.

|                       | REPEAT |
|-----------------------|--------|
| Appuyer sur le bouton |        |

à tout moment pour changer le mode de

 Les modes de lecture disponibles sont REPEAT-ALL (RÉPÉTER TOUT) (Défaut), REPEAT-ONE (RÉPÉTER UN) (Répétition du même clip), REPEAT-OFF (ARRÊT RÉPÉTITION) (Lecture jusqu'à la fin des clips puis arrêt) et RANDOM (ALÉATOIRE) (lecture des clips suivant une sélection aléatoire).

#### Format vidéo pris en charge: MPEG 1, MP4 (ISO MP4 ASP ; .mp4, .avi)

### Spécifications

| Spécification de l'écran                                              |                                                                |  |  |
|-----------------------------------------------------------------------|----------------------------------------------------------------|--|--|
| Taille                                                                | 7″                                                             |  |  |
| Format de l'écran                                                     | 16:9                                                           |  |  |
| Résolution                                                            | 800x480 pixels                                                 |  |  |
| Rapport de contraste                                                  | 400:1                                                          |  |  |
| Alimentation                                                          |                                                                |  |  |
| Adaptateur d'alimentation externe                                     | +9V, 1A                                                        |  |  |
| Audio                                                                 |                                                                |  |  |
| Haut-parleurs internes                                                | Stéréo                                                         |  |  |
| Connectivité                                                          |                                                                |  |  |
| USB Ports                                                             | 1 (STD 2.0 Host)                                               |  |  |
| Stockage/Média                                                        |                                                                |  |  |
| Mémoire interne                                                       | 15 photos MAX                                                  |  |  |
| Types de cartes mémoire pris en char                                  | ge:                                                            |  |  |
| CF – CompactFlash®                                                    | Oui                                                            |  |  |
| MS – Memory Stick Pro™                                                | Oui                                                            |  |  |
| MMC – MultiMedia Card                                                 | Oui                                                            |  |  |
| SD™ – Secure Digital                                                  | Oui                                                            |  |  |
| SDHC™ – High Capacity                                                 | Non                                                            |  |  |
| Secure Digital                                                        | 1,011                                                          |  |  |
| xD – xD Picture Card™                                                 | Oui                                                            |  |  |
| Fente carte mémoire 1                                                 | SD/MMC/MS/xD                                                   |  |  |
| Fente carte mémoire 2                                                 | CF                                                             |  |  |
| Fichiers de contenu multimédia supportés:                             |                                                                |  |  |
| Formats de fichiers vidéo                                             | MPEG 1, MP4 (ISO MP4 ASP ; .mp4, .avi)                         |  |  |
| Formats de fichiers photo                                             | JPEG - (Baseline, extended-sequential<br>and progressive JPEG) |  |  |
| Formats de fichier audio                                              | MP3                                                            |  |  |
| Interface de l'utilisateur/Contrôle                                   |                                                                |  |  |
| Boutons en haut du cadre photo                                        | Oui                                                            |  |  |
| Télécommande                                                          | Oui                                                            |  |  |
| Sélecteur d'image                                                     |                                                                |  |  |
| Rotation automatique de l'image en fonction de l'orientation du cadre | Oui                                                            |  |  |

### Questions Fréquemment Posées

| Questions                                                                                                    | Réponses                                                                                                    |  |
|----------------------------------------------------------------------------------------------------|----------------------------------------------------------------------------------------------------|--|
| Jusqu'à quelle distance est-ce<br>que je peux utiliser la télécom-<br>mande?                                                       | Jusqu'à 30 pieds (10 mètres)                                                                                                    |  |
| Pourquoi est-ce que je ne peux<br>pas afficher certaines de mes<br>photos?                                                         | Certains fichiers photo/image ne sont<br>pas pris en charge. Veuillez consulter les<br>spécifications.                                    |  |
| Pourquoi est-ce que je ne<br>peux pas lire certains de mes<br>morceaux de musique?                                                 | Certains formats de fichiers audio ne sont<br>pas pris en charge. Veuillez consulter les<br>spécifications.                               |  |
| Pourquoi est-ce que je ne peux<br>pas lire certains de mes clips<br>vidéo?                                                         | Certains formats vidéo ne sont pas pris<br>en charge. Veuillez consulter les spécifica-<br>tions.                                         |  |
| Est-ce que je peux supprimer<br>des photos des cartes de mé-<br>moire externe ou flash?                                            | Non.                                                                                                    |  |
| Est-ce que je peux supprimer<br>des photos de la mémoire<br>interne?                                                               | Oui, consultez la section " <b>Supprimer des<br/>images de la mémoire interne</b> " dans ce<br>document.                                  |  |
| Comment est-ce que je peux<br>basculer sur la mémoire<br>interne?                                                                  | Déconnectez toutes les mémoires externes<br>et mémoires flash USB. Le cadre photo<br>basculera automatiquement sur la mémoire<br>interne. |  |
| J'ai perdu ou endommagé<br>ma télécommande et/ou<br>l'adaptateur. Est-ce que je peux<br>les remplacer?                             | Oui. Visitez www.hp.com/support pour<br>plus de détails.                                                                                  |  |
| Où puis-je trouver les dernières<br>informations/Questions<br>fréquemment posées concernant<br>mon Cadre Photo Numérique<br>de HP? | Visitez www.hp.com/support pour plus de<br>détails concernant les informations les plus<br>récentes.                                      |  |

### Astuces pour le soin et le nettoyage

 $\sqrt{}$  Veuillez éteindre le Cadre Photo Numérique HP avant de le nettoyer.

 $\sqrt{\rm NE\,PAS}$  vaporiser ou verser du liquide de nettoyage directement sur l'écran ou le cadre.

 $\sqrt{\rm NE \, PAS}$  utiliser d'ammoniac, d'alcool ou de détergent abrasif pour le nettoyage.

#### Nettoyage de l'écran:

- 1. Essuyez l'écran avec un chiffon propre, doux et non pelucheux pour retirer la poussière et les particules.
- Si un nettoyage plus en profondeur est nécessaire, appliquez un liquide de nettoyage adéquat (approuvé pour les écrans LCD) sur un chiffon propre, doux et non pelucheux, et essuyez l'écran.
- **REMARQUE:** ne pas exercer une pression trop forte sur l'écran pour éviter de l'endommager.

#### Nettoyage du cadre et du support:

- 1. Utilisez un chiffon propre, doux et non pelucheux pour retirer la poussière et les particules.
- 2. Si vous le désirez, appliquez un liquide de nettoyage sur un chiffon propre, doux et non pelucheux, et essuyez les surfaces nécessitant un nettoyage.

### Qué hay en la caja

| Ctd | Elemento                                                                    | Imagen                                  |
|-----|-----------------------------------------------------------------------------|-----------------------------------------|
| 1   | Marco de fotos digital                                                      |                                         |
| 2   | Marcos adicionales                                                          |                                         |
| 1   | Mando a distancia                                                           | 2 1 1 0 0 0 0 0 0 0 0 0 0 0 0 0 0 0 0 0 |
| 1   | Adaptador de alimentación<br>universal<br>(9V, 1 A, 3W, 100/240 conmutable) |                                         |
| 1   | Documento de garantía                                                       |                                         |
| 1   | Manual del usuario                                                          |                                         |

### Primeros pasos

1. Conecte el cable de alimentación en la entrada **DC** del marco de fotos digital y enchufe el adaptador en una toma de corriente.

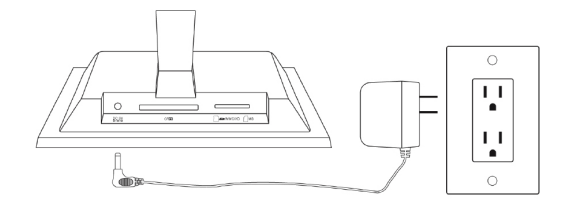

 Despliegue el soporte unido a su posición extendida y presione el botón **POWER** (ALIMENTACIÓN) de la parte superior del marco de fotos digital.

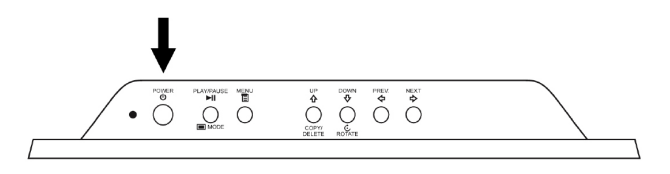

3. Inserte su tarjeta de memoria o dispositivo de almacenamiento USB (memoria externa) con las fotos deseadas, música y/o vídeo en la ranura para tarjetas apropiada o puerto USB como se ilustra más abajo. Nota: Las tarjetas de memoria y dispositivos de almacenamiento USB deben estar orientados correctamente. Generalmente, las etiquetas de estas tarjetas o dispositivos USB deben estar mirando hacia el exterior como se ilustra más abajo.

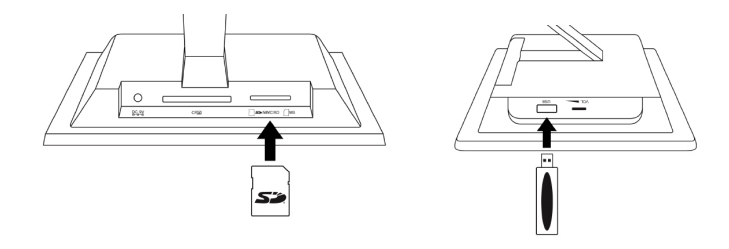

4. En unos segundos comenzará una presentación de sus fotos automáticamente. Si las pistas de música están disponibles en la misma tarjeta de memoria, la presentación aparecerá con música de fondo a menos que la haya desactivado en Settings (Configuración). iDiviértase y disfrútelo!

| SOURCE | <b>SOURCE:</b> Pulse para seleccionar entre tarjeta(s) de memoria y/o dispositivos de almacenamiento USB como fuentes de imágenes y otros archivos de medios.                                                                                  |  |  |
|--------|----------------------------------------------------------------------------------------------------|--|--|
|        | <b>Remarque:</b> iLa memoria interna sólo puede accederse quita-<br>ndo todas las fuentes de memoria externas!                                                                                                    |  |  |
| REPEAT | <b>REPEAT:</b> Durante la reproducción de archivos de audio o vídeo, pulse para seleccionar el modo de reproducción repetida.                                                                                                    |  |  |
| MENU   | MENU: Pulse para acceder al modo menú.                                                                                                    |  |  |
| гоом   | <b>ZOOM:</b> Pulse para agrandar la imagen en modo explor-<br>ación.                                                                                                    |  |  |
| Ŷ      | <b>ARRIBA o COPY/DEL :</b> Pulse para subir en modo miniaturas o copiar/eliminar en modo exploración.                                                                                                    |  |  |
| ¢      | <b>ANT. o ATRÁS:</b> Pulse para moverse a la izquierda en el modo explorador, miniaturas o menú o para volver a la pantalla anterior en el modo presentación de diapositivas.                                                                  |  |  |
|        | <b>PLAY/PAUSA o MODO:</b> Pulse para cambiar el modo de pantalla<br>(presentación, explorar o miniaturas). Pulse para reproducir o pau-<br>sar música o archivos de vídeo. Pulse para realizar selecciones en<br>el modo menú o configuración. |  |  |
|        | <b>SIGUIENTE:</b> Pulse para mover a la derecha en el modo exploración, miniaturas o menú.                                                                                                    |  |  |
| (¢)    | <b>ABAJO o ROTATE:</b> Pulse para mover abajo en el modo min-<br>iaturas o en las opciones de configuración. Pulse para girar<br>la imagen en el modo presentación o exploración.                                                              |  |  |

### Marco de fotos

#### Vista superior: Alimentación y transporte

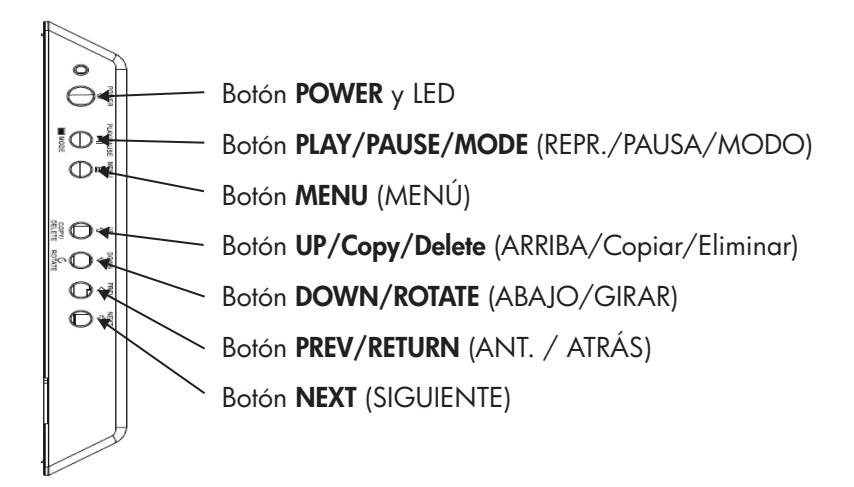

#### Vista lateral izquierda: Control del volumen y puerto USB

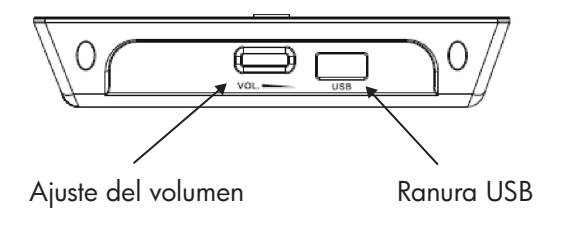

#### Vista inferior: Ranuras para memoria externa

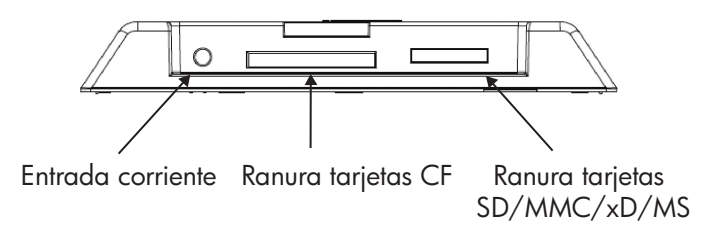

### Características principales

| Características                                          | <b>Memoria externa</b><br>(tarjetas y o unidades Flash) | Memoria interna |
|----------------------------------------------------------|---------------------------------------------------------|-----------------|
| Presentación de diapositivas<br>con música               | $\checkmark$                                            |                 |
| Presentación de diapositivas<br>sin música               | $\checkmark$                                            | $\checkmark$    |
| Giro automático de fotos con<br>la orientación del marco | $\checkmark$                                            |                 |
| Eliminar fotos de la memoria                             |                                                         | $\checkmark$    |
| Reproducir archivos de<br>música/audio                   | $\checkmark$                                            |                 |
| Reproducir vídeos                                        | $\checkmark$                                            |                 |
| Ver miniaturas de fotos                                  | $\checkmark$                                            |                 |
| Ampliación de fotos                                      | $\checkmark$                                            |                 |
| Explorar fotos o imágenes                                | $\checkmark$                                            | $\checkmark$    |
| Vista en pantalla ancha                                  | $\checkmark$                                            |                 |

### Configuración inicial

**NOTA**: Las instrucciones siguientes se muestran utilizando el mando a distancia. La mayoría de estas funciones pueden realizarse también a través de las mismas teclas de control ubicadas en la parte superior del marco de fotos digital. Las teclas están etiquetadas con el mismo icono o texto.

1. Tire de la lengüeta del mando a distancia para activarlo. (nota: Si necesita una batería de recambio, compre el modelo CR2025)

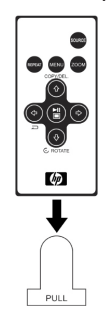

2. Pulse el botón y utilice las flechas de dirección para resaltar el icono "SETTINGS" (CONFIGURACIÓN).

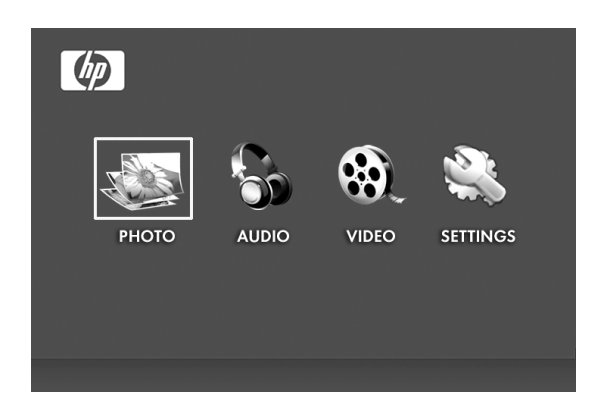

3. Pulse el botón y utilice las flechas de dirección para resaltar el icono "OSD LANGUAGE" (IDIOMA OSD).

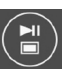

4. Pulse el botón de nuevo y seleccione el idioma deseado para el menú en pantalla.
5. Cambie otra configuración utilizando las teclas de dirección para resaltar la opción deseada.

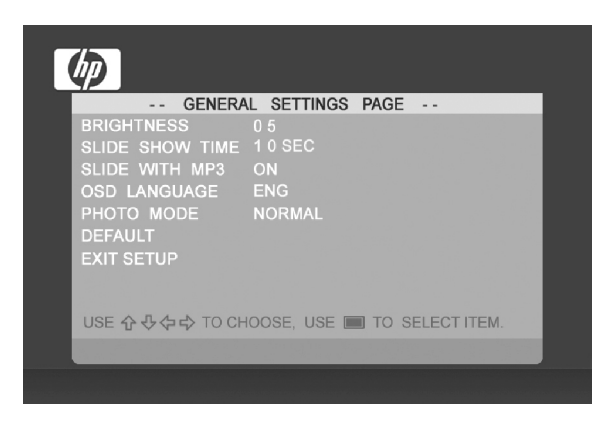

BRIGHTNESS (BRILLO): Ajuste el brillo de -10 a +10

**SLIDE SHOW TIME (TIEMPO DE DIAPOSITIVAS):** Seleccione cuánto tiempo se muestra una imagen en modo presentación de diapositivas: 5, 10, 30, 60 segundos y 1 hora.

**SLIDE SHOW WITH MP3 (PRESENTACIÓN CON MP3):** Activa y desactiva la música de fondo durante la presentación de diapositivas. (Necesita tener una pista de música soportada para reproducirla)

**OSD LANGUAGE (IDIOMA OSD):** Seleccione la traducción de texto deseada.

**PHOTO MODE (MODO FOTO):** Seleccione entre los dos modos siguientes:

**Normal (Normal):** Muestra la foto con una altura total a relación de aspecto normal. Muchas fotos pueden no rellenar la pantalla y dejar espacio a ambos lados.

Wide Screen (Pantalla ancha): La foto se ampliará para ajustarse al ancho de la pantalla.

**DEFAULT (PREDETERMINADO):** Restaura todas las opciones a sus valores de fábrica.

EXIT SETUP (SALIR DE CONFIGURACIÓN): Regresa al menú principal.

## Presentación y exploración de fotos/imágenes

### Modos de presentación

El modo presentación comenzará automáticamente unos segundos después del encendido o cuando se inserta una tarjeta de memoria externa o una unidad USB Flash. Hay dos modos de presentación, uno con música de fondo y otro sin música.

- Presentación con música Sólo es posible con fotos/imágenes y archivos de música en una tarjeta de memoria externa o unidad USB Flash. La configuración del marco predeterminada es reproducir la música con la presentación. Puede cambiarlo en las opciones de configuración.
- Presentación sin música Esto es posible con fotos/imágenes en fuentes de la memoria interna o externa.

### Modo explorar

Para salir del modo presentación, pulse una vez. El modo explorar aparecerá en pantalla. Esto permite pasar adelante o atrás la visualización de fotos y una opción de copia de una fuente de memoria externa en la memoria interna (límite de 15 fotos/imágenes). El modo exploración de la memoria interna también permite eliminar fotos. Consulte la sección siguiente Gestionar fotos/imágenes para más detalles.

### Modo miniaturas

Vea fotos/imágenes en modo miniatura pulsando modo presentación o una vez en modo exploración.

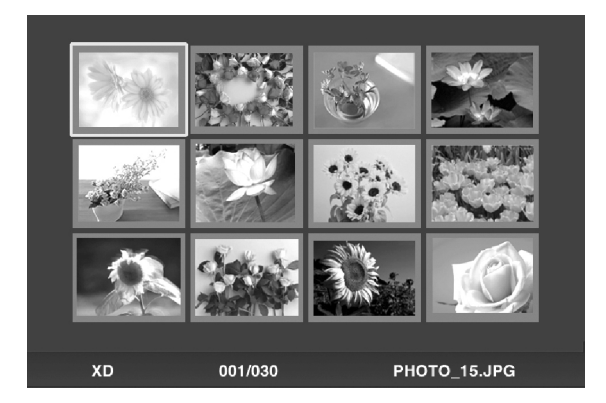

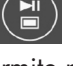

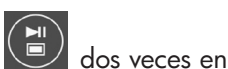

## Gestionar fotos/imágenes

### Girar foto/imagen:

Si lo desea, puede girar las fotos/imágenes 90 grados a la derecha Continúe pulsando este botón hasta pulsando el botón que la foto quede bien orientada.

### Giro automático:

Esta característica girará automáticamente todas las fotos/imágenes) para coincidir con la orientación del soporte del marco digital. (Nota: iEsta característica sólo está disponible con fuente de memoria externa!)

### Copiar fotos/imágenes en la memoria interna:

Debe estar en modo EXPLORACIÓN y la foto/imagen debe ser de una tarjeta de memoria externa o dispositivo de almacenamiento USB.

La opción de copia de una foto mostrada en la memoria interna es

posible pulsando el botón y siguiendo las instrucciones en pantalla.

### Eliminar fotos de la memoria interna:

cuando esté en modo exploración y siga las instruc-Pulse ciones en pantalla.

NOTA:

a. iEl marco sólo permite copiar de tarjetas de memoria externas o dispositivos de almacenamiento USB a la memoria interna!

b. El marco sólo permite la eliminación en la memoria interna. No eliminará fotos/imágenes de tarjetas de memoria externas o dispositivos de almacenamiento USB.

## Reproducción de música

Pulse para acceder a la pantalla del menú.

AUDIO

y pulse

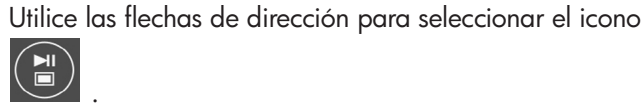

El marco mostrará una lista de archivos de música/audio encontrados en la fuente de memoria externa seleccionada como se muestra a continuación.

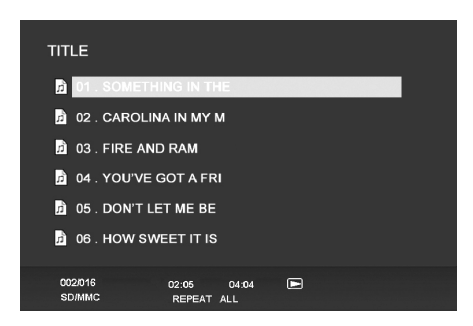

Comenzará la reproducción de la primera pista de música de la lista.

 El modo de reproducción predeterminado es para reproducir desde la primera hasta la última pista y repetir desde la primera pista.

Pulse en cualquier momento para cambiar el modo de reproducción.

 Los modos disponibles son REPEAT-ALL (REPETIR TODAS) (predeterminado), REPEAT-ONE (REPETIR UNA) (repite la misma pista), REPEAT-OFF (REPETIR APAGADO) (reproduce todas las pistas y se detiene) y RANDOM (ALEATORIO) (reproduce las pistas en modo aleatorio).

### Formatos de audio soportados: MP3

## Reproducción de vídeo

Pulse el botón menu para acceder a la pantalla del menú del marco.

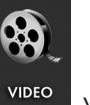

Utilice las flechas de dirección para seleccionar el icono

pulse 💭 para confirmar.

El marco mostrará una lista de clips/archivos de vídeo soportados encontrados en la fuente de memoria externa seleccionada como se muestra a continuación.

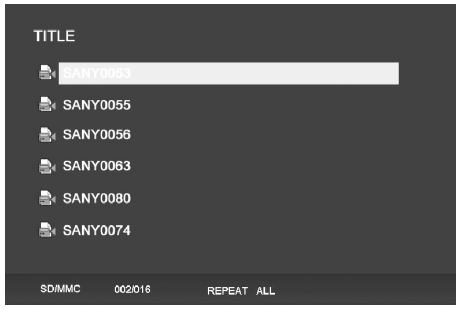

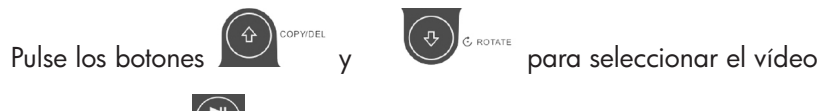

deseado. Pulse 📄 para iniciar la reproducción.

 El modo de reproducción predeterminado reproducirá automáticamente el vídeo siguiente hasta el final de la lista y luego volverá a comenzar desde el principio.

Pulse el botón en cualquier momento para cambiar el modo de reproducción.

 Los modos de reproducción disponibles son REPEAT-ALL (REPE-TIR TODAS) (predeterminado), REPEAT-ONE (REPETIR UNA) (repite el mismo clip), REPEAT-OFF (REPETIR APAGADO) (reproduce todos los clips y se detiene) y RANDOM (ALEATORIO) (reproduce los clips en modo aleatorio).

### Formato de vídeo soportado: MPEG 1, MP4 (ISO MP4 ASP ; .mp4, .avi)

# Especificaciones

| Tamaño7"Relación de aspecto16:9Resolución800x480 pixelsRelación de contraste400:1Alimentación400:1Adaptador de corriente externo+9V, 1AAudio1Altavoces internosEstéreoConectividad0Puertos USB1 (STD 2.0 Host)Medio de almacenamiento15 fotos MÁXMemoria interna15 fotos MÁXTarjetas de memoria soportadas:5íCF - CompactFlash®SíMMC - MultiMedia CardSíSD™ - Secure DigitalSíSDHC™ - High CapacityNoSecure DigitalSíxD - xD Picture Card™SíTarjetas de memoria ranura 1SD/MMC/MS/xDTarjetas de media soportados:Formatos de archivos de vídeoMPEG 1, MP4 (ISO MP4 ASP ; .mp4, .avi)Formatos de archivos de fotosJPEG- (Baseline, secuencial extendido y<br>JPEG progresivo)Formatos de archivos de dudioMP3Interfaz/control de usuarioSíBotones en la parte superior del<br>marco de fotos digitalSíMando a distanciaSíGiro de imagen automático según<br>orientación del marcoSí                                                                                                    | Especificaciones de la pantalla                            |                                                              |  |
|----------------------------------------------------------------------------------------------------|------------------------------------------------------------|--------------------------------------------------------------|--|
| Relación de aspecto   16:9     Resolución   800x480 pixels     Relación de contraste   400:1     Alimentación   400:1     Adaptador de corriente externo   +9V, 1A     Autoio                                                                                                    | Tamaño                                                     | 7″                                                           |  |
| Resolución   800x480 pixels     Relación de contraste   400:1     Alimentación   +9V, 1A     Adaptador de corriente externo   +9V, 1A     Audio   Estéreo     Conectividad   Estéreo     Puertos USB   1 (STD 2.0 Host)     Medio de almacenamiento   Médio de almacenamiento     Memoria interna   15 fotos MÁX     Tarjetas de memoria soportadas:   CF - CompactFlash®     CF - CompactFlash®   Sí     MS - Memory Stick Pro™   Sí     SD™ - Secure Digital   Sí     SD™ - Secure Digital   Sí     SD™ - Secure Digital   Sí     xD - xD Picture Card™   Sí     Tarjetas de memoria ranura 1   SD/MMC/MS/xD     Tarjetas de menoria ranura 2   CF     Archivos de archivos de vídeo   MPEG 1, MP4 (ISO MP4 ASP ; .mp4, .avi)     Formatos de archivos de fotos   JPEG - (Baseline, secuencial extendido y JPEG progresivo)     Formatos de archivos de fotos   MPEG 1, MP4 (ISO MP4 ASP ; .mp4, .avi)     Botones en la parte superior del marco de fotos digital   Sí     Mando a distancia   Sí     Cambio de imagen automático según orientación del marco< | Relación de aspecto                                        | 16:9                                                         |  |
| Relación de contraste   400:1     Alimentación   +9V, 1A     Audio   +9V, 1A     Audio   Estéreo     Conectividad   Estéreo     Puertos USB   1 (STD 2.0 Host)     Medio de almacenamiento   Médio de almacenamiento     Memoria interna   15 fotos MÁX     Tarjetas de memoria soportadas:   CF - CompactFlash®     CF - CompactFlash®   Sí     MS - Memory Stick Pro™   Sí     SD™ - Secure Digital   Sí     SD™ - Secure Digital   Sí     SDTM - High Capacity   No     Secure Digital   Sí     xD - xD Picture Card™   Sí     Tarjetas de memoria ranura 1   SD/MMC/MS/xD     Tarjetas de menoria ranura 2   CF     Archivos de archivos de vídeo   MPEG 1, MP4 (ISO MP4 ASP ; .mp4, .avi)     Formatos de archivos de fotos   JPEG - (Baseline, secuencial extendido y JPEG progresivo)     Formatos de archivos de audio   MP3     Interfaz/control de usuario   Sí     Botones en la parte superior del marco de fotos digital   Sí     Mando a distancia   Sí     Giro de imagen automático según orientación d                                           | Resolución                                                 | 800x480 pixels                                               |  |
| Alimentación     Adaptador de corriente externo   +9V, 1A     Audio     Altavoces internos   Estéreo     Conectividad   ISTD 2.0 Host)     Puertos USB   1 (STD 2.0 Host)     Medio de almacenamiento   Médio de almacenamiento     Memoria interna   15 fotos MÁX     Tarjetas de memoria soportadas:   Sí     CF - CompactFlash®   Sí     MS - Memory Stick Pro™   Sí     MMC - MultiMedia Card   Sí     SD™ - Secure Digital   Sí     SDHC™ - High Capacity   No     Secure Digital   Sí     xD - xD Picture Card™   Sí     Tarjetas de memoria ranura 1   SD/MMC/MS/xD     Tarjetas de memoria ranura 2   CF     Archivos de medios soportados:   JPEG - (Baseline, secuencial extendido y JPEG progresivo)     Formatos de archivos de fotos   JPEG - (Baseline, secuencial extendido y JPEG progresivo)     Formatos de archivos de audio   MP3     Interfaz/control de usuario   Sí     Botones en la parte superior del marco de fotos digital   Sí     Mando a distancia   Sí     Giro de imagen automático según orientación del marco                  | Relación de contraste                                      | 400:1                                                        |  |
| Adaptador de corriente externo   +9V, 1A     Audio   Estéreo     Altavoces internos   Estéreo     Conectividad   1 (STD 2.0 Host)     Medio de almacenamiento   Memoria interna     Memoria interna   15 fotos MÁX     Tarjetas de memoria soportadas:   Sí     CF - CompactFlash®   Sí     MS - Memory Stick Pro™   Sí     MMC - MultiMedia Card   Sí     SD™ - Secure Digital   Sí     SDHC™ - High Capacity   No     Secure Digital   Sí     xD - xD Picture Card™   Sí     Tarjetas de memoria ranura 1   SD/MMC/MS/xD     Tarjetas de memoria ranura 2   CF     Archivos de archivos de vídeo   MPEG 1, MP4 (ISO MP4 ASP ; .mp4, .avi)     Formatos de archivos de fotos   JPEG - (Baseline, secuencial extendido y JPEG progresivo)     Formatos de archivos de audio   MP3     Interfaz/control de usuario   Sí     Botones en la parte superior del marco de fotos digital   Sí     Mando a distancia   Sí     Giro de imagen automático según orientación del marco   Sí                                                                                 | Alimentación                                               |                                                              |  |
| Audio     Altavoces internos   Estéreo     Conectividad   I (STD 2.0 Host)     Medio de almacenamiento   15 fotos MÁX     Memoria interna   15 fotos MÁX     Tarjetas de memoria soportadas:   CF - CompactFlash®     CF - CompactFlash®   Sí     MMC - MultiMedia Card   Sí     SD™ - Secure Digital   Sí     SDHC™ - High Capacity   No     Secure Digital   Sí     xD - xD Picture Card™   Sí     Tarjetas de memoria ranura 1   SD/MMC/MS/xD     Tarjetas de memoria ranura 2   CF     Archivos de archivos de fotos   JPEG - (Baseline, secuencial extendido y JPEG progresivo)     Formatos de archivos de fotos   JPEG - (Baseline, secuencial extendido y JPEG progresivo)     Formatos de archivos de fotos   Sí     Interfaz/control de usuario   MP3     Botones en la parte superior del marco de fotos digital   Sí     Mando a distancia   Sí     Giro de imagen automático según orientación del marco   Sí                                                                                                    | Adaptador de corriente externo                             | +9V, 1A                                                      |  |
| Altavoces internosEstéreoConectividadPuertos USB1 (STD 2.0 Host)Medio de almacenamientoMemoria interna15 fotos MÁXTarjetas de memoria soportadas:CF - CompactFlash®SíMS - Memory Stick Pro™SíMMC - MultiMedia CardSíSD™ - Secure DigitalSíSDHC™ - High CapacityNoSecure DigitalSírarjetas de memoria ranura 1SD/MMC/MS/xDTarjetas de memoria ranura 2CFArchivos de medios soportados:Formatos de archivos de vídeoFormatos de archivos de fotosJPEG - (Baseline, secuencial extendido y<br>JPEG progresivo)Formatos de archivos de dudioMP3Interfaz/control de usuarioSíBotones en la parte superior del<br>marco de fotos digitalSíGiro de imagen automático según<br>orientación del marcoSí                                                                                                    | Audio                                                      |                                                              |  |
| ConectividadPuertos USB1 (STD 2.0 Host)Medio de almacenamiento15 fotos MÁXMemoria interna15 fotos MÁXTarjetas de memoria soportadas:CF - CompactFlash®CF - CompactFlash®SíMS - Memory Stick Pro™SíSD™ - Secure DigitalSíSDTM - Secure DigitalSíSDHC™ - High CapacityNoSecure DigitalSíxD - xD Picture Card™SíTarjetas de memoria ranura 1SD/MMC/MS/xDTarjetas de memoria ranura 2CFArchivos de medios soportados:Formatos de archivos de fotosFormatos de archivos de fotosJPEG - (Baseline, secuencial extendido y<br>JPEG progresivo)Formatos de archivos de fotosSíBotones en la parte superior del<br>marco de fotos digitalSíMando a distanciaSíGiro de imagen automático según<br>orientación del marcoSí                                                                                                    | Altavoces internos                                         | Estéreo                                                      |  |
| Puertos USB   1 (STD 2.0 Host)     Medio de almacenamiento   Memoria interna     Memoria interna   15 fotos MÁX     Tarjetas de memoria soportadas:   Sí     CF - CompactFlash®   Sí     MS - Memory Stick Pro™   Sí     MMC - MultiMedia Card   Sí     SD™ - Secure Digital   Sí     SDTM - Secure Digital   Sí     SDTM - High Capacity   No     Secure Digital   Sí     xD - xD Picture Card™   Sí     Tarjetas de memoria ranura 1   SD/MMC/MS/xD     Tarjetas de memoria ranura 2   CF     Archivos de medios soportados:   Formatos de archivos de vídeo     Formatos de archivos de totos   JPEG - (Baseline, secuencial extendido y JPEG progresivo)     Formatos de archivos de fotos   JPEG - (Baseline, secuencial extendido y JPEG progresivo)     Formatos de archivos de audio   MP3     Interfaz/control de usuario   MP3     Botones en la parte superior del marco de fotos digital   Sí     Mando a distancia   Sí     Giro de imagen automático según orientación del marco   Sí                                                               | Conectividad                                               |                                                              |  |
| Medio de almacenamiento     Memoria interna   15 fotos MÁX     Tarjetas de memoria soportadas:   CF - CompactFlash®     CF - CompactFlash®   Sí     MS - Memory Stick Pro™   Sí     MMC - MultiMedia Card   Sí     SD™ - Secure Digital   Sí     SDHC™ - High Capacity   No     Secure Digital   Sí     xD - xD Picture Card™   SÍ     Tarjetas de memoria ranura 1   SD/MMC/MS/xD     Tarjetas de memoria ranura 2   CF     Archivos de medios soportados:   Formatos de archivos de vídeo     Formatos de archivos de fotos   JPEG - (Baseline, secuencial extendido y JPEG progresivo)     Formatos de archivos de fotos   Sí     Interfaz/control de usuario   MP3     Botones en la parte superior del marco de fotos digital   Sí     Mando a distancia   Sí     Giro de imagen automático según orientación del marco   Sí                                                                                                    | Puertos USB                                                | 1 (STD 2.0 Host)                                             |  |
| Memoria interna   15 fotos MÁX     Tarjetas de memoria soportadas:   Sí     CF - CompactFlash®   Sí     MS - Memory Stick Pro™   Sí     MMC - MultiMedia Card   Sí     SD™ - Secure Digital   Sí     SDHC™ - High Capacity   No     Secure Digital   Sí     xD - xD Picture Card™   Sí     Tarjetas de memoria ranura 1   SD/MMC/MS/xD     Tarjetas de memoria ranura 2   CF     Archivos de medios soportados:   CF     Formatos de archivos de vídeo   MPEG 1, MP4 (ISO MP4 ASP ; .mp4, .avi)     Formatos de archivos de fotos   JPEG - (Baseline, secuencial extendido y JPEG progresivo)     Formatos de archivos de fotos   MP3     Interfaz/control de usuario   MP3     Botones en la parte superior del marco de fotos digital   Sí     Mando a distancia   Sí     Giro de imagen automático según orientación del marco   Sí                                                                                                    | Medio de almacenamiento                                    |                                                              |  |
| Tarjetas de memoria soportadas:CF - CompactFlash®SíMS - Memory Stick Pro™SíMMC - MultiMedia CardSíSD™ - Secure DigitalSíSDTM - High CapacityNoSecure DigitalSíxD - xD Picture Card™SíTarjetas de memoria ranura 1SD/MMC/MS/xDTarjetas de memoria ranura 2CFArchivos de medios soportados:Formatos de archivos de vídeoFormatos de archivos de totosJPEG - (Baseline, secuencial extendido y<br>JPEG progresivo)Formatos de archivos de fotosSíInterfaz/control de usuarioSíBotones en la parte superior del<br>marco de fotos digitalSíMando a distanciaSíGiro de imagen automático según<br>orientación del marcoSí                                                                                                    | Memoria interna                                            | 15 fotos MÁX                                                 |  |
| CF - CompactFlash®SíMS - Memory Stick Pro™SíMMC - MultiMedia CardSíSD™ - Secure DigitalSíSDHC™ - High CapacityNoSecure DigitalSíxD - xD Picture Card™SíTarjetas de memoria ranura 1SD/MMC/MS/xDTarjetas de memoria ranura 2CFArchivos de medios soportados:Formatos de archivos de vídeoFormatos de archivos de fotosJPEG - (Baseline, secuencial extendido y<br>JPEG progresivo)Formatos de archivos de fotosSíInterfaz/control de usuarioSíBotones en la parte superior del<br>marco de fotos digitalSíMando a distanciaSíGiro de imagen verticalSíGiro de imagen automático según<br>orientación del marcoSí                                                                                                    | Tarjetas de memoria soportadas:                            |                                                              |  |
| MS - Memory Stick Pro™   Sí     MMC - MultiMedia Card   Sí     SD™ - Secure Digital   Sí     SDHC™ - High Capacity   No     Secure Digital   Sí     xD - xD Picture Card™   SD/MMC/MS/xD     Tarjetas de memoria ranura 1   SD/MMC/MS/xD     Tarjetas de memoria ranura 2   CF     Archivos de medios soportados:   Formatos de archivos de vídeo     Formatos de archivos de fotos   JPEG - (Baseline, secuencial extendido y JPEG progresivo)     Formatos de archivos de fotos   Sí     Interfaz/control de usuario   MP3     Botones en la parte superior del marco de fotos digital   Sí     Mando a distancia   Sí     Giro de imagen automático según orientación del marco   Sí                                                                                                    | CF – CompactFlash®                                         | Sí                                                           |  |
| MMC - MultiMedia CardSíSD™ - Secure DigitalSíSDHC™ - High CapacityNoSecure DigitalSíxD - xD Picture Card™SíTarjetas de memoria ranura 1SD/MMC/MS/xDTarjetas de memoria ranura 2CFArchivos de medios soportados:Formatos de archivos de vídeoMPEG 1, MP4 (ISO MP4 ASP ; .mp4, .avi)Formatos de archivos de fotosJPEG - (Baseline, secuencial extendido y<br>JPEG progresivo)Formatos de archivos de audioMP3Interfaz/control de usuarioSíBotones en la parte superior del<br>marco de fotos digitalSíMando a distanciaSíCambio de imagen verticalSíGiro de imagen automático según<br>orientación del marcoSí                                                                                                    | MS – Memory Stick Pro™                                     | Sí                                                           |  |
| SD™ - Secure DigitalSíSDHC™ - High Capacity<br>Secure DigitalNoxD - xD Picture Card™SíTarjetas de memoria ranura 1SD/MMC/MS/xDTarjetas de memoria ranura 2CFArchivos de medios soportados:Formatos de archivos de vídeoMPEG 1, MP4 (ISO MP4 ASP ; .mp4, .avi)Formatos de archivos de fotosJPEG - (Baseline, secuencial extendido y<br>JPEG progresivo)Formatos de archivos de audioMP3Interfaz/control de usuarioSíBotones en la parte superior del<br>marco de fotos digitalSíMando a distanciaSíCambio de imagen verticalSíGiro de imagen automático según<br>orientación del marcoSí                                                                                                    | MMC – MultiMedia Card                                      | Sí                                                           |  |
| SDHC™ - High Capacity<br>Secure DigitalNoxD - xD Picture Card™SíTarjetas de memoria ranura 1SD/MMC/MS/xDTarjetas de memoria ranura 2CFArchivos de medios soportados:Formatos de archivos de vídeoMPEG 1, MP4 (ISO MP4 ASP ; .mp4, .avi)Formatos de archivos de fotosJPEG - (Baseline, secuencial extendido y<br>JPEG progresivo)Formatos de archivos de audioMP3Interfaz/control de usuarioSíBotones en la parte superior del<br>marco de fotos digitalSíMando a distanciaSíCambio de imagen verticalSíGiro de imagen automático según<br>orientación del marcoSí                                                                                                    | SD™ – Secure Digital                                       | Sí                                                           |  |
| Secure DigitalINOxD - xD Picture Card™SíTarjetas de memoria ranura 1SD/MMC/MS/xDTarjetas de memoria ranura 2CFArchivos de medios soportados:Formatos de archivos de vídeoMPEG 1, MP4 (ISO MP4 ASP ; .mp4, .avi)Formatos de archivos de fotosJPEG - (Baseline, secuencial extendido y<br>JPEG progresivo)Formatos de archivos de audioMP3Interfaz/control de usuarioSíBotones en la parte superior del<br>marco de fotos digitalSíMando a distanciaSíGiro de imagen verticalSí                                                                                                    | SDHC™ – High Capacity                                      | No                                                           |  |
| xD - xD Picture Card™SíTarjetas de memoria ranura 1SD/MMC/MS/xDTarjetas de memoria ranura 2CFArchivos de medios soportados:Formatos de archivos de vídeoMPEG 1, MP4 (ISO MP4 ASP ; .mp4, .avi)Formatos de archivos de fotosJPEG - (Baseline, secuencial extendido y<br>JPEG progresivo)Formatos de archivos de audioMP3Interfaz/control de usuarioSíBotones en la parte superior del<br>marco de fotos digitalSíMando a distanciaSíGiro de imagen automático según<br>orientación del marcoSí                                                                                                    | Secure Digital                                             |                                                              |  |
| Tarjetas de memoria ranura 1SD/MMC/MS/xDTarjetas de memoria ranura 2CFArchivos de medios soportados:Formatos de archivos de vídeoMPEG 1, MP4 (ISO MP4 ASP ; .mp4, .avi)Formatos de archivos de fotosJPEG - (Baseline, secuencial extendido y<br>JPEG progresivo)Formatos de archivos de audioMP3Interfaz/control de usuarioSíBotones en la parte superior del<br>marco de fotos digitalSíMando a distanciaSíGiro de imagen automático según<br>orientación del marcoSí                                                                                                    | xD – xD Picture Card™                                      | Sí                                                           |  |
| Tarjetas de memoria ranura 2CFArchivos de medios soportados:Formatos de archivos de vídeoMPEG 1, MP4 (ISO MP4 ASP ; .mp4, .avi)Formatos de archivos de fotosJPEG - (Baseline, secuencial extendido y<br>JPEG progresivo)Formatos de archivos de audioMP3Interfaz/control de usuarioSíBotones en la parte superior del<br>marco de fotos digitalSíMando a distanciaSíCambio de imagen verticalSí                                                                                                    | Tarjetas de memoria ranura 1                               | SD/MMC/MS/xD                                                 |  |
| Archivos de medios soportados:Formatos de archivos de vídeoMPEG 1, MP4 (ISO MP4 ASP ; .mp4, .avi)Formatos de archivos de fotosJPEG - (Baseline, secuencial extendido y<br>JPEG progresivo)Formatos de archivos de audioMP3Interfaz/control de usuarioSíBotones en la parte superior del<br>marco de fotos digitalSíMando a distanciaSíCambio de imagen verticalSí                                                                                                    | Tarjetas de memoria ranura 2                               | CF                                                           |  |
| Formatos de archivos de vídeoMPEG 1, MP4 (ISO MP4 ASP ; .mp4, .avi)Formatos de archivos de fotosJPEG - (Baseline, secuencial extendido y<br>JPEG progresivo)Formatos de archivos de audioMP3Interfaz/control de usuarioMP3Botones en la parte superior del<br>marco de fotos digitalSíMando a distanciaSíCambio de imagen verticalSíGiro de imagen automático según<br>orientación del marcoSí                                                                                                    | Archivos de medios soportados:                             |                                                              |  |
| Formatos de archivos de fotosJPEG - (Baseline, secuencial extendido y<br>JPEG progresivo)Formatos de archivos de audioMP3Interfaz/control de usuarioMP3Botones en la parte superior del<br>marco de fotos digitalSíMando a distanciaSíCambio de imagen verticalSíGiro de imagen automático según<br>orientación del marcoSí                                                                                                    | Formatos de archivos de vídeo                              | MPEG 1, MP4 (ISO MP4 ASP ; .mp4, .avi)                       |  |
| Formatos de archivos de audio   MP3     Interfaz/control de usuario   Interfaz/control de usuario     Botones en la parte superior del marco de fotos digital   Sí     Mando a distancia   Sí     Cambio de imagen vertical   Sí     Giro de imagen automático según orientación del marco   Sí                                                                                                    | Formatos de archivos de fotos                              | JPEG - (Baseline, secuencial extendido y<br>JPEG progresivo) |  |
| Interfaz/control de usuario     Botones en la parte superior del marco de fotos digital     Mando a distancia   Sí     Cambio de imagen vertical     Giro de imagen automático según orientación del marco                                                                                                    | Formatos de archivos de audio                              | MP3                                                          |  |
| Botones en la parte superior del<br>marco de fotos digitalSíMando a distanciaSíCambio de imagen verticalSíGiro de imagen automático según<br>orientación del marcoSí                                                                                                    | Interfaz/control de usuario                                |                                                              |  |
| Mando a distancia Sí   Cambio de imagen vertical   Giro de imagen automático según orientación del marco                                                                                                    | Botones en la parte superior del<br>marco de fotos digital | Sí                                                           |  |
| Cambio de imagen vertical     Giro de imagen automático según     orientación del marco                                                                                                    | Mando a distancia                                          | Sí                                                           |  |
| Giro de imagen automático según<br>orientación del marco                                                                                                    | Cambio de imagen vertical                                  |                                                              |  |
|                                                                                                    | Giro de imagen automático según<br>orientación del marco   | Sí                                                           |  |

# Preguntas más frecuentes

| Pregunta                                                                                                    | Respuesta                                                                                                    |
|----------------------------------------------------------------------------------------------------|----------------------------------------------------------------------------------------------------|
| ¿Cuál es el alcance del mando<br>a distancia?                                                                   | Hasta 10m (30 pies)                                                                                                    |
| ¿Por qué no aparecen algunas<br>de mis fotos?                                                                   | Algunos formatos de archivos de fotos/<br>imágenes no son soportados. Consulte las<br>especificaciones.                             |
| Por qué no se reproducen al-<br>gunas de mis pistas de música?                                                  | Algunos formatos de archivos de música<br>no son soportados. Consulte las especifi-<br>caciones.                                    |
| Por qué no se reproducen<br>algunos de mis vídeos?                                                              | Algunos formatos de archivos de vídeo no<br>son soportados. Consulte las especifica-<br>ciones.                                     |
| ¿Puedo eliminar fotos de las<br>tarjetas de memoria externa o<br>unidades flash?                                | Por ahora no.                                                                                                    |
| Puedo eliminar fotos de la memoria interna?                                                                     | Sí, consulte la sección " <b>Eliminar fotos de la</b><br><b>memoria interna</b> " en este manual.                                   |
| ²Cómo puedo cambiar a la<br>memoria interna?                                                                    | Quite todas las tarjetas de memoria y<br>unidades USB flash. El marco de fotos<br>cambiará automáticamente a la memoria<br>interna. |
| He perdido o dañado mi man-<br>do y/o adaptador de corriente.<br>¿Puedo mandar a pedir uno?                     | Sí. Visite www.hp.com/support para más<br>detalles.                                                                                 |
| ¿Cómo puedo encontrar la<br>última información y solución<br>de problemas para mi marco<br>de fotos digital HP? | Visite www.hp.com/support para más<br>detalles y la última información.                                                             |

## Consejos para la limpieza y cuidados

 $\sqrt{}$  Apague el marco de fotos digital HP antes de limpiarlo.

 $\sqrt{\rm ~NO}$  rocíe ni vierta limpiadores líquidos directamente en la pantalla o en el marco.

 $\sqrt{\rm NO}$  utilice amoníaco, alcohol o limpiadores con detergentes abrasivos.

### Limpieza de la pantalla:

- 1. Limpie la pantalla con un trapo limpio, suave y sin pelusa para quitar el polvo y partículas sueltas.
- Si necesita una limpieza más profunda, aplique un limpiador apropiado (aprobado para pantallas LCD) en un trapo limpio, suave y sin pelusa y limpie la pantalla.
- NOTA: no aplique demasiada presión sobre la pantalla para evitar dañarla.

### Nettoyage du cadre et du support:

- 1. Utilice un trapo limpio, suave y sin pelusa para quitar el polvo y partículas sueltas.
- 2. Si lo desea, aplique un limpiador apropiado en un trapo limpio, suave y sin pelusa y limpie la superficie.

## Conteúdo da Caixa

| Qtd | ltem                                                                 | Imagem |
|-----|----------------------------------------------------------------------|--------|
| 1   | Porta-Retratos Digital                                               |        |
| 2   | Molduras Adicionais                                                  |        |
| 1   | Controle Remoto                                                      |        |
| 1   | Adaptador de Energia Universal<br>(9V, 1 A, 3W, voltagem<br>100/240) |        |
| 1   | Documento de Garantia                                                |        |
| 1   | Manual do Usuário                                                    |        |

## Iniciando a Operação

1. Conecte o fio de alimentação na entrada **DC** do porta-retratos digital e ligue o adaptador em uma tomada elétrica.

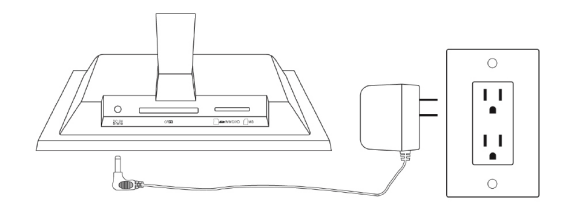

 Desdobre o suporte anexo colocando-o na posição estendida e pressione o botão POWER na parte superior do porta-retratos digital.

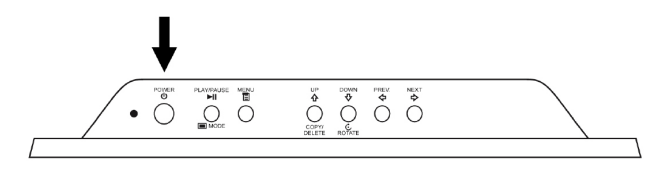

3. Introduza seu cartão de memória ou dispositivo de armazenamento USB (memória externa) contendo as fotos desejadas, música e/ou vídeo no slot de cartão apropriado ou porta USB como ilustrado abaixo. Nota: Cartões de memória e dispositivos de armazenamento USB devem estar corretamente orientados. Geralmente, os rótulos desses cartões ou dispositivos USB ficam voltados para fora, como ilustrado abaixo.

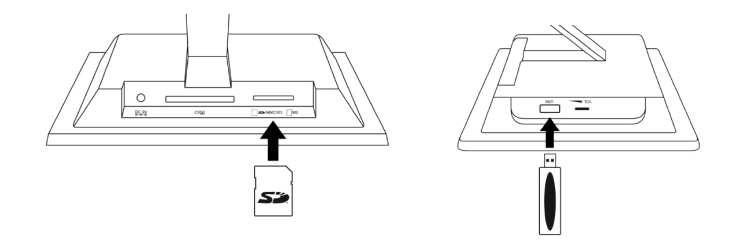

4. Uma apresentação em seqüência das suas fotos será iniciada automaticamente em poucos segundos. Se houver faixas de música disponíveis no mesmo cartão de memória externa, a apresentação de fotos será exibida com fundo musical, a não ser que seja desativada em Settings (Configurações). Aproveite e divirta-se!

| SOURCE | <b>SOURCE:</b> Pressione para selecionar entre cartão de memória<br>ou dispositivo de armazenamento USB como fonte para as<br>fotografias ou outros arquivos de mídia.                                                                                                    |
|--------|----------------------------------------------------------------------------------------------------|
|        | <b>Nota:</b> A memória interna somente pode ser acessada removendo-se todas as fontes de memória externa!                                                                                                    |
| REPEAT | <b>REPEAT:</b> Durante uma reprodução de áudio ou arquivos de vídeo, pressione para selecionar o modo de reprodução repetida.                                                                                                    |
| MENU   | MENU: Pressione para acessar o modo menu.                                                                                                    |
| ZOOM   | <b>ZOOM:</b> Pressione para ampliar fotografias no modo busca.                                                                                                    |
| Ŷ      | <b>UP ou COPY/DEL:</b> Pressione para mover para cima no modo miniatura ou copiar / excluir no modo busca.                                                                                                    |
| (†)    | <b>PREV ou RETURN:</b> Pressione para mover para a esquerda<br>nos modos busca, miniatura ou menu, ou retornar à tela<br>anterior no modo de apresentação de fotografias.                                                                                                    |
|        | <b>PLAY/PAUSE ou MODE:</b> Pressione para alterar o modo de<br>exibição (apresentação de fotografias, busca ou miniatura).<br>Pressione para reproduzir ou pausar arquivos de música ou<br>vídeo. Pressione para fazer as seleções no modo menu ou<br>em settings (configurações). |
|        | <b>NEXT:</b> Pressione para mover diretamente nos modos busca, miniatura ou menu.                                                                                                    |
| 4      | <b>DOWN ou ROTATE:</b> Pressione para mover para baixo<br>em modo miniatura ou quando estiver nas opções de<br>configuração. Pressione para girar a fotografia durante a<br>apresentação das fotos ou modo de busca.                                                               |

### Porta-Retratos

### Visão Superior: Energia e Transporte

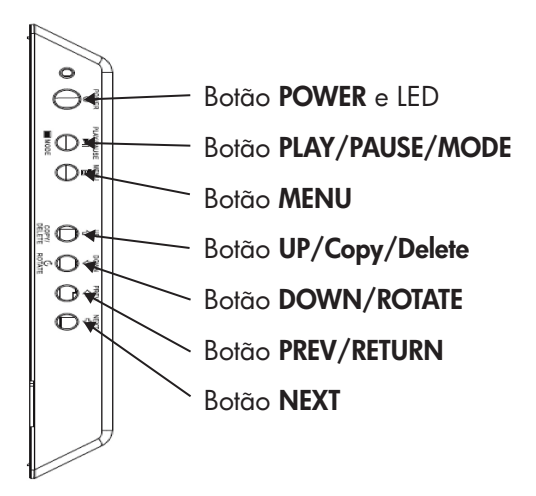

### Visão Lateral Esquerda: Controle de Volume e Porta USB

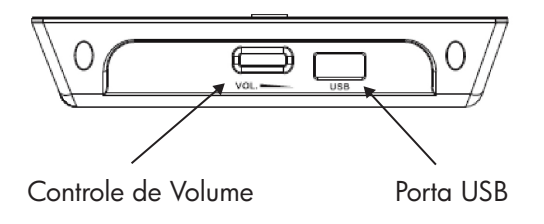

Vista inferior: Ranuras para memoria externa

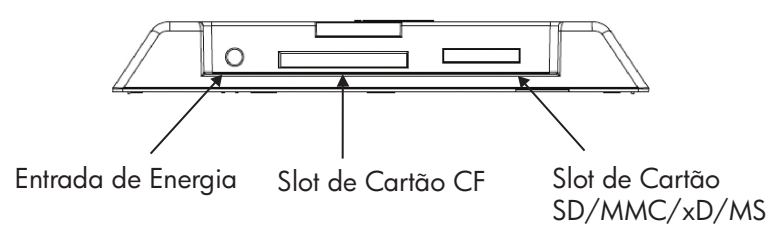

# Principais Recursos

| Recursos                                                             | <b>Memória Externa</b><br>(Cartões e/ou Pen Drives) | Memória Interna |
|----------------------------------------------------------------------|-----------------------------------------------------|-----------------|
| Apresentação de Fotos com<br>música                                  | $\checkmark$                                        |                 |
| Apresentação de Fotos sem<br>música                                  | $\checkmark$                                        | $\checkmark$    |
| Rotação automática da Foto<br>conforme posição do porta-<br>retratos | $\checkmark$                                        |                 |
| Excluir fotos da memória                                             |                                                     | $\checkmark$    |
| Reprodução de arquivos de<br>música/áudio                            | $\checkmark$                                        |                 |
| Reprodução de videoclipes                                            | $\checkmark$                                        |                 |
| Visualizar miniaturas de fotos                                       | $\checkmark$                                        |                 |
| Zoom da Foto                                                         | $\checkmark$                                        |                 |
| Buscar Fotos / Imagens                                               | $\checkmark$                                        | $\checkmark$    |
| Ver em Widescreen                                                    | $\checkmark$                                        |                 |

## Instalação Inicial

**NOTA:** As instruções a seguir são mostradas utilizando-se a unidade de controle remoto. A maioria dessas funções também pode ser executada através das mesmas teclas de controle localizadas na parte superior do porta-retratos. As teclas estão marcadas com os mesmos ícones/textos.

1. Puxe a guia do controle remoto para ativá-lo. (nota: se for necessário substituir a bateria, adquira o modelo n° CR2025)

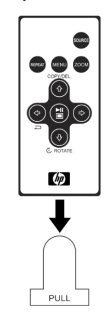

2. Pressione o botão e utilize as setas direcionais para destacar o ícone "SETTINGS" (CONFIGURAÇÕES).

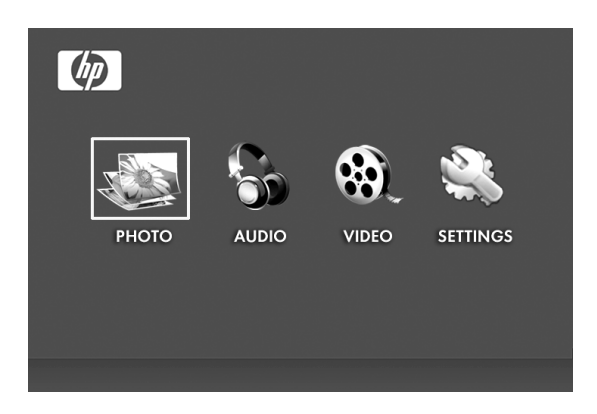

- 3. Pressione o botão e use as setas direcionais para destacar "OSD LANGUAGE" (IDIOMA OSD).
- 4. Pressione o botão novamente e selecione o idioma exibido na tela desejado.

5. Altere outras configurações usando as setas direcionais para destacar a opção desejada.

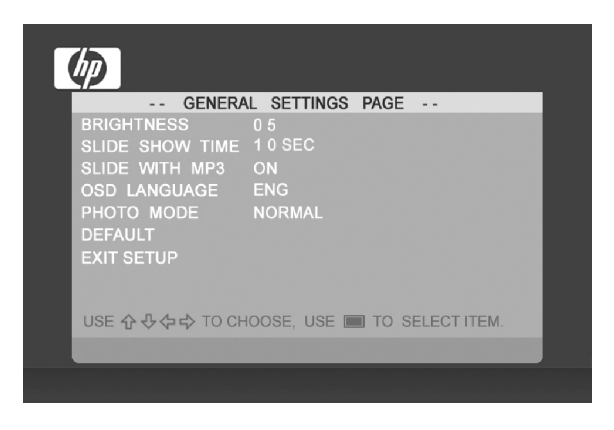

BRIGHTNESS (BRILHO): Ajuste o brilho de -10 a +10

**SLIDE SHOW TIME (TEMPO DA APRESENTAÇÃO DE FOTOS):** Selecione por quanto tempo uma foto será exibida no modo apresentação de fotos: 5, 10, 30, 60 segundos e 1 hora.

**SLIDE WITH MP3 (FOTOS COM MP3):** Ligue ou desligue a música de fundo durante a apresentação de fotos. (Você precisará ter uma faixa de música compatível para a reprodução)

**OSD LANGUAGE (IDIOMA OSD):** Selecione a tradução do texto desejada.

**PHOTO MODE (MODO FOTO):** Selecione dentre os dois modos a seguir:

Normal(Normal): Exibição de foto em altura completa com proporção da imagem normal. Muitas fotos podem não preencher a tela, deixando espaço em ambos os lados.

Wide Screen(Wide Screen): A foto será ampliada para se ajustar a largura total da tela.

**DEFAULT (PADRÃO):** Restaura todas as opções de acordo com as configurações padrão de fábrica.

EXIT SETUP (SAIR DA CONFIGURAÇÃO): Volta ao menu principal

## Apresentação e Busca de Fotos/Filmes

### Modos de apresentação de fotos

O modo de apresentação de fotos em seqüência será iniciado automaticamente alguns segundos depois que o porta-retratos for ligado ou quando um cartão de memória externa / pen drive USB for inserido. Há dois modos de apresentação de fotos, um com fundo musical e outro sem fundo musical.

- Apresentação de fotos com música Isso só é possível com fotos / imagens e arquivos de músicas existentes em um cartão de memória externa ou pen drive USB. A configuração padrão do porta-retratos é música sendo reproduzida juntamente com a apresentação de fotos. Isso pode ser alterado na opção configurações.
- Apresentação de fotos sem música isso é possível com fotos e filmes de fontes de memória interna e externa.

### Modo busca

Para sair do modo apresentação de fotos, pressione uma vez. O modo Busca será exibido na tela. Isso permite a visualização de fotos anteriores e posteriores bem como uma opção de cópia de uma fonte de memória externa para a memória interna (limite de 15 fotos/filmes). O modo busca permite também a exclusão de fotos na memória interna. Veja a próxima seção Gerenciando Fotos/Filmes para mais detalhes.

### Modo miniatura

Veja fotos/filmes em modo miniatura pressionando o botão vezes no modo apresentação de fotos ou uma vez no modo busca.

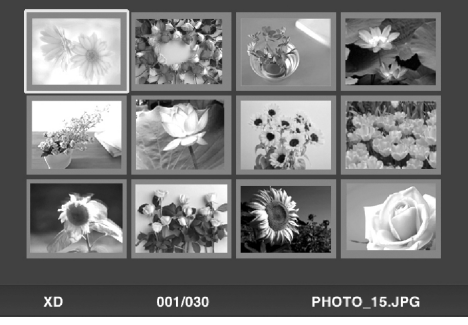

50

## Gerenciando Fotos/Filmes

### Girar Foto/Figura:

Se necessário, as fotos/filmes podem ser giradas 90 graus para a direita pressionando-se o botão . Continue a pressionar esse botão até que a foto esteja posicionada corretamente.

### Rotação Automática:

Esse recurso irá girar automaticamente todas as fotos/filmes para corresponder à orientação do suporte do porta-retratos digital. (Nota: Esse recurso só está disponível com fonte de memória externa!)

### Copiar Fotos/Filmes para a Memória Interna:

Deverá estar no modo BROWSE (BUSCA) e as fotos/filmes de um cartão de memória externa ou dispositivo de armazenamento USB.

A opção de cópia de uma foto exibida para a memória interna é

possível pressionando-se o botão da tela.

e seguindo as instruções

### Excluir Imaaens da memória interna:

Pressione

COPY/DE

no modo de busca e siga as instruções da tela.

### NOTA:

a. O Porta-Retratos somente permite cópias de cartões de memória externa ou dispositivos de armazenamento USB para a memória interna!

b. O Porta-Retratos somente permite exclusão da memória interna. Ele não poderá excluir fotos /filmes de um cartão de memória externa ou de dispositivos de armazenamento USB.

## Reprodução de Música

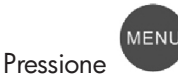

para acessar a tela de menu.

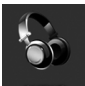

Use as setas direcionais para selecionar o ícone e em seguida

pressione

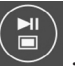

O Porta-Retratos irá exibir uma relação de arquivos de música/áudio encontrada na fonte de memória externa selecionada, como ilustrado abaixo.

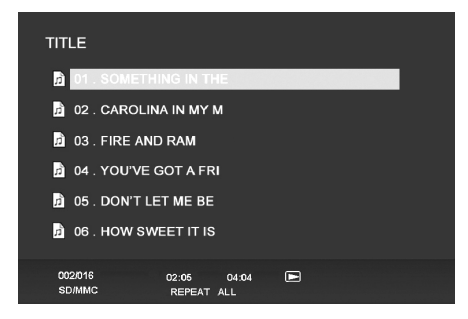

A primeira faixa de música da relação começará a ser reproduzida.

 O modo de reprodução padrão é reproduzir da primeira à última faixa e em seguida repetir a partir da primeira faixa.

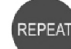

Pressione reprodução.

a qualquer instante para alterar o modo de

 Os modos disponíveis são REPEAT-ALL (REPETIR TODAS -Padrão), REPEAT-ONE (REPETIR UMA – Repete a mesma faixa), REPEAT-OFF (REPETIR E PARAR – Reproduz até o fim das faixas e em seguida pára) e RANDOM (RANDÔMICO – reproduz as faixas de modo aleatório).

### Formato de áudio suportado: MP3

# Reprodução de Vídeo Pressione o botão para acessar a tela de menu do portaretratos. Use as set ecionais para selecionar o ícone e em sequida pressione para confirmar.

O porta-retratos irá exibir uma relação de videoclipes/arquivos suportados encontrada na fonte de memória externa selecionada, como ilustrado abaixo.

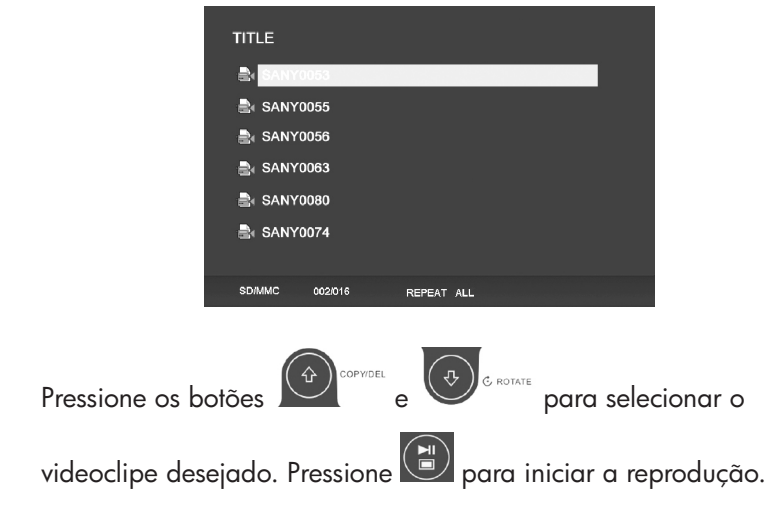

 O modo de reprodução padrão irá automaticamente exibir o próximo videoclipe até o final da relação e em seguida começar de novo a partir do início.

Pressione o botão a qualquer instante para alterar o modo reprodução.

 Os modos de reprodução disponíveis são REPEAT-ALL (REPETIR TODAS - Padrão), REPEAT-ONE (REPETIR UMA –Repete o mesmo clipe), REPEAT-OFF (REPETIR E PARAR –Reproduz até o fim dos clipes e em seguida pára) e RANDOM (RANDÔMICO – reproduz os clipes de modo aleatório).

# Formatos de Vídeo Suportados: MPEG 1, MP4 (ISO MP4 ASP ; .mp4, .avi)

# Especificações

| Especificações da Tela                                                |                                                               |  |
|-----------------------------------------------------------------------|---------------------------------------------------------------|--|
| Tamanho                                                               | 7 pol (17,8 cm)                                               |  |
| Proporção da imagem                                                   | 16:9                                                          |  |
| Resolução                                                             | 800x480 pixels                                                |  |
| Contraste                                                             | 400:1                                                         |  |
| Energia                                                               |                                                               |  |
| Adaptador de Energia Externa                                          | +9V, 1A                                                       |  |
| Áudio                                                                 |                                                               |  |
| Alto-falantes Internos                                                | Estéreo                                                       |  |
| Conectividade                                                         |                                                               |  |
| Portas USB                                                            | 1 (STD 2.0 Host)                                              |  |
| Armazenamento/Mídia                                                   |                                                               |  |
| Memória interna                                                       | MAX 15 fotos                                                  |  |
| Cartões de memória suportados:                                        |                                                               |  |
| CF – CompactFlash®                                                    | Sim                                                           |  |
| MS – Memory Stick Pro™                                                | Sim                                                           |  |
| MMC – MultiMedia Card                                                 | Sim                                                           |  |
| SD™ – Secure Digital                                                  | Sim                                                           |  |
| SDHC™ – High Capacity<br>Secure Digital                               | Não                                                           |  |
| xD – xD Picture Card™                                                 | Sim                                                           |  |
| Cartões de memória slot 1                                             | SD/MMC/MS/xD                                                  |  |
| Cartões de memória slot 2                                             | CF                                                            |  |
| Arquivos de mídia suportados:                                         |                                                               |  |
| Formatos dos arquivos de vídeo                                        | MPEG 1, MP4 (ISO MP4 ASP ; .mp4, .avi)                        |  |
| Formatos dos arquivos de foto                                         | JPEG - (JPEG Baseline, estendido-sequencial<br>e progressivo) |  |
| Formato dos arquivos de áudio                                         | MP3                                                           |  |
| Interface do Usuário/Controle                                         |                                                               |  |
| Botões na parte superior do porta-<br>retratos digital                | Sim                                                           |  |
| Controle Remoto                                                       | Sim                                                           |  |
| Botão de Imagem Vertical                                              |                                                               |  |
| Rotação automática da imagem de<br>acordo com a orientação do suporte | Sim                                                           |  |

## Perguntas mais Freqüentes (FAQs)

| Pergunta                                                                                                    | Resposta                                                                                                    |  |
|----------------------------------------------------------------------------------------------------|----------------------------------------------------------------------------------------------------|--|
| Qual a distância máxima para<br>utilização do controle remoto?                                                             | Até 10 m (30 pés)                                                                                                    |  |
| Por que algumas das minhas<br>fotos não podem ser exibidas?                                                                | Algumas fotos / formatos de arquivo de<br>imagem não são compatíveis. Por favor,<br>consulte as especificações.                        |  |
| Por que algumas das minhas<br>faixas de música não podem<br>ser reproduzidas?                                              | Alguns formatos de arquivos de música<br>não são compatíveis. Por favor, consulte<br>as especificações.                                |  |
| Por que alguns dos meus<br>videoclipes não podem ser<br>reproduzidos?                                                      | Alguns formatos de arquivos de vídeo não<br>são compatíveis. Por favor, consulte as<br>especificações.                                 |  |
| Posso excluir fotos de um cartão<br>de memória externa ou pen<br>drive?                                                    | Não neste momento.                                                                                                    |  |
| Posso excluir fotos da memória<br>interna?                                                                                 | Sim, consulte a seção " <b>Excluir Imagens da</b><br><b>memória interna</b> " neste documento.                                         |  |
| Como posso mudar para<br>memória interna?                                                                                  | Remova todos os cartões de memória<br>externa e pen drives USB. O porta-retratos<br>irá automaticamente mudar para memória<br>interna. |  |
| Eu perdi ou danifiquei<br>meu controle remoto e/ou<br>adaptador de energia.<br>Posso fazer um pedido para<br>substituição? | Sim. Visite www.hp.com/support para<br>mais detalhes.                                                                                  |  |
| Como posso encontrar as<br>últimas informações/FAQs<br>sobre o meu Porta-Retratos<br>Digital HP?                           | Visite www.hp.com/support para mais<br>detalhes e as últimas informações.                                                              |  |

## Dicas de Cuidado e Limpeza

 $\sqrt{}$  Por favor, desligue o Porta-retrato Digital HP antes de limpar.

 $\sqrt{\rm NÃO}$  pulverize ou despeje produtos de limpeza líquidos diretamente sobre a tela ou moldura.

 $\sqrt{\rm N \tilde{A} O}$  use amônia, álcool ou produtos de limpeza detergentes ou abrasivos.

### Limpeza da Tela:

- 1. Limpe a tela com um pano limpo, macio e sem fiapos para remover a poeira e partículas.
- Se for preciso uma limpeza mais ampla, aplique o produto de limpeza apropriado (aprovado para monitores LCD) em um pano limpo, macio e sem fiapos e limpe a tela.
- NOTA: não aplique muita pressão na tela para evitar danificála.

### Limpeza da Moldura e Suporte:

- 1. Use um pano limpo, macio e sem fiapos para remover a poeira e partículas.
- 2. Se desejar, aplique um produto de limpeza apropriado em um pano limpo, macio e sem fiapos e limpe as partes adequadas.

## Contenuto della confezione

| Qtà | Elemento                                                       | Immagine |
|-----|----------------------------------------------------------------|----------|
| 1   | Cornice foto digitale                                          |          |
| 2   | Cornici aggiuntive                                             |          |
| 1   | Telecomando                                                    |          |
| 1   | Alimentatore universale<br>(9V, 1 A, 3W, 100/240<br>commutato) |          |
| 1   | Documento di garanzia                                          |          |
| 1   | Manuale dell'Utente                                            |          |

## Operazioni preliminari

1. Connettere il cavo di alimentazione nell'input **DC** della cornice foto digitale e inserire l'alimentatore nella presa della corrente.

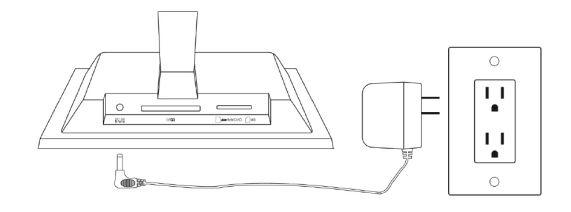

2. Aprire il piedistallo incluso in posizione estesa e premere il pulsante **POWER** posto nella sezione superiore della cornice foto digitale.

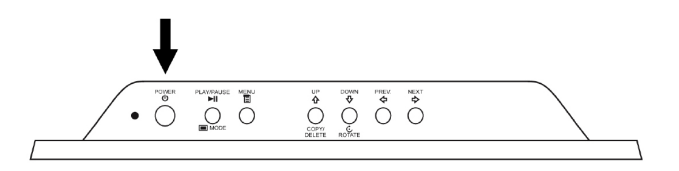

3. Inserire la memory card o dispositivo USB (memoria esterna) contenente le foto desiderate, musica, e/o file video nello slot apposito della scheda o porta USB come indicato sotto. Nota: Le schede di memoria e periferiche di archiviazione USB devono essere inseriti per il verso corretto. Generalmente, le etichette su queste schede o dispositivi USB devono essere volti verso l'esterno come indicato sotto.

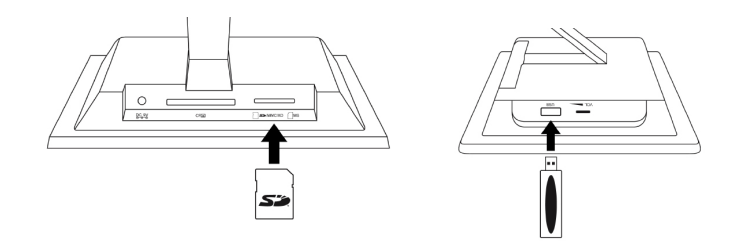

4. Viene avviata automaticamente una presentazione delle vostre foto. Se le tracce musicali sono disponibili sulla stessa scheda di memoria esterna, la presentazione viene visualizzata con musica di sottofondo a meno che questa non sia stata disattivata nelle impostazioni. Godete e divertitevi!

# Telecomando (vedere a pagina 11 per maggiori dettagli riguardo alle modalità di visualizzazione)

| SOURCE | <b>SOURCE:</b> Premere per selezionare tra memory card<br>e/o USB periferica di archiviazione come sorgente delle<br>immagini e altri file multimediali.                                                                                                    |
|--------|----------------------------------------------------------------------------------------------------|
|        | <b>Nota:</b> Si può accedere alla memoria interna solo<br>rimuovendo tutte le periferiche esterne di memoria!                                                                                                    |
| REPEAT | <b>REPEAT:</b> Durante la riproduzione dei file audio o video,<br>premere per selezionare la modalità di ripetizione della<br>riproduzione.                                                                                                    |
| MENU   | MENU: Premere per accedere alla modalità menu.                                                                                                    |
| ZOOM   | <b>ZOOM:</b> Premere ingrandire l'immagine nella modalità sfoglia.                                                                                                    |
| Ŷ      | <b>UP or COPY/DEL:</b> Premere per spostare verso l'alto nella modalità miniature o copiare eliminare nella modalità sfoglia.                                                                                                    |
| ¢      | <b>PRECor INVIO:</b> Premere per spostare verso sinistra nella<br>modalità sfoglia; miniatura o menu, oppure per tornare alla<br>schermata precedente nella modalità presentazione.                                                                                                    |
|        | <b>PLAY/PAUSE(RIPRODUZIONE/PAUSA)o MODE(MODO):</b> Premere<br>per modificare la modalità di display (presentazione,<br>sfoglia o miniature). Premere per riprodurre o mettere in<br>pausa i file musicali o video. Premere effettuare selezioni<br>nella modalità menu o impostazione. |
|        | <b>NEXT(AVANTI):</b> Premere per sfogliare a destra, nella modalità sfoglia, miniatura o menu.                                                                                                    |
| ¢      | <b>DOWN(GIU') or ROTATE (RUOTA) :</b> Premere per spostare<br>giù nella modalità miniatura o nell'impostazione delle<br>opzioni. Premere per ruotare l'immagine durante la<br>modalità presentazione o sfoglia.                                                                        |

## Cornice per immagini

### Vista Alto: Alimentazione e trasporto

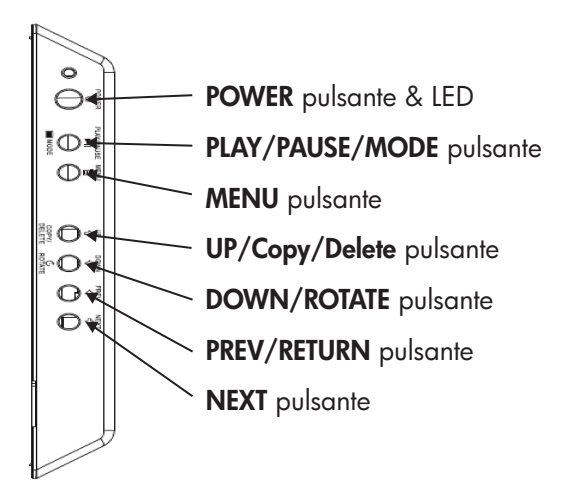

### Vista lato sinistro: Controllo volume & porta USB

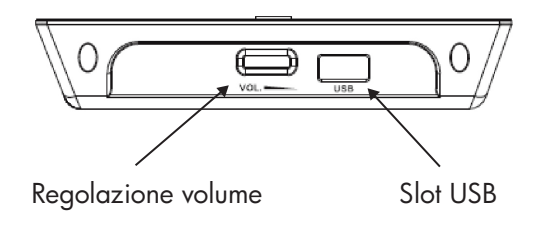

### Vista fondo: Slot esterni memoria

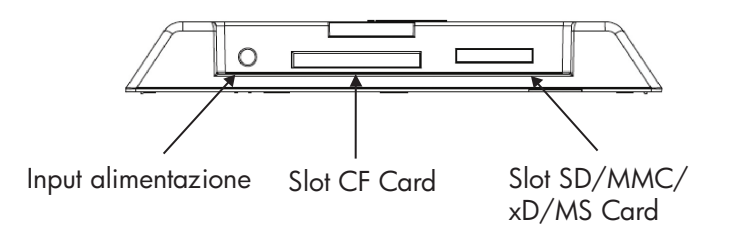

# Caratteristiche principali

| Caratteristiche                                       | <b>Memoria esterna</b><br>(Schede o unità flash) | Memoria interna |
|-------------------------------------------------------|--------------------------------------------------|-----------------|
| Presentazione immagini con<br>musica                  | $\checkmark$                                     |                 |
| Presentazione immagini<br>senza musica                | $\checkmark$                                     | $\checkmark$    |
| Rotazione automatica foto<br>con orientamento cornice | $\checkmark$                                     |                 |
| Elimina foto dalla memoria                            |                                                  | $\checkmark$    |
| Riproduzione musica/file<br>audio                     | $\checkmark$                                     |                 |
| Riproduzione Video Clip                               | $\checkmark$                                     |                 |
| Visualizza foto miniature                             | $\checkmark$                                     |                 |
| Foto zoom                                             | $\checkmark$                                     |                 |
| Sfoglia foto / Immagini                               | $\checkmark$                                     | $\checkmark$    |
| Vista schermo Widescreen                              | $\checkmark$                                     |                 |

## "Impostazione iniziale

**NOTA:** Le istruzioni seguenti vengono mostrate utilizzando il telecomando. La maggioranza di queste funzioni può anche essere condotta tramite i tasti di controllo che si trovano nella parte superiore della cornice per immagini digitali. I tasti sono contrassegnati dalle stesse icone e testi.

 Per attivare tirare la linguetta del telecomando. (nota: Se è necessaria una batteria di ricambio, acquistare il modello # CR2025)

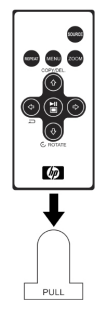

2. Premere il pulsante e usare i tasti direzionali per evidenziare l'icona "SETTINGS(IMPOSTAZIONI)".

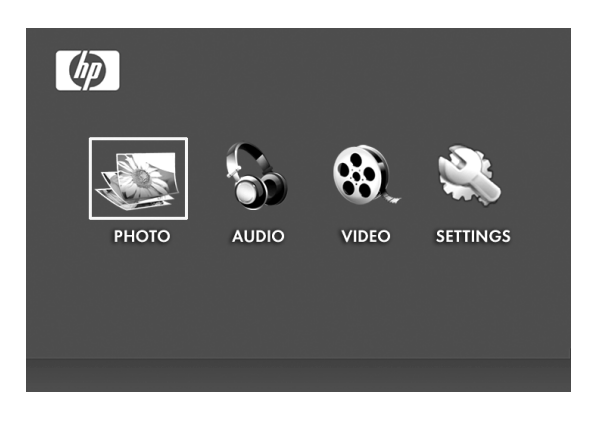

- 3. Premere il pulsante e usare i tasti direzionali per evidenziare l'icona "OSD LANGUAGE (LINGUA OSD)".
- 4. Premere nuovamente il pulsante e selezionare la lingua desiderata per il menu On-Screen-Display.

5. Modificare le altre impostazioni tramite i tasti direzionali per evidenziare l'opzione desiderata.

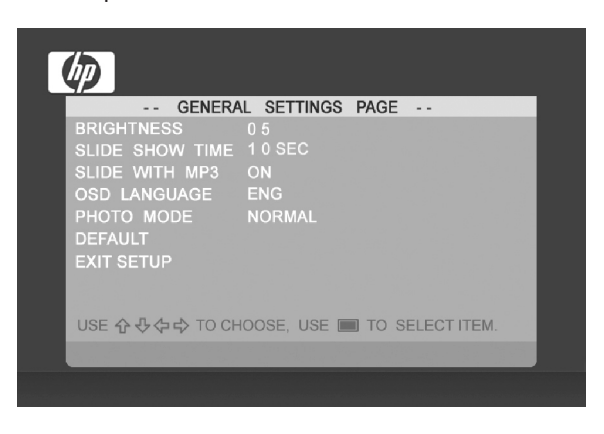

BRIGHTNESS(LUMINOSITÀ): Regola la luminosità da -10 a +10

**SLIDE SHOW TIME(DURATA PRESENTAZIONE):** Seleziona quando un'immagine viene visualizzata nella modalità presentazione: 5, 10, 30, 60 secondi e I ora.

**SLIDE WITH MP3(PRESENTAZIONE CON MP3):** Attiva o disattiva la musica d sfondo durante la presentazione. (Per poter eseguire la riproduzione è necessario che la traccia musicale sia supportata)

**OSD LANGUAGE(LINGUA OSD):** Selezionare la traduzione desiderata del testo.

**PHOTO MODE(MODO FOTO):** Selezionare tra le due modalità seguenti:

Normal(Normale): Visualizza la foto nel rapporto di aspetto ad altezza completa e normale. È possibile che molte foto non riempiano lo schermo lasciando spazio su entrambi lati.

Wide Screen: La foto viene allargata in modo da riempire l'intera larghezza dello schermo.

**DEFAULT:** Ripristina tutte le opzioni alle impostazioni per difetto di fabbrica.

EXIT SETUP (Esci da Setup): torna al menu principale.

## Presentazione e sfoglia Foto/Immagini

### Modalità presentazione

La modalità presentazione viene avviata automaticamente pochi secondi dopo l'accensione della cornice o guando una scheda di memoria esterna/unità flash USB viene inserita. Ci sono due modalità d presentazione, una con musica di sottofondo e l'altra senza.

Presentazione con musica – Questa è solo possibile con foto/immagini e una scheda di memoria esterna o unità flash USB. L'impostazione per difetto della cornice è con riproduzione musicale di sottofondo con la presentazione. Questo può essere modificato nelle opzioni di configurazione.

Presentazione senza musica – Questa è possibile con foto/immagini su sorgenti di memoria interne e esterne.

### Modo sfoglia

Per uscire dalla modalità di presentazione, premere una volta. La modalità sfoglia verrà visualizzata sullo schermo. Questo permette la visualizzazione delle foto sia avanti che indietro come pure l'opzione copia dalla sorgente di memoria esterna sulla memoria interna (limite 15 foto/immagini). La modalità sfoglia sulla memoria interna permette anche di eliminare foto. Vedere la sezione successiva Gestione Foto/ Immagini per maggiori dettagli.

#### Modo miniatura

Visualizzare le foto/immagini nella modalità miniatura premendo due volte durante la modalità presentazione o una volta nella modalità sfoglia.

64

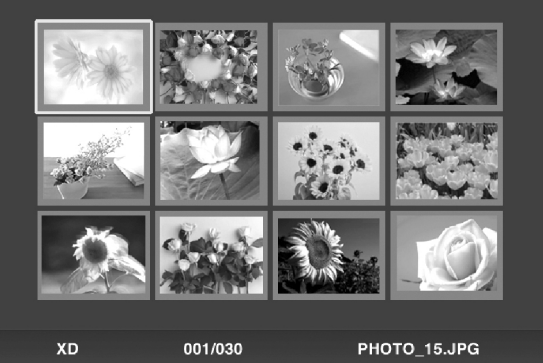

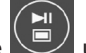

## Gestione foto/immagini

### Ruota Foto/Immagine:

Se si desidera, le foto/immagini possono essere ruotate di 90 gradi Continuare a premere verso destra premendo il pulsante auesto pulsante fino a trovare l'orientamento corretto dell'immagine.

### Rotazione automatica:

Questa funzione ruota automaticamente le foto/immagini fino a trovare lo stesso verso del supporto cornice immagini digitali. (Nota: Questa funzione è solo disponibile con una sorgente di memoria esterna!)

### Copia foto/Immagini sulla memoria interna:

Deve trovarsi nella modalità SFOGLIA e la foto/immagine si trova su una scheda di memoria esterna o periferica di archiviazione USB.

L'opzione di copiare una foto visualizzata sulla memoria interna è

possibile premendo il pulsante riportate sull schermo.

### Elimina immagini dalla memoria interna:

Premere

guando nella modalità sfoglia e seguire le

, e seguendo le istruzioni

istruzioni su schermo.

NOTA:

a. La cornice permette solo le copie sulla memoria interna da schede di memoria esterne o periferiche di archiviazione USB!

b. La cornice permette solo l'eliminazione dalla memoria interna. Non elimina foto/immagini presenti su una scheda di memoria esterna o periferica di archiviazione USB.

## Riproduzione musica

Premere

per accedere alla schermata di m<u>enu.</u>

Usare le frecce direzionali per selezionare l'icona

quindi

premere

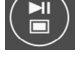

MENI

La cornice visualizzerà un elenco di file musicali/audio trovati sulla sorgente di memoria esterna selezionata come indicato sotto.

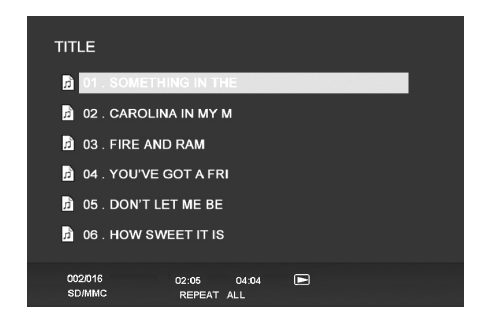

Viene avviata la riproduzione della prima traccia musicale.

 La modalità di riproduzione per difetto è la riproduzione iniziando dalla prima all'ultima traccia poi ripetere dalla prima traccia.

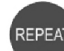

Premere riproduzione.

in qualsiasi momento per modificare la modalità di

 Le modalità disponibili sono REPEAT-ALL (RIPETI TUTTO) (Predefinito), REPEAT-ONE (RIPETI UNO) (Ripete la stessa traccia), REPEAT-OFF (RIPETIZIONE SPENTA) (Riproduzione fino a fine delle tracce e poi arresto), e RANDOM (CASUALE)( riproduce le tracce in ordine casuale).

### Formato audio supportato: MP3

## Riproduzione video

Premere il pulsante

per accedere alla schermata del <u>menu d</u>ella

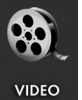

cornice. Usare le frecce direzionali per selezionare l'icona quindi premere per confermare.

La cornice visualizzerà un elenco di video clip supportati trovati sulla sorgente di memoria esterna selezionata come indicato sotto.

| TITLE  |          |            |              |
|--------|----------|------------|--------------|
| R SA   | NY0053   |            |              |
| 🖹 SA   | NY0055   |            |              |
| 🚉 SA   | NY0056   |            |              |
| 🚉 SA   | NY0063   |            |              |
| 🖹 SA   | NY0080   |            |              |
| 🖹 SA   | NY0074   |            |              |
| SD/MMC | 002/016  | REPEAT ALL |              |
| santi  | COPY/DEL |            | per selezion |

Premere i pulsan

per selezionare il video clip

desiderato. Premere 🕲 per avviare la riproduzione.

 La modalità di riproduzione per difetto riproduce automaticamente il video clip successivo fino al termine dell'elenco e poi ricomincerà dall'inizio.

| REF | PEAT |
|-----|------|
|     |      |

Premere il pulante vin qualsiasi momento per modificare la modalità di riproduzione.

 Le modalità di riproduzione disponibili sono REPEAT-ALL (RIPETI TUTTO) (Predefinito), REPEAT-ONE (RIPETI UNO) (Ripete lo stesso clip), REPEAT-OFF (RIPETIZIONE SPENTA) (Riproduzione fino a fine dei clip e poi arresto), e RANDOM (CASUALE)( riproduce i clip in ordine casuale).

### Formati video supportati: MPEG 1, MP4 (ISO MP4 ASP ; .mp4, .avi)

# Specifiche tecniche

| Specifiche pannello                                                   |                                                             |
|-----------------------------------------------------------------------|-------------------------------------------------------------|
| Dimensioni                                                            | 7″                                                          |
| Rapporto di formato                                                   | 16:9                                                        |
| Risoluzione                                                           | 800x480 pixels                                              |
| Rapporto di contrasto                                                 | 400:1                                                       |
| Alimentazione                                                         |                                                             |
| Adaptador de Energia Externa                                          | +9V, 1A                                                     |
| Áudio                                                                 |                                                             |
| Alimentatore esterno                                                  | Stereo                                                      |
| Connettività                                                          |                                                             |
| Porte USB                                                             | 1 (STD 2.0 Host)                                            |
| Archiviazione/Supporti                                                |                                                             |
| Memoria interna                                                       | 15 foto MAX                                                 |
| Schede di memoria supportate:                                         |                                                             |
| CF – CompactFlash®                                                    | Sì                                                          |
| MS – Memory Stick Pro™                                                | Sì                                                          |
| MMC – MultiMedia Card                                                 | Sì                                                          |
| SD™ – Secure Digital                                                  | Sì                                                          |
| SDHC™ – High Capacity<br>Secure Digital                               | No                                                          |
| xD – xD Picture Card™                                                 | Sì                                                          |
| Slot per memory card 1                                                | SD/MMC/MS/xD                                                |
| Slot per memory card 2                                                | CF                                                          |
| File multimediali supportati:                                         |                                                             |
| Formati file video                                                    | MPEG 1, MP4 (ISO MP4 ASP ; .mp4, .avi)                      |
| File formato foto                                                     | JPEG - (Baseline, sequenziale esteso e<br>progressivo JPEG) |
| Formato file audio                                                    | MP3                                                         |
| Interfaccia utente/Comandi                                            |                                                             |
| Pulsanti nella parte superiore della<br>cornice digitale per immagini | Sì                                                          |
| Telecomando                                                           | Sì                                                          |
| Interruttore immagine verticale                                       |                                                             |
| Rotazione immagine automatica su<br>orientamento della cornice        | Sì                                                          |

# Domande frequenti

| Domanda                                                                                                    | Risposta                                                                                                    |
|----------------------------------------------------------------------------------------------------|----------------------------------------------------------------------------------------------------|
| Fino a quale distanza posso<br>usare il telecomando?                                                            | Fino a 10 mt (30 piedi)                                                                                                    |
| Perché non riesco a visualizzare<br>alcune delle mie foto?                                                      | Alcuni formati di foto/immagini non sono<br>supportati. Vedere le specifiche tecniche                                                                   |
| Perché non posso riprodurre<br>alcuni dei file musicali?                                                        | Alcuni formati di file musicale non sono<br>supportati. Vedere le specifiche tecniche                                                                   |
| Perché non posso riprodurre<br>alcuni dei video clip?                                                           | Alcuni formati di video clip non sono<br>supportati. Vedere le specifiche tecniche                                                                      |
| Posso eliminare foto dalle<br>schede di memoria esterna o<br>unità flash?                                       | Attualmente ciò non è possibile.                                                                                                    |
| Posso eliminare le foto dalla<br>memoria interna?                                                               | S', vedere la sezione " <b>Eliminazione delle</b><br><b>immagini dalla memoria interna</b> " in questo<br>documento.                                    |
| Posso passare alla memoria<br>interna?                                                                          | Rimuovere tutte le schede di memoria<br>esterne e unità flash USB. La cornice per<br>immagini digitali passerà automaticamente<br>alla memoria interna. |
| Ho perso/danneggiato il mio<br>alimentatore e/o telecomando.<br>Posso ordinare dei pezzi i<br>sostituzione?     | Sì Visitare www.hp.com/support per<br>ulteriori dettagli.                                                                                               |
| Come posso trovare le<br>informazioni più recenti/FAQ<br>relative alla mia cornice digitale<br>per immagini HP? | Visitarewww.hp.com/support per ulteriori<br>dettagli e informazioni più recenti.                                                                        |

## Suggerimenti per la cura e pulizia

 $\sqrt{}$  Spegnere la cornice digitale per immagini HP prima di pulire.

 $\sqrt{\rm NON}$  prodotti a spruzzo o versare agenti detergenti liquidi direttamente sullo schermo o cornice.

 $\sqrt{}$  NON usare ammoniaca, alcol $\,$ o prodotti detergenti abrasivi per la pulizia.

### Pulizia dello schermo:

- 1. Strofinare lo schermo con un panno pulito, morbido privo di filaccia per rimuovere la polvere e particelle di sporco.
- Quando è necessaria un'ulteriore pulizia, applicare un prodotto detergente adeguato (approvato per schermi LCD) su un panno pulito, morbido, esente da filaccia e strofinare lo schermo.
- NOTA: non applicare troppa pressione sullo schermo per evitare di danneggiarlo.

### Pulizia della cornice e retro:

- 1. Usare un panno pulito, morbido privo di filaccia per rimuovere la polvere e particelle di sporco.
- 2. Se desiderato, applicare un prodotto detergente adatto ad un panno pulito, morbido privo di filaccia e strofinare le superfici corrispondenti.
# Packungsinhalt

| Anzahl | Bezeichnung                                                    | Abbildung |
|--------|----------------------------------------------------------------|-----------|
| 1      | Digitaler Bilderrahmen                                         |           |
| 2      | Zusatzrahmen                                                   |           |
| 1      | Fernbedienung                                                  |           |
| 1      | Universal-Netzadapter<br>(9V, 1 A, 3W, 100/240<br>einstellbar) |           |
| 1      | Garantiekarte                                                  |           |
| 1      | Benutzerhandbuch                                               |           |

### Erste Schritte

1. Schließen Sie das Netzkabel an den **DC**-Anschluss des digitalen Bilderrahmens und an eine Netzsteckdose an.

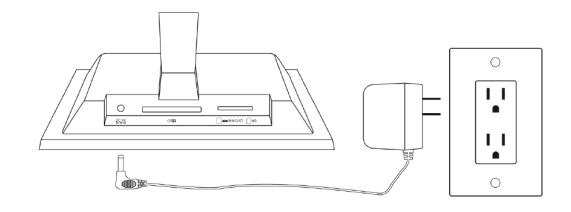

 Klappen Sie den Ständer so weit es geht heraus, und drücken Sie am oberen Rand des Bilderrahmens auf die Ein/Aus-Taste (POWER).

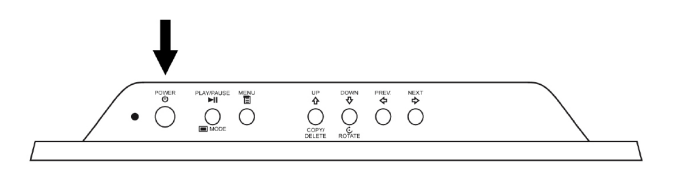

 Setzen Sie die Speicherkarte in einen geeigneten Steckplatz des Geräts ein, oder schließen Sie einen USB-Speicher (externen Speicher) an, auf dem die gewünschten Foto-, Musik und/oder Videodateien gespeichert sind (siehe Abbildung unten). Hinweis: Speicherkarten und USB-Speicher müssen richtig herum eingesetzt bzw. angeschlossen werden. Normalerweise zeigen alle Beschriftungen auf der Karte nach außen (siehe Abbildung).

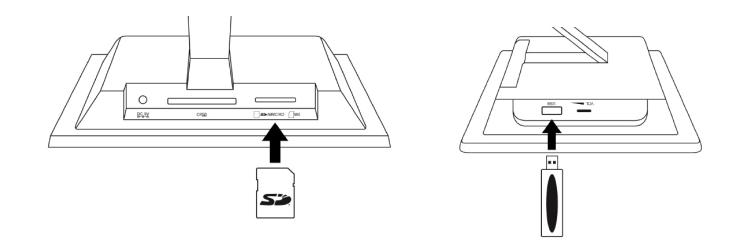

4. Nach einigen Sekunden beginnt automatisch eine Diaschau der gespeicherten Fotos. Wenn sich auf derselben Speicherkarte auch Musiktracks befinden, werden die Fotos mit Hintergrundmusik gezeigt, sofern diese Funktion aktiviert ist. Viel Spaß!

# Fernbedienung (Eine ausführliche Beschreibung der Wiedergabemodi finden Sie auf Seite 11.)

| SOURCE | <b>SOURCE:</b> Wählen Sie die Speicherkarte(n) und/oder das<br>USB-Speichergerät als Quelle für die Bilder und andere<br>Mediendateien.                                                                                                    |
|--------|----------------------------------------------------------------------------------------------------|
|        | <b>Hinweis:</b> Auf den internen Speicher wird nur zugegriffen, wenn sich keine Speicherkarten im Gerät befinden!                                                                                                    |
| REPEAT | <b>REPEAT:</b> Wählen Sie für die Wiedergabe von Audio- und Videodateien einen Wiederholmodus.                                                                                                    |
| MENU   | <b>MENU:</b> Drücken Sie auf diese Taste, um das Menü<br>aufzurufen.                                                                                                    |
| ZOOM   | <b>ZOOM:</b> Drücken Sie auf diese Taste, um im Suchmodus<br>Fotos zu vergrößern.                                                                                                    |
| Ŷ      | <b>UP oder COPY/DEL:</b> Im Miniaturbildmodus bewegen Sie mit<br>dieser Taste den Cursor nach oben, im Suchmodus können<br>Sie Dateien kopieren/löschen.                                                                                                    |
| (Ţ)    | <b>PREV oder RETURN:</b> Im Such-, Miniaturbild- oder<br>Menümodus können Sie mit dieser Taste den Cursor nach<br>links bewegen, im Wiedergabemodus kehren Sie zum<br>vorhergehenden Bild zurück.                                                                                                    |
|        | <b>PLAY/PAUSE oder MODE:</b> Drücken Sie auf diese Taste, um<br>den Wiedergabemodus zu wechseln (Diaschau, Such- oder<br>Miniaturbildmodus). Drücken Sie hier, um die Wiedergabe<br>von Musik- oder Videodateien zu starten bzw. zu<br>unterbrechen. Im Menü- oder Einstellungsmodus können Sie<br>mit dieser Taste Einstellungen auswählen. |
| (      | <b>NEXT:</b> Im Such-, Miniaturbild- oder Menümodus können Sie<br>mit dieser Taste den Cursor nach rechts verschieben.                                                                                                    |
| ¢      | <b>DOWN oder ROTATE:</b> Im Miniaturbildmodus bzw. beim<br>Einstellen von Konfigurationen können Sie mit dieser<br>Taste den Cursor nach unten verschieben. Während einer<br>Diaschau und im Suchmodus können Sie mit dieser Taste<br>das Bild drehen.                                                                                       |

### Bilderrahmen

#### Ansicht von oben: Ein/Ausschalten und Bedienen

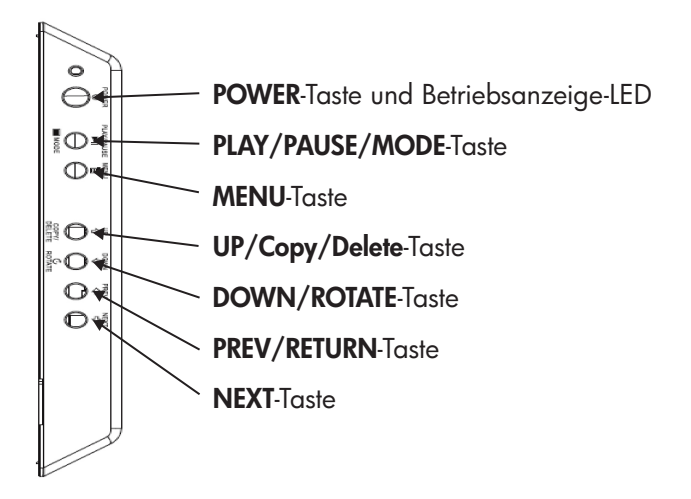

#### Linke Seite: Lautstärkeregelung und USB-Anschluss

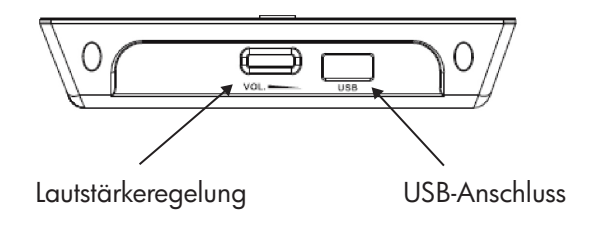

# DEUTSCH

### Vista fondo: Slot esterni memoria

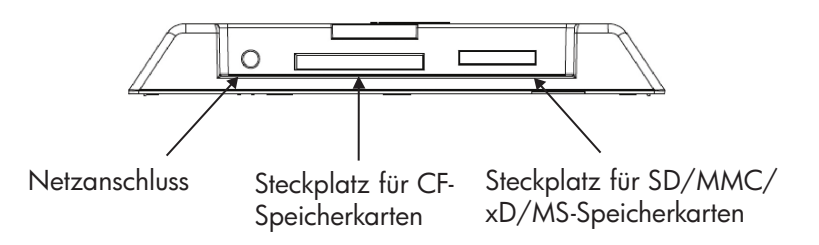

# Die wichtigsten Leistungsmerkmale

| Leistungsmerkmal                                                  | <b>Externer Speicher</b><br>(Speicherkarte und/oder<br>Laufwerk) | Interner Speicher |
|-------------------------------------------------------------------|------------------------------------------------------------------|-------------------|
| Diaschau mit Musik                                                | $\checkmark$                                                     |                   |
| Diaschau ohne Musik                                               | $\checkmark$                                                     | $\checkmark$      |
| Automatische Bilddrehung<br>entsprechend der<br>Rahmenausrichtung | $\checkmark$                                                     |                   |
| Löschen von Fotos aus dem<br>Speicher                             |                                                                  | $\checkmark$      |
| Wiedergabe von Musik /<br>Audiodateien                            | $\checkmark$                                                     |                   |
| Wiedergabe von Videoclips                                         | $\checkmark$                                                     |                   |
| Wiedergabe von Miniaturbildern                                    | $\checkmark$                                                     |                   |
| Zoomen von Fotos                                                  | $\checkmark$                                                     |                   |
| Durchsuchen der Fotos/Bilder                                      | $\checkmark$                                                     | $\checkmark$      |
| Wiedergabe im Breitbildformat                                     | $\checkmark$                                                     |                   |

### Einrichten

**HINWEIS:** Im folgenden Abschnitt wird beschrieben, wie das Gerät mit der Fernbedienung eingerichtet wird. Die meisten dieser Funktionen können auch mit den gleichen Tasten am Gerät eingestellt werden, die sich oben am Bilderrahmen befinden. Diese Tasten tragen dieselben Bezeichnungen/Symbole.

 Ziehen Sie den Isolationsstreifen aus der Fernbedienung heraus, um sie zu aktivieren. (Hinweis: Verwenden Sie für die Fernbedienung nur Batterien des Typs # CR2025)

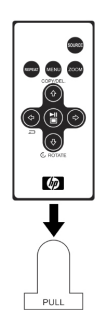

2. Drücken Sie auf , und wählen Sie mit den Pfeiltasten das Symbol "SETTINGS" (Einstellungen).

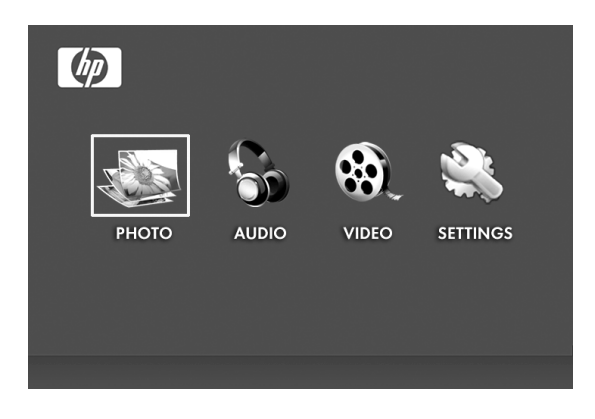

- 3. Drücken Sie auf , und wählen Sie mit den Richtungstasten die Option "OSD LANGUAGE" (OSD-Sprache).
- 4. Drücken Sie noch einmal auf , und wählen Sie eine Sprache für das Menü aus.

5. Wählen Sie für die jeweiligen Einstellungen mit den Richtungstasten eine Option aus.

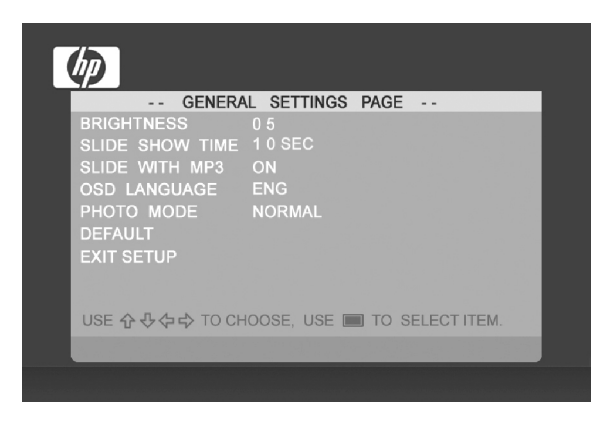

**BRIGHTNESS (Helligkeit):** Wählen Sie einen Wert zwischen –10 und +10

**SLIDE SHOW TIME (Anzeigedauer):** Legen Sie fest, wie lange ein Bild im Wiedergabemodus angezeigt werden soll (5, 10, 30, 60 Sekunden oder 1 Stunde).

**SLIDE WITH MP3 (Bild mit MP3):** Wählen Sie die Bildwiedergabe mit oder ohne Musik. (Im Speicher muss sich dazu ein geeigneter Musiktrack befinden.)

**OSD LANGUAGE (OSD-Sprache):** Wählen Sie eine Sprache für das Menü aus.

PHOTO MODE (Foto-Modus): Wählen Sie einen der zwei Modi:

- **Normal (Normal):** Die Fotos werden in voller Höhe in ihrem ursprünglichen Seitenverhältnis angezeigt. Wenn die Fotos nicht ganz den Bildschirm füllen, wird an den Seiten ein Rand gelassen.
- Wide Screen (Breitbild): Die Fotos werden auf die volle Bildschirmbreite vergrößert.

**DEFAULT (Standard):** Alle Einstellungen werde auf die Standardwerte zurückgesetzt.

EXIT SETUP (Setup beenden): Zurück zum Hauptmenü.

### Diaschau- und Suchmodus

#### Diaschaumodus

Wenn sich eine externe Speicherkarte im Gerät befindet oder ein USB-Laufwerk angeschlossen ist, beginnt einige Sekunden nach dem Einschalten des Bilderrahmens automatisch die Wiedergabe der Diaschau. Die Diaschau kann entweder mit oder ohne Musik wiedergegeben werden.

- Diaschau mit Musik Diese Funktion ist nur verfügbar, wenn sich Fotos/Bilder und Musikdateien auf der Speicherkarte oder dem USB-Laufwerk befinden. Standardmäßig ist die Musikwiedergabe aktiviert. Die Einstellung kann in den Einstellungsoptionen geändert werden.
- Diaschau ohne Musik Diese Funktion ist verfügbar, wenn sich Fotos/Bilder auf der Speicherkarte oder dem USB-Laufwerk befinden.

### Suchmodus

Um den Diaschaumodus zu beenden, drücken Sie einmal auf Auf dem Bildschirm erscheint der Suchmodus. Hier können Sie die Bildwiedergabe vor- und zurückblättern, und Sie haben die Möglichkeit, Dateien von einem externen Speicher auf den internen Speicher zu kopieren (höchstens 15 Fotos/Bilder). Wenn Sie den Suchmodus im internen Speicher anwenden, können Sie auch Fotos löschen. Eine ausführliche Beschreibung finden Sie im Abschnitt "Verwalten der Fotos/Bilder".

#### Miniaturbildmodus

Wenn Sie sich Fotos/Bilder im Miniaturbildmodus ansehen möchten, drücken Sie im Diaschaumodus einmal oder im Suchmodus zweimal auf

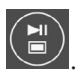

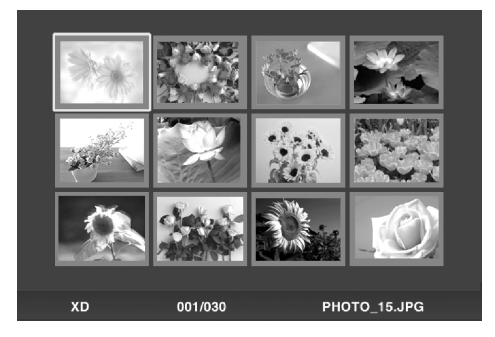

### Verwalten der Fotos/Bilder

### Fotos/Bilder drehen:

Die Fotos/Bilder können um 90° nach rechts gedreht werden, indem Sie auf drücken. Drücken Sie so oft auf diese Taste, bis das Foto richtig steht.

### Automatisch drehen:

Mit dieser Funktion werden die Fotos/Bilder automatisch entsprechend der Ausrichtung des Bilderrahmens gedreht. (Hinweis: Diese Funktion ist nur bei der Verwendung eines externen Speichers verfügbar!)

#### Kopieren von Fotos/Bildern auf den internen Speicher:

Das Gerät muss sich im Suchmodus befinden, und es müssen sich Fotos/Bilder auf einer Speicherkarte oder im USB-Speicher befinden.

Um das gerade angezeigte Foto in den internen Speicher zu kopieren,

drücken Sie auf die Taste auf dem Bildschirm.

Löschen von Fotos/Bildern aus dem internen Speicher:

Um das gerade angezeigte Foto aus dem internen Speicher zu löschen,

drücken Sie auf die Taste auf dem Bildschirm. , und folgen Sie den Anweisungen

, und folgen Sie den Anweisungen

HINWEIS:

a. Sie können nur Dateien von einer Speicherkarte oder einem USB-Speicher in den internen Speicher kopieren!

b. Sie können Dateien nur aus dem internen Speicher löschen. Es ist nicht möglich, Fotos/Bilder von einer Speicherkarte oder einem USB-Speicher zu löschen.

### Musikwiedergabe

Drücken Sie auf

, um das Menü aufzurufen.

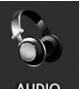

Wählen Sie mit den Pfeiltasten das Symbol , und drücken Sie auf

Der Rahmen zeigt eine Liste der Musik-/Audiodateien an, die sich auf dem ausgewählten externen Speicher befinden (siehe Abbildung).

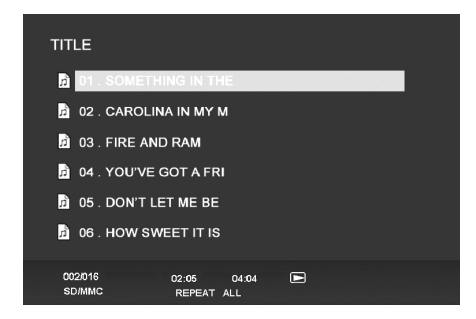

Die Wiedergabe beginnt mit dem ersten Musiktrack aus der Liste.

 bei der Standardwiedergabe werden die Tracks nacheinander abgespielt, dann beginnt die Wiedergabe wieder von vorne.

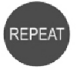

Drücken Sie auf

, um den Wiedergabemodus zu ändern.

 Sie können den Modus REPEAT-ALL (Alle wiederholen; Standardeinstellung), REPEAT-ONE (einen Track wiederholen), REPEAT-OFF (die Wiedergabe wird nach dem Track beendet) und RANDOM (die Tracks werden in zufälliger Reihenfolge abgespielt) wählen.

### Unterstütztes Audioformat: MP3

### Videowiedergabe

Drücken Sie auf , um das Menü aufzurufen. Wählen Sie mit den Pfeiltasten das Symbol , und drücken Sie zum Bestätigen auf

Der Rahmen zeigt eine Liste der Videoclips/-dateien an, die sich auf dem ausgewählten externen Speicher befinden (siehe Abbildung).

|       | TITLE              |         |          |      |       |           |
|-------|--------------------|---------|----------|------|-------|-----------|
|       |                    | 0053    |          |      |       |           |
|       | 🗟 SANY             | 0055    |          |      |       |           |
|       | 🚔 SANY             | 0056    |          |      |       |           |
|       | 🚔 SANY             | 0063    |          |      |       |           |
|       | 🚔 SANY             | 0080    |          |      |       |           |
|       | 🚔 SANY             | 0074    |          |      |       |           |
|       |                    |         |          |      |       |           |
|       | SD/MMC             | 002/016 | REPEAT   | ALL  |       |           |
|       |                    |         | COPY/DEL |      |       |           |
| Sie m | iit der T <u>a</u> | ste     |          | oder | einen | Videoclip |

aus. Drücken Sie auf 💭 , um die Wiedergabe zu starten.

• Bei der Standardwiedergabe werden die Videoclips automatisch nacheinander abgespielt, und am Ende der Liste beginnt die Wiedergabe wieder von vorne.

Drücken Sie auf die Taste ändern.

Wählen

REPEAT

, um den Wiedergabemodus zu

 Sie können den Modus REPEAT-ALL (Alle wiederholen; Standardeinstellung), REPEAT-ONE (einen Track wiederholen), REPEAT-OFF (die Wiedergabe wird nach dem Track beendet) und RANDOM (die Tracks werden in zufälliger Reihenfolge abgespielt) wählen.

### Unterstützte Videoformate: MPEG 1, MP4 (ISO MP4 ASP ; .mp4, .avi)

# Spezifikationen

| Bildschirm                                                       |                                                                |  |  |
|------------------------------------------------------------------|----------------------------------------------------------------|--|--|
| Größe                                                            | 7″                                                             |  |  |
| Seitenverhältnis                                                 | 16:9                                                           |  |  |
| Auflösung                                                        | 800x480 pixels                                                 |  |  |
| Kontrastverhältnis                                               | 400:1                                                          |  |  |
| Strom                                                            |                                                                |  |  |
| Externer Netzadapter                                             | +9V, 1A                                                        |  |  |
| Audio                                                            |                                                                |  |  |
| Interne Lautsprecher                                             | Stereo                                                         |  |  |
| Anschlüsse                                                       |                                                                |  |  |
| USB-Anschluss                                                    | 1 (STD 2.0 Host)                                               |  |  |
| Speicher/Medien                                                  |                                                                |  |  |
| Interner Speicher                                                | max. 15 Fotos                                                  |  |  |
| Unterstützte Speicherkarten:                                     |                                                                |  |  |
| CF – CompactFlash®                                               | Ja                                                             |  |  |
| MS – Memory Stick Pro™                                           | Ja                                                             |  |  |
| MMC – MultiMedia Card                                            | Ja                                                             |  |  |
| SD™ – Secure Digital                                             | Ja                                                             |  |  |
| SDHC™ – High Capacity<br>Secure Digital                          | Nein                                                           |  |  |
| xD – xD Picture Card™                                            | Ja                                                             |  |  |
| Steckplatz 1                                                     | SD/MMC/MS/xD                                                   |  |  |
| Steckplatz 2                                                     | CF                                                             |  |  |
| Unterstützte Mediendateien:                                      |                                                                |  |  |
| Videoformate                                                     | MPEG 1, MP4 (ISO MP4 ASP ; .mp4, .avi)                         |  |  |
| Fotoformate                                                      | JPEG - (Baseline, extended-sequential und<br>progressive JPEG) |  |  |
| Audioformate                                                     | MP3                                                            |  |  |
| Bedienung                                                        |                                                                |  |  |
| Bedientasten am Bilderrahmen                                     | Ja                                                             |  |  |
| Fernbedienung                                                    | Ja                                                             |  |  |
| Ausrichtungsänderung                                             |                                                                |  |  |
| Automatische Bilddrehung bei<br>Ausrichtungsänderung des Rahmens | Ja                                                             |  |  |

# Häufig gestellte Fragen

| Frage                                                                                                    | Antwort                                                                                                    |
|----------------------------------------------------------------------------------------------------|----------------------------------------------------------------------------------------------------|
| Wie groß ist die Reichweite der<br>Fernbedienung?                                                                                          | Bis zu 10 m.                                                                                                    |
| Warum werden nicht alle Fotos<br>wiedergegeben?                                                                                            | Einige Foto-/Bilddateiformate werden<br>nicht unterstützt. Eine Liste der unterstützten<br>Formate finden Sie in den Spezifikationen.                   |
| Warum werden nicht alle<br>Musiktracks wiedergegeben?                                                                                      | Einige Musikdateiformate werden nicht<br>unterstützt. Eine Liste der unterstützten<br>Formate finden Sie in den Spezifikationen.                        |
| Warum werden nicht alle<br>Videos wiedergegeben?                                                                                           | Einige Videodateiformate werden nicht<br>unterstützt. Eine Liste der unterstützten<br>Formate finden Sie in den Spezifikationen.                        |
| Kann ich Fotos von einer<br>Speicherkarte oder einem USB-<br>Laufwerk löschen?                                                             | Nein.                                                                                                    |
| Kann ich Fotos aus dem<br>internen Speicher löschen?                                                                                       | Ja, lesen Sie dazu den Abschnitt " <b>Löschen</b><br><b>von Fotos aus dem internen Speicher</b> "<br>dieses Benutzerhandbuchs nach.                     |
| Wie kann ich zum internen<br>Speicher wechseln?                                                                                            | Nehmen Sie alle Speicherkarten heraus,<br>und trennen Sie die USB-Laufwerke ab. Der<br>Bilderrahmen wechselt dann automatisch<br>zum internen Speicher. |
| Meine Fernbedienung und/<br>oder der Netzadapter ist<br>beschädigt worden oder nicht<br>mehr vorhanden. Kann ich<br>Ersatzteile bestellen? | Ja. Weitere Informationen finden Sie unter<br>www.hp.com/support.                                                                                       |
| Wo finde ich die neuesten<br>Informationen/häufig gestellte<br>Fragen über meinen digitalen<br>HP-Bilderrahmen?                            | Weitere Informationen finden Sie unter<br>www.hp.com/support.                                                                                           |

DEUTSCH

### Reinigen und Pflege

 $\sqrt{}$  Schalten Sie den digitalen HP-Bilderrahmen vor dem Reinigen aus.

 $\sqrt{}$  Tragen Sie **KEIN** Reinigungsspray und **KEINE** Reinigungsflüssigkeit direkt auf den Bildschirm oder den Rahmen auf.

 $\sqrt{}$  Verwenden Sie **KEINEN** Ammoniak und Alkohol und **KEINE** Scheuermittel zum Reinigen des Geräts.

#### Reinigen des Bildschirms:

- Wischen Sie den Bildschirm mit einem sauberen, weichen und fusselfreien Tuch ab, um Staub und lose Schmutzpartikel zu entfernen.
- 2. Wenn das Gerät zusätzlich gereinigt werden muss, tragen Sie ein für LCD-Bildschirme geeignetes Reinigungsmittel auf ein weiches, fusselfreies Tuch auf, und reinigen Sie den Bildschirm.
- **HINWEIS:** Üben Sie beim Abwischen keinen Druck auf den Bildschirm aus, um ihn nicht zu beschädigen.

#### Reinigen des Rahmens und der Rückseite:

- Wischen Sie den Rahmen und die Rückseite mit einem sauberen, weichen und fusselfreien Tuch ab, um Staub und lose Schmutzpartikel zu entfernen.
- 2. Wenn das Gerät zusätzlich gereinigt werden muss, tragen Sie ein geeignetes Reinigungsmittel auf ein weiches, fusselfreies Tuch auf, und reinigen Sie das Gehäuse.

# Inhoud van het pakket

| Aantal | ltem                                                         | Afbeelding |
|--------|--------------------------------------------------------------|------------|
| 1      | Digitale fotolijst                                           |            |
| 2      | Extra lijsten                                                |            |
| 1      | Afstandsbediening                                            |            |
| 1      | Universele adapter<br>(9V, 1 A, 3W, 100/240<br>wisselstroom) |            |
| 1      | Garantiedocument                                             |            |
| 1      | Gebruikershandleiding                                        |            |

### Aan de slag

1. Sluit de stroomkabel aan op de **DC**-ingang van de digitale fotolijst en steek de adapter in een stopcontact

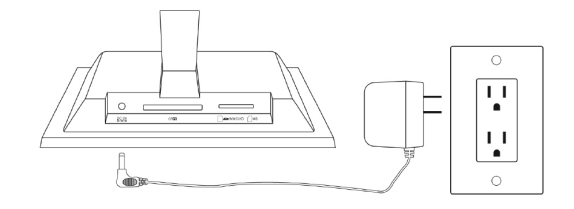

2. Klap de standaard helemaal uit en duw op de **POWER**-toets bovenop de digitale fotolijst.

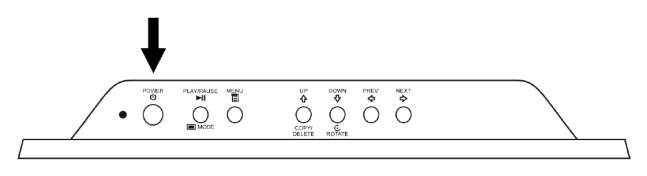

 Plaats de geheugenkaart of usb-stick (extern geheugen) met de betreffende foto's, muziek en/of video in de kaartsleuf of usb-poort zoals hieronder is geïllustreerd. **Opmerking**: Geheugenkaarten en usb-sticks moeten in de juiste richting worden geplaatst. In het algemeen moeten de labels van zulke kaarten of usb-sticks naar buiten wijzen, zie de afbeelding.

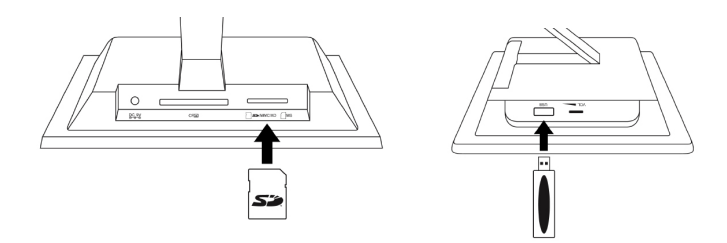

4. Binnen enkele seconden begint automatisch een diashow van de foto's. Als muzieknummers op de externe geheugenkaart staan, wordt deze afgespeeld als achtergrondmuziek bij de diashow, tenzij dit in Settings (Instellingen) is uitgeschakeld. Geniet er van en veel plezier!

| SOURCE | <b>SOURCE:</b> Indrukken om tussen geheugenkaart(en) en/of usb-<br>sticks te kiezen als ingang voor foto's en andere media.<br><b>Opmerking:</b> U krijgt alleen toegang tot het interne geheugen<br>als elk extern geheugen is verwijderd! |
|--------|----------------------------------------------------------------------------------------------------|
| REPEAT | <b>REPEAT:</b> Indrukken tijdens het afspelen van muziek of videobestanden om de herhaalmodus te kiezen.                                                                                                    |
| MENU   | <b>MENU:</b> Indrukken voor toegang tot het menu.                                                                                                    |
| ZOOM   | <b>ZOOM:</b> Indrukken om het beeld te vergroten tijdens verkennen.                                                                                                    |
| Ŷ      | <b>UP of COPY/DEL:</b> Indrukken om omhoog te gaan in de miniatuurmodus, of om te kopiëren/verwijderen tijdens verkennen.                                                                                                    |
| Þ      | <b>PREV of RETURN:</b> Indrukken om naar links te gaan in de modus verkennen, miniatuur of menu, of om terug te keren naar het vorige venster in de diashowmodus.                                                                           |
|        | <b>PLAY/PAUSE of MODE:</b> Indrukken om de beeldmodus te<br>veranderen (diashow, verkennen of miniaturen). Indrukken<br>om muziek of videobestanden te pauzeren of af te spelen.<br>Indrukken om menu-items of instellingen te selecteren.  |
|        | <b>NEXT:</b> Indrukken om naar rechts te gaan in de modus verkennen, miniatuur of menu.                                                                                                    |
| 4      | <b>DOWN of ROTATE:</b> Indrukken om omlaag te gaan in de<br>miniatuurmodus of als u opties instelt. Indrukken om het<br>beeld te draaien tijdens diashow of verkennen.                                                                      |

### Fotolijst

#### Bovenkant: Inschakelen en navigatie

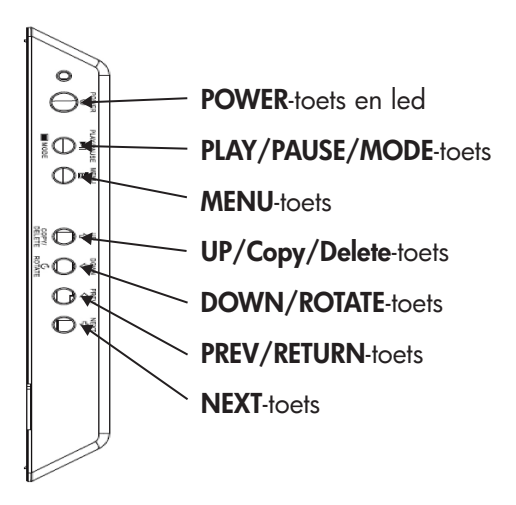

#### Linkerkant: Volumebeheer & usb-poort

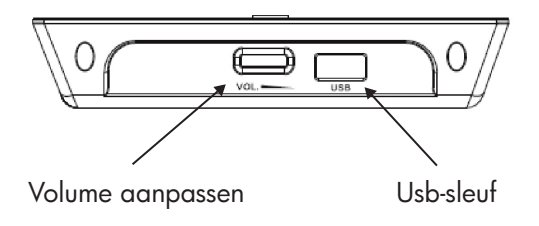

#### Onderkant: Sleuven voor extern geheugen

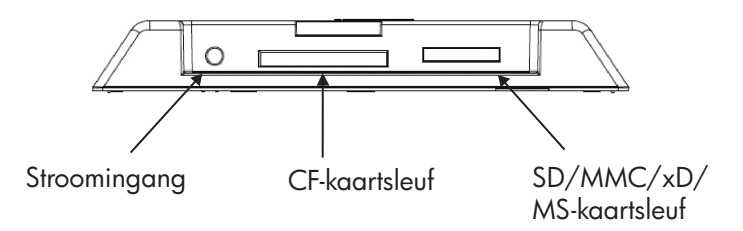

# Belangrijkste kenmerken

| Kenmerk                                     | <b>Extern geheugen</b><br>(Kaarten en/of flash-drives) | Intern geheugen |
|---------------------------------------------|--------------------------------------------------------|-----------------|
| Fotodiashow met muziek                      | $\checkmark$                                           |                 |
| Fotodiashow zonder muziek                   | $\checkmark$                                           | $\checkmark$    |
| Foto automatsch draaien met<br>lijstligging | $\checkmark$                                           |                 |
| Foto's uit geheugen<br>verwijderen          |                                                        | $\checkmark$    |
| Muziek/audiobestanden<br>afspelen           | $\checkmark$                                           |                 |
| Videoclips afspelen                         | $\checkmark$                                           |                 |
| Fotominiaturen weergeven                    | $\checkmark$                                           |                 |
| Fotozoom                                    | $\checkmark$                                           |                 |
| Foto's / afbeeldingen<br>verkennen          | $\checkmark$                                           | $\checkmark$    |
| Breedbeeldweergave                          | $\checkmark$                                           |                 |

### Eerste instellingen

**LET OP:** De volgende instructies maken gebruik van de afstandsbediening. De meeste functies kunnen ook via dezelfde toetsen bovenop de fotolijst worden uitgevoerd. De toetsen zijn gemarkeerd met dezelfde tekens/tekst.

 Trek de flap uit de afstandsbediening +om deze te activeren. (opmerking: Als een vervangende batterij nodig is, koop dan model # CR2025)

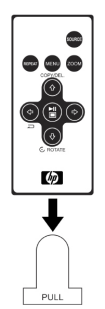

2. Druk op de -toets en gebruik de richtingspijlen om het pictogram "SETTINGS" (INSTELLINGEN) te markeren.

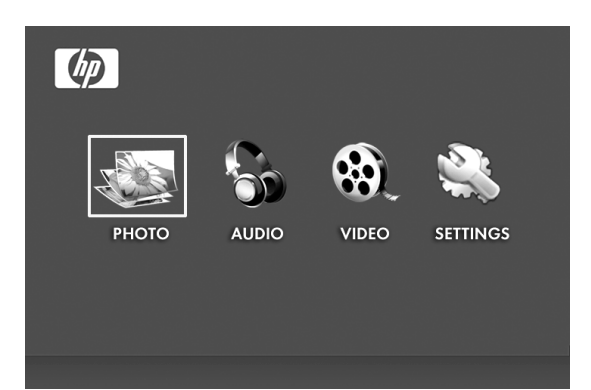

- DUTCH
- 3. Druk op de -toets en gebruik de richtingspijlen om het pictogram "OSD LANGUAGE" (OSD-TAAL) te markeren.
- 4. Druk nogmaals op de -knop en kies de gewenste OSD-taal.

5. Verander andere instellingen door met de richtingspijlen de gewenste optie te markeren.

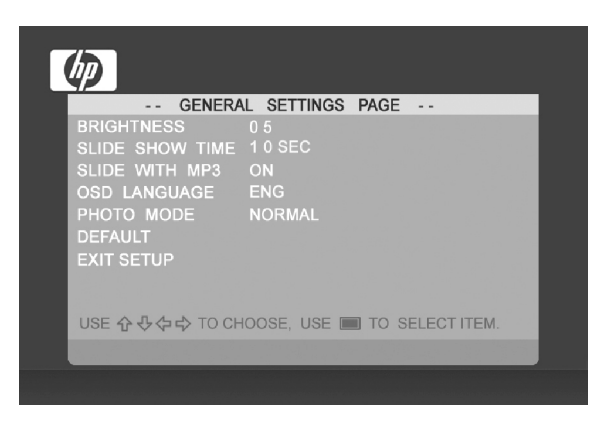

BRIGHTNESS (helderheid): Pas de helderheid aan van -10 tot +10

**SLIDE SHOW TIME (diashowtijd):** Kies hoe lang een foto in de diashowmodus wordt weergegeven: 5, 10, 30, 60 seconden en 1 uur.

**SLIDE WITH MP3 (dia met mp3):** Zet de achtergrondmuziek tijdens een diashow aan of uit. (U heeft een ondersteund muziekbestand nodig om te kunnen afspelen)

OSD LANGUAGE (osd-taal): Kies de gewenste osd-taal.

PHOTO MODE (modus Foto): Kies tussen de volgende twee standen:

**Normal (normaal):** Foto's worden op volledige hoogte in normale verhoudingen weergegeven. Veel foto's vullen het scherm niet, en laten aan beide zijden ruimte vrij.

Wide Screen (breedbeeld): Foto wordt vergroot om de hele breedte van het scherm te vullen.

**DEFAULT (standaard):** Herstel alle opties naar de standaard fabrieksinstellingen.

EXIT SETUP(INSTELLEN AFSLUITEN): Terug naar het hoofdmenu

### Foto/afbeeldingdiashow en verkennen

#### Diashowstanden

Diashowmodus start automatisch enige ogenblikken nadat de lijst is ingeschakeld, of zodra een externe geheugenkaart/usb-flashdrive wordt verbonden. Er zijn twee diashowstanden, eentje met achtergrondmuziek en de ander zonder.

- Diashow met muziek Dit is alleen mogelijk met foto's/ afbeeldingen en muziekbestanden op de externe geheugenkaart of usb-flashdrive. De standaardinstelling van de lijst is dat muziek met de diashow wordt afgespeeld. Dit kan worden veranderd bij de instellingen.
- Diashow zonder muziek Dit is mogelijk met foto's/afbeeldingen op intern of extern geheugen.

#### Modus Verkennen

Sluit de diashowmodus af door eenmaal op te drukken. Vervolgens wordt de verkennermodus geopend. Hierin kunt u verder foto's bekijken en foto's uit het externe geheugen naar het interne geheugen kopiëren (maximaal 15 foto's/afbeeldingen). Via de verkennermodus kunt u ook in het interne geheugen foto's verwijderen. Zie het volgende deel, Foto's/afbeeldingen beheren, voor details.

#### Miniatuurmodus

Bekijk foto's/afbeeldingen in miniatuurmodus door in diashowmodus

tweemaal op 🖾 te drukken of eenmaal in verkennermodus.

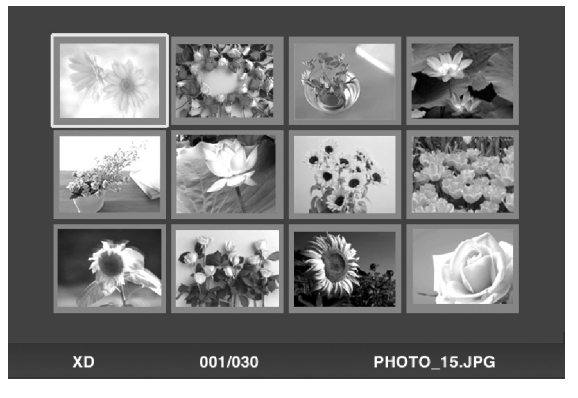

### Foto's/afbeeldingen beheren

### Foto/afbeelding draaien:

Indien gewenst kunnen foto's/afbeeldingen 90 graden naar rechts worden gedraaid door op de totdat de foto correct is gedraaid.

### Automatisch draaien:

is moaelijk door op de

instructies op het scherm.

Deze functie draait automatisch alle foto's/afbeeldingen zodat deze overeenkomen met de ligging van de digitale fotolijst. (Opmerking: Deze functie is alleen beschikbaar bij extern geheugen!)

### Foto's/afbeeldingen naar intern geheugen kopiëren:

Alleen mogelijk in de verkennermodus en als de foto/afbeelding op de externe geheugenkaart of usb-stick staat.

De optie een weergegeven foto naar het intern geheugen te kopiëren

Соруил

-knop te drukken. Volg daarna de

### Afbeeldingen uit het interne geheugen verwijderen:

Druk op scherm. in de verkennermodus en volg de instructies op het

LET OP:

a. De lijst kopieert alleen van externe geheugenkaarten of usb-sticks naar het interne geheugen!

b. De lijst kan alleen foto's wissen op het interne geheugen. Het verwijdert geen foto's/afbeeldingen van externe geheugenkaarten of usb-sticks.

### Muziek afspelen

Druk op

om het menuvenster te openen.

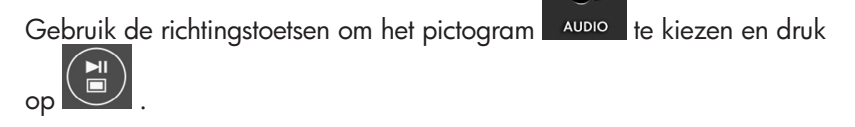

De fotolijst geeft een lijst met muziek/audiobestanden op het externe geheugen weer zoals hieronder is geïllustreerd.

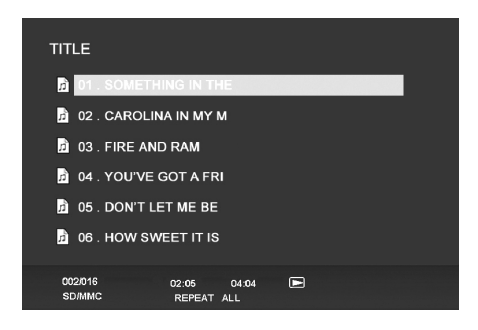

Het eerste muzieknummer in de lijst wordt afgespeeld.

• In de standaard afspeelmodus wordt het eerste tot en met het laatste nummer afgespeeld, om daarna weer terug te keren naar het eerste nummer.

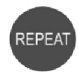

Druk op

om de afspeelmodus te veranderen.

• De beschikbare modi zijn REPEAT-ALL (alles herhalen, standaard), REPEAT-ONE (één nummer herhalen), REPEAT-OFF (afspelen tot het laatste nummer, dan stoppen) en RANDOM (de nummers in willekeurige volgorde afspelen).

### Ondersteunde audio-indeling: MP3

### Video afspelen

Druk op de

MENU

-knop om het menuvenster van de fotolijst te openen.

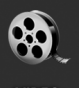

Gebruik de richtingstoetsen om het pictogram video te kiezen en druk

op 🖳 ter bevestiging.

De fotolijst geeft een lijst met ondersteunde videoclips/bestanden op het externe geheugen weer zoals hieronder is geïllustreerd.

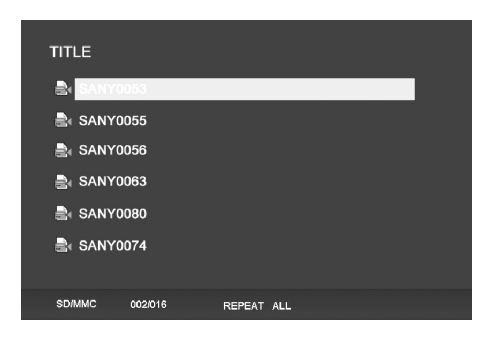

Druk op de knoppen en en gewenste videoclip te selecteren. Druk op om het afspelen te starten.

• De standaard afspeelmodus speelt automatisch de volgende videoclip af tot het eind van de lijst is bereikt, en start dan weer bij het begin

Druk op de

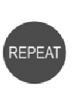

-knop om de afspeelmodus te veranderen.

• De beschikbare afspeelmodi zijn REPEAT-ALL (alles herhalen, standaard), REPEAT-ONE (één clip herhalen), REPEAT-OFF (afspelen tot de laatste clip, dan stoppen) en RANDOM (de clips in willekeurige volgorde afspelen).

Ondersteunde video-indelingen: MPEG 1, MP4 (ISO MP4 ASP ; .mp4, .avi)

# Specificaties

| Schermspecificaties                              |                                                            |  |  |
|--------------------------------------------------|------------------------------------------------------------|--|--|
| Formaat                                          | 7″                                                         |  |  |
| Beeldverhouding                                  | 16:9                                                       |  |  |
| Resolutie                                        | 800x480 pixels                                             |  |  |
| Contrastverhouding                               | 400:1                                                      |  |  |
| Stroom                                           |                                                            |  |  |
| Externe adapter                                  | +9V, 1A                                                    |  |  |
| Audio                                            |                                                            |  |  |
| Interne luidsprekers                             | Stereo                                                     |  |  |
| Verbindingen                                     |                                                            |  |  |
| Usb-poorten                                      | 1 (STD 2.0 Host)                                           |  |  |
| Geheugen/media                                   |                                                            |  |  |
| Intern geheugen                                  | 15 foto's MAX                                              |  |  |
| Ondersteunde geheugenkaarten:                    |                                                            |  |  |
| CF – CompactFlash®                               | Ja                                                         |  |  |
| MS – Memory Stick Pro™                           | Ja                                                         |  |  |
| MMC – MultiMedia Card                            | Ja                                                         |  |  |
| SD™ – Secure Digital                             | Ja                                                         |  |  |
| SDHC™ – High Capacity<br>Secure Digital          | Nee                                                        |  |  |
| xD – xD Picture Card™                            | Ja                                                         |  |  |
| Geheugenkaartsleuf 1                             | SD/MMC/MS/xD                                               |  |  |
| Geheugenkaartsleuf 2                             | CF                                                         |  |  |
| Ondersteunde mediabestanden:                     |                                                            |  |  |
| Videobestandsindelingen                          | MPEG 1, MP4 (ISO MP4 ASP ; .mp4, .avi)                     |  |  |
| Fotobestandsindelingen                           | JPEG - (Baseline, extended-sequential en progressive JPEG) |  |  |
| Audiobestandsindelingen                          | MP3                                                        |  |  |
| Gebruikersinterface/besturing                    |                                                            |  |  |
| Knoppen bovenop de digitale<br>fotolijst         | Ja                                                         |  |  |
| Afstandsbediening                                | Ja                                                         |  |  |
| Afbeeldingen verticaal schakelen                 |                                                            |  |  |
| Beeld automatisch draaien binnen<br>lijstligging | Ja                                                         |  |  |

# Veelgestelde vragen

| Vraag                                                                                     | Antwoord                                                                                                    |
|-------------------------------------------------------------------------------------------|----------------------------------------------------------------------------------------------------|
| Wat is het bereik van de<br>afstandsbediening?                                            | Maximaal 30ft (10m)                                                                                                    |
| Waarom kan ik niet al m'n<br>foto's weergeven?                                            | Bepaalde fotobestandsindelingen worden<br>niet ondersteund. Zie de specificaties.                                                 |
| Waarom kan ik niet al m'n<br>muzieknummers afspelen?                                      | Bepaalde muziekbestandsindelingen<br>worden niet ondersteund. Zie de<br>specificaties.                                            |
| Waarom kan ik niet al m'n<br>videoclips afspelen?                                         | Bepaalde videobestandsindelingen worden<br>niet ondersteund. Zie de specificaties.                                                |
| Kan ik foto´s op externe<br>geheugenkaarten of flashdrives<br>wissen?                     | Momenteel niet.                                                                                                    |
| Kan ik foto's op het interne<br>geheugen wissen?                                          | Ja, zie " <b>Afbeeldingen uit het interne</b><br><b>geheugen verwijderen</b> " in dit document.                                   |
| Hoe kan ik naar het interne<br>geheugen schakelen?                                        | Verwijder alle externe geheugenkaarten<br>en usb-flashdrives. De fotolijst schakelt dan<br>automatisch naar het interne geheugen. |
| Mijn afstandsbediening en/of<br>adapter is kwijt of stuk. Kan ik<br>een nieuwe bestellen? | Ja. Ga naar www.hp.com/support voor<br>meer details.                                                                              |
| Hoe kan de nieuwste<br>informatie/FAQ's over m'n HP<br>Digitale fotolijst vinden?         | Ga naar www.hp.com/support voor meer<br>details en de nieuwste informatie.                                                        |

### Reiniging en onderhoud

 $\sqrt{}$  Schakel de HP Digitale fotolijst uit voordat u hem schoonmaakt.

 $\sqrt{\rm NOOIT}$  vloeibare schoonmaakmiddelen op het scherm of lijst spuiten of gieten.

 $\sqrt{\text{NOOIT}}$  schoonmaakmiddelen met ammonia, alcohol of schuurmiddelen gebruiken.

#### Het scherm reinigen:

- 1. Veeg met een schone, zachte, pluisvrije doek om stof en losse deeltjes te verwijderen.
- Als het scherm dan nog niet schoon is, gebruik dan een geschikt schoonmaakmiddel (goedgekeurd voor lcd-schermen) en een schone, zachte, pluisvrije doek om het scherm schoon te vegen.
- LET OP: oefen niet te veel druk uit op het scherm om beschadiging te voorkomen.

#### De lijst en achterzijde reinigen:

- 1. Gebruik een schone, zachte, pluisvrije doek om stof en losse deeltjes te verwijderen.
- 2. Indien gewenst gebruikt u een geschikt schoonmaakmiddel en een schone, zachte, pluisvrije doek om over de oppervlakken te vegen.

# Kartongens innehåll

| Antal | Specifikation                                                                        | Bild   |
|-------|--------------------------------------------------------------------------------------|--------|
| 1     | Digital bildram                                                                      |        |
| 2     | Extraramar                                                                           |        |
| 1     | Fjärrkontroll                                                                        | 2 1000 |
| 1     | Universal nätströmsadapter<br>(9 V, 1 A, 3 W, 100/240 V<br>automatisk voltjustering) |        |
| 1     | Garantidokumentation                                                                 |        |
| 1     | Bruksanvisning                                                                       |        |

### Komma igång

1. Anslut nätströmssladden till ingången märkt **DC** (likström) på den digitala bildramen och anslut adaptern till ett eluttag.

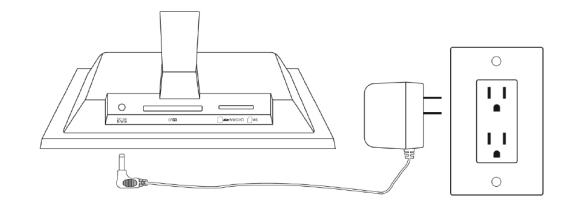

 Fäll ut stödet på ramens baksida och tryck på knappen POWER (av/på) överst på den digitala bildramen.

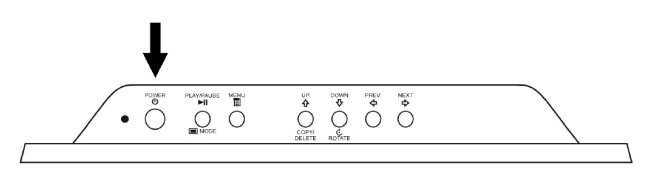

3. Sätt i minneskortet eller usb-lagringsenheten (externt minne) med bilder, musik och/eller videofiler på avsedd kortplats eller usb-port som på bilden. OBS! Minneskort och usb-lagringsenheter måste vara vända åt rätt håll när de ansluts. I allmänhet ska etiketten på sådana kort och usb-enheter vara vända utåt som på bilden nedan.

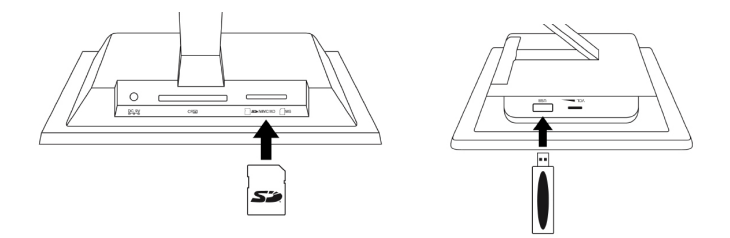

4. Inom några sekunder startar ett bildspel med dina foton. Om det finns musikfiler på samma externa minneskort spelas de upp som bakgrundsmusik tillsammans med bildspelet, om du inte har avaktiverat den inställningen under Settings. Vi hoppas du får mycket glädje av enheten!

| SOURCE | SOURCE : Tryck här för att välja önskat minneskort eller usb-<br>lagringsenhet som källa för bildfiler och andra mediefiler.<br>OBS! Internminnet går bara att komma åt när du har<br>avlägsnat alla externa minneskällor.                      |  |
|--------|----------------------------------------------------------------------------------------------------|--|
| REPEAT | <b>REPEAT :</b> Vid uppspelning av ljud- och videofiler trycker du här för att välja repeteringsläge för uppspelning.                                                                                                    |  |
| MENU   | <b>MENU :</b> Tryck här för att öppna menyn.                                                                                                    |  |
| ZOOM   | <b>ZOOM :</b> Tryck här för att zooma in på bilder i granskningsläge.                                                                                                    |  |
|        | <b>UP eller COPY/DEL :</b> Tryck här för att gå uppåt i miniatyrläge eller för att kopiera/ta bort i granskningsläge.                                                                                                    |  |
| ¢      | <b>PREV or RETURN :</b> Tryck här för att gå till vänster i<br>gransknings-, miniatyr- eller menyläge, eller för att återgå till<br>föregående skärm i bildspelsläge.                                                                           |  |
|        | <b>PLAY/PAUSE eller MODE :</b> Tryck här för att ändra visningsläge<br>(bildspel, granskning eller miniatyr). Tryck här för att spela<br>upp eller pausa musik- eller videofiler. Tryck här för att göra<br>val i meny- eller inställningsläge. |  |
|        | <b>NEXT :</b> Tryck här för att gå till höger i gransknings-, miniatyr- eller menyläge.                                                                                                    |  |
| 4      | <b>DOWN or ROTATE :</b> Tryck för att gå nedåt i miniatyrläge<br>eller vid inställning av alternativ. Tryck här för att rotera<br>bilden vid bildspel eller granskningsläge.                                                                    |  |

### Bildram

#### Vy ovanifrån: Ström och transport

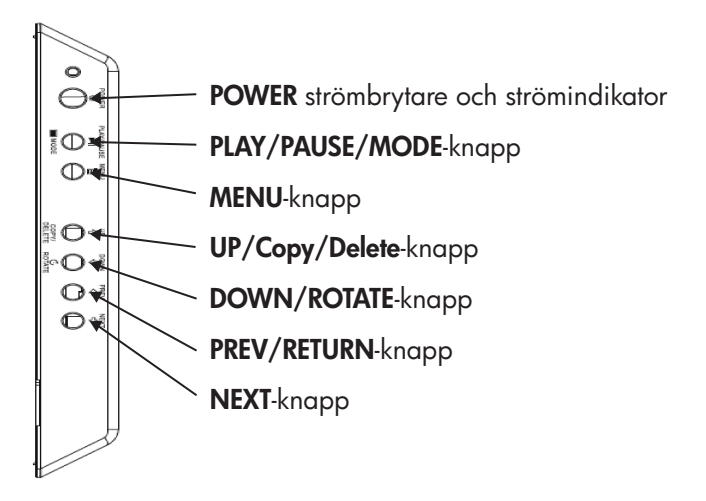

#### Vy från vänster: Volymkontroll och usb-port

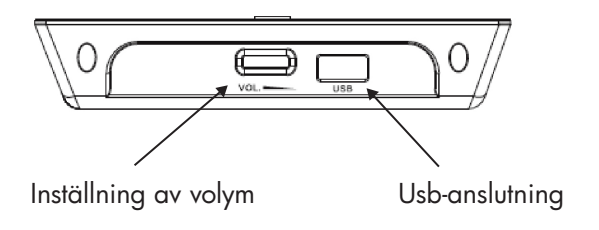

### Vy underifrån: Externa minneskortsplatser

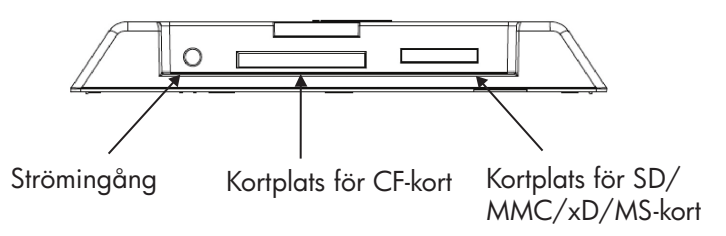

### Huvudfunktioner

| Funktion                                               | <b>Externt minne</b><br>(Kort och/eller flashminnen) | Internt minne |
|--------------------------------------------------------|------------------------------------------------------|---------------|
| Fotobildspel med<br>bakgrundsmusik                     | $\checkmark$                                         |               |
| Fotobildspel utan<br>bakgrundsmusik                    | $\checkmark$                                         | $\checkmark$  |
| Foton roteras automatiskt<br>anpassat till ramens läge | $\checkmark$                                         |               |
| Ta bort foton från minnet                              |                                                      | $\checkmark$  |
| Spela upp musik/ljudfiler                              | $\checkmark$                                         |               |
| Spela upp videoklipp                                   | $\checkmark$                                         |               |
| Granska foton i<br>miniatyrformat                      | $\checkmark$                                         |               |
| Zooma in/ut på foton                                   | $\checkmark$                                         |               |
| Bläddra mellan foton/bilder                            | $\checkmark$                                         | $\checkmark$  |
| Visning i widescreen<br>(bredbild)                     | $\checkmark$                                         |               |

### Grundinställningar

**OBS!** Följande instruktioner har skrivits för styrning med fjärrkontrollen. De flesta av funktionerna kan även utföras med motsvarande knappar på ramens ovansida. Dessa knappar är märkta med samma ikoner/ text som på fjärrkontrollen.

1. Aktivera fjärrkontrollen genom att dra ut fliken. (OBS! Om batterierna behöver bytas, köp modell # CR2025)

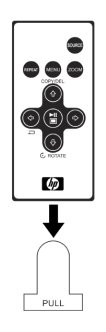

2. Tryck på knappen och använd pilknapparna för att välja ikonen "SETTINGS" (Inställningar).

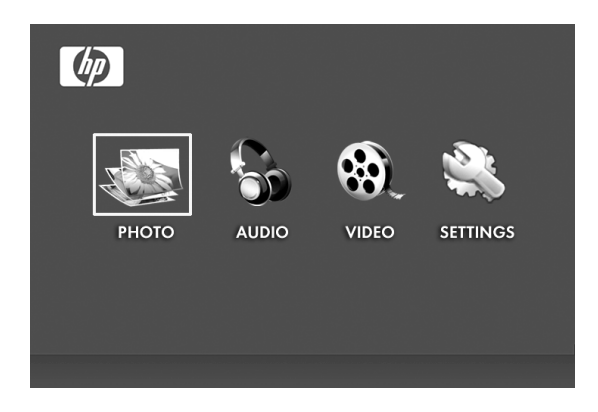

- 3. Tryck på knappen och använd pilknapparna för att välja "OSD LANGUAGE" (Skärmmenyspråk).
- 4. Tryck en gång till på knappen och välj det språk du vill ska användas i skärmenyernal.

5. Ändra andra inställningar genom att navigera till önskat alternativ med hjälp av pilknapparna.

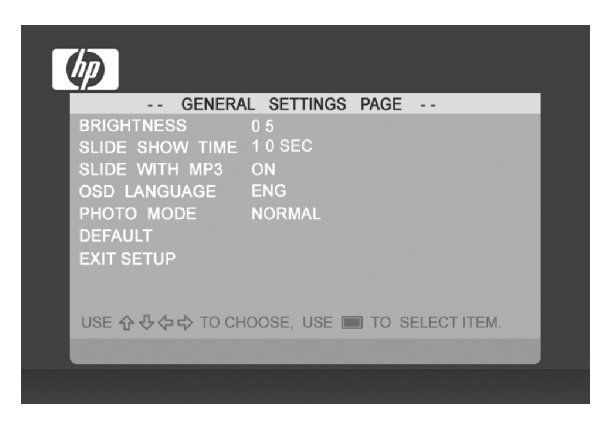

BRIGHTNESS (Ljusstyrka): Justera ljusstyrkan från -10 till +10

**SLIDE SHOW TIME (Bildvisningsintervall):** Välj hur länge varje bild ska visas i bildspelsläge: 5, 10, 30 eller 60 sekunder, eller 1 timme.

**SLIDE WITH MP3 (Bildspel med mp3):** Välj om du vill använda bakgrundsmusik eller inte vid bildspelsvisning. (För att kunna spela upp bakgrundsmusik måste musiken vara i ett filformat som stöds av enheten)

**OSD LANGUAGE (Skärmmenyspråk):** Välj önskad översättning av skärmmenyn.

PHOTO MODE (Fotoläge): Välj mellan dessa två lägen:

- Normal(Normal) : Fotona visas i fullhöjd med normala sidproportioner. Många foton fyller inte hela skärmen och det kan bli tomma utrymmen vid kanterna.
- Wide Screen (Bredbild): Fotona förstoras för att fylla upp hela skärmens bredd.

**DEFAULT (Standard):** Återställer alla alternativ till standardinställningarna från fabriken.

EXIT SETUP (AVSLUTA INSTÄLLNINGAR): Återgå till huvudmenyn

### Bildspel med foton/bilder och Granska

#### Bildspelslägen

Bildspelsläge startar automatiskt några sekunder efter att ramen har satts på eller när ett externt minneskort eller usb-flashminne ansluts. Det finns två bildspelslägen: ett med bakgrundsmusik och ett utan.

- Bildspel med musik Det här alternativet fungerar endast med foton/bilder och musikfiler på ett externt minneskort eller en usb-flashenhet. Standardinställningen är att spela upp musik under bildspelet. Denna inställning kan ändras under Settings.
- Bildspel utan musik Det här alternativet fungerar både med foton/bilder på det interna minnet och på externa lagringsenheter.

#### Granskningsläge

Tryck en gång på för att avsluta bildspelsläge. Texten "Browse mode" (Granskningsläge) visas på skärmen. Detta gör det möjligt att granska föregående och nästa foton, och att kopiera från ett externt minne till det interna minnet (max 15 foton/bilder). Vid granskningsläge med foton i internminnet kan du även ta bort foton. Mer information finns i avsnittet Hantera foton/bilder.

#### Miniatyrläge

Tryck två gånger på i bildspelsläge, eller en gång i granskningsläge om du vill visa foton/bilder i miniatyrläge.

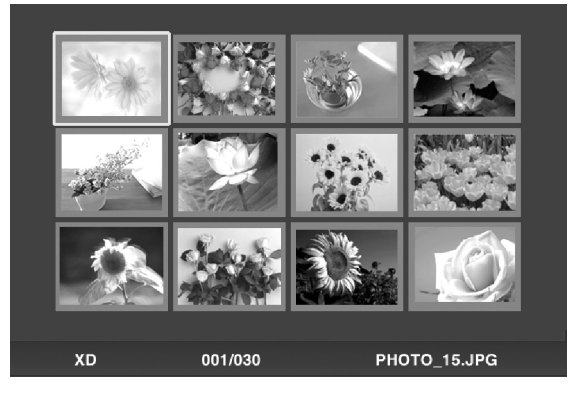
## Hantera foton/bilder

### Rotera foton/bilder:

Vid behov kan du ro<u>tera f</u>oton/bilder 90 grader åt höger genom att

trycka på knappen är korrekt inriktat . Fortsätt att trycka på knappen tills fotot

### Rotera automatiskt:

Den här funktionen roterar automatiskt alla foton/bilder för att anpassa dem till hur den digitala bildramens stöd är inställt. (OBS! Den här funktionen fungerar bara med ett externt minne som källa!)

### Kopiera foton/bilder till det interna minnet:

Ramen måste vara inställd på granskningsläge (BROWSE mode) och fotot ligga på ett externt minneskort eller usb-lagringsenhet.

Det foto som visas kan kopieras till det interna minnet genom att trycka

på knappen

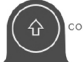

och följa instruktionerna på skärmen.

### Ta bort bilder från det interna minnet:

Tryck på skärmen.

i granskningsläge och följ instruktionerna på

OBS!

a. Det går bara att kopiera från externa minneskort eller usblagringsenheter till ramens interna minne!

b. Det går bara att ta bort filer från det interna minnet. Det går inte att ta bort foton/bilder från externa minneskort eller usb-lagringsenheter.

# Spela upp musik

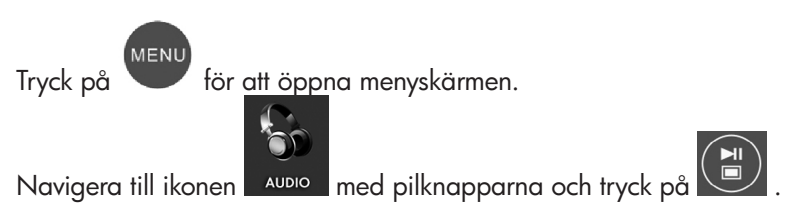

På ramen visas en lista över de musik/ljudfiler som finns på det externa minne du valt som på bilden nedan.

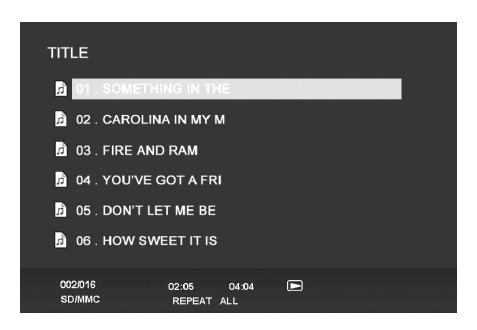

Det första musikspåret i listan börjar spelas upp.

• Standardläge för uppspelning är att spela upp från den första filen till den sista, och sedan repetera från den första filen igen.

Du kan när som helst trycka på uppspelningsläge.

om du vill ändra

• Välj mellan följande lägen: Repeat-All (Repetera alla - standard), Repeat-One (repetera samma spår), Repeat-Off (spela upp alla spår och därefter stoppa) och Random (spela upp spåren i slumpvis ordning).

### Ljudformat som stöds: MP3

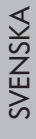

# Spela upp video

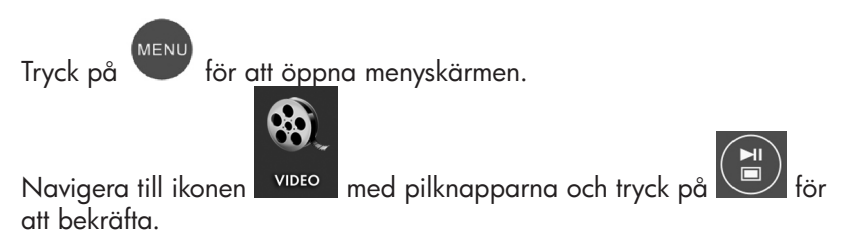

På ramen visas en lista över de videoklipp/-filer som finns på det externa minne du valt som på bilden nedan.

| TITLE    |         |            |  |  |
|----------|---------|------------|--|--|
| R SANYO  | 053     |            |  |  |
| 🚔 SANYO  | 055     |            |  |  |
| 🛃 SANYO  | 056     |            |  |  |
| SANY0063 |         |            |  |  |
| SANY0080 |         |            |  |  |
| SANY0074 |         |            |  |  |
|          |         |            |  |  |
| SD/MMC   | 002/016 | REPEAT ALL |  |  |

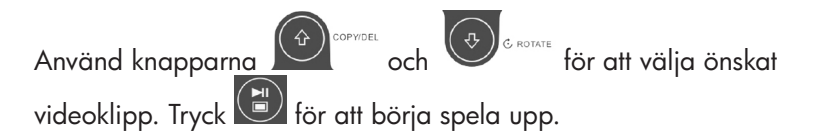

 Standardläget för uppspelning spelar automatiskt upp nästa videoklipp tills listan är slut, och börjar sedan om från början igen.

REPEAT

om du vill ändra

Du kan när som helst trycka på knappen uppspelningsläge.

> Välj mellan följande uppspelningslägen: Repeat-All (Repetera alla - standard), Repeat-One (repetera samma klipp), Repeat-Off (spela upp alla klipp och därefter stoppa) och Random (spela upp klippen i slumpvis ordning).

#### Videoformat som stöds: MPEG 1, MP4 (ISO MP4 ASP ; .mp4, .avi)

# Specifikationer

| Panelspecifikation                                   |                                                             |  |  |  |
|------------------------------------------------------|-------------------------------------------------------------|--|--|--|
| Storlek                                              | 7″                                                          |  |  |  |
| Sidförhållande                                       | 16:9                                                        |  |  |  |
| Upplösning                                           | 800x480 pixels                                              |  |  |  |
| Kontrastförhållande                                  | 400:1                                                       |  |  |  |
| Strömkälla                                           |                                                             |  |  |  |
| Extern nätströmsadapter                              | +9V, 1A                                                     |  |  |  |
| Ljudkälla                                            |                                                             |  |  |  |
| Interna högtalare                                    | Stereo                                                      |  |  |  |
| Anslutningar                                         |                                                             |  |  |  |
| Usb-portar                                           | 1 (STD 2.0 Host)                                            |  |  |  |
| Lagringsmedier                                       |                                                             |  |  |  |
| Internt minne                                        | Max 15 foton                                                |  |  |  |
| Minneskort som stöds:                                |                                                             |  |  |  |
| CF – CompactFlash®                                   | Ja                                                          |  |  |  |
| MS – Memory Stick Pro™                               | Ja                                                          |  |  |  |
| MMC – MultiMedia Card                                | Ja                                                          |  |  |  |
| SD™ – Secure Digital                                 | Ja                                                          |  |  |  |
| SDHC™ – High Capacity<br>Secure Digital              | Nej                                                         |  |  |  |
| xD – xD Picture Card™                                | Ja                                                          |  |  |  |
| Korttyper på kortplats 1                             | SD/MMC/MS/xD                                                |  |  |  |
| Korttyper på kortplats 2                             | CF                                                          |  |  |  |
| Mediefiler som stöds:                                |                                                             |  |  |  |
| Videofilformat                                       | MPEG 1, MP4 (ISO MP4 ASP ; .mp4, .avi)                      |  |  |  |
| Fotofilformat                                        | JPEG - (Baseline, extended-sequential och progressive JPEG) |  |  |  |
| Ljudfilformat                                        | MP3                                                         |  |  |  |
| Användargränssnitt/reglage                           |                                                             |  |  |  |
| Knappar ovanpå den digitala<br>fotoramen             | Ja                                                          |  |  |  |
| Fjärrkontroll                                        | Ja                                                          |  |  |  |
| Bildrotering vid vertikalt läge                      |                                                             |  |  |  |
| Automatisk rotering av bilden enligt ramens position | Ja                                                          |  |  |  |

# Vanliga frågor

| Fråga                                                                                             | Svar                                                                                                    |
|---------------------------------------------------------------------------------------------------|----------------------------------------------------------------------------------------------------|
| Vad är fjärrkontrollens<br>räckvidd?                                                              | Upp till 10 meter                                                                                                 |
| Varför kan ramen inte visa vissa<br>av mina foton?                                                | Vissa foto-/bildformat stöds inte. Se<br>specifikationerna.                                                       |
| Varför går det inte att spela<br>upp vissa ljudfiler?                                             | Vissa musikfilsformat stöds inte. Se<br>specifikationerna.                                                        |
| Varför går det inte att spela<br>upp vissa videoklipp?                                            | Vissa videofilsformat stöds inte. Se<br>specifikationerna.                                                        |
| Kan jag ta bort foton från<br>externa minneskort eller<br>flashminnen?                            | Inte i nuläget.                                                                                                   |
| Går det att ta bort foton från<br>det interna minnet?                                             | Ja. Se avsnittet " <b>Ta bort bilder från det</b><br>interna minnet" i det här dokumentet.                        |
| Hur gör jag för att byta till det<br>interna minnet?                                              | Ta bort alla externa minneskort och usb-<br>flashminnen. Bildramen växlar automatiskt<br>till det interna minnet. |
| Min fjärrkontroll eller<br>nätströmsadapter har<br>försvunnit/är trasig. Kan jag<br>beställa nya? | Ja. Besök www.hp.com/support för mer<br>information.                                                              |
| Var hittar jag den senaste<br>informationen/frågorna om min<br>digitala bildram från HP?          | Besök www.hp.com/support för mer<br>information och senaste nytt.                                                 |

## Rengöring och underhållstips

 $\sqrt{}$  Stäng alltid av HP digital bildram innan du ska göra rent den.

 $\sqrt{\text{ANVÄND INTE}}$  sprayer eller vätskebaserade rengöringsmedel direkt på skärmen eller ramen.

√ ANVÄND INTE rengöringsmedel som innehåller ammoniak, alkohol eller slipverkande medel.

#### Rengöra skärmen:

- 1. Torka av skärmen med en ren, mjuk luddfri tygduk för att avlägsna damm och löst skräp.
- Om skärmen behöver rengöras ytterligare applicerar du lite rengöringsmedel (särskilt avpassat för lcd-skärmar) på en ren, mjuk, luddfri tygduk och torkar av skärmen.
- OBS! Tryck inte för hårt på skärmen eftersom den kan skadas.

#### Rengöra ramen och baksidan:

- 1. Använd en ren, mjuk luddfri tygduk för att avlägsna damm och löst skräp.
- 2. Applicera vid behov ett passande rengöringsmedel på en ren, mjuk, luddfri tygduk och torka av de smutsiga ytorna.